| Código      | No. de Revisión | Vigente a Partir de |
|-------------|-----------------|---------------------|
| GJAR-MAN-01 | 03              | Enero-2021          |

La información contenida en este documento es propiedad de JAR ELECTRONICA APLICADA, S.A. de C.V., INNOVACIÓN Y SOPORTE EN IMPRESIÓN S.A de C.V, MAKRO ST S.A. de C.V. y TOTAL TEST S.A de C.V., KERFIT S.A. de C.V.

El poseedor de este documento debe: (1) conservar la información confidencialmente y proteger la misma de revelación y distribución a terceras partes y (2) usar la misma para propósitos de operación.

# MANUAL DE USARIO

# **ERP – INFOR CLOUD SUITE INDUSTRIAL (SYTELINE)**

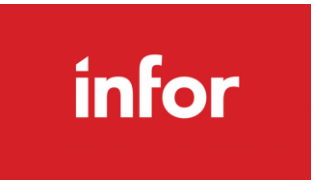

# **MODULO: CRM**

| Elaboró:       | Revisó:                             | Aprobó ponerse en marcha: |
|----------------|-------------------------------------|---------------------------|
| Iliana Morales | Morales Javier García Javier García |                           |
|                |                                     |                           |
| Firma          | Firma                               | Firma                     |

| Código      | No. de Revisión | Vigente a Partir de |
|-------------|-----------------|---------------------|
| GJAR-MAN-01 | 03              | Enero-2021          |

# Contenido

| INFORMA | ACIÓN DE PROPIEDAD1                                   |
|---------|-------------------------------------------------------|
| 1. INTE | RODUCCIÓN4                                            |
| 1.1 Ob  | jetivo4                                               |
| 1.2 De  | finiciones4                                           |
| 1.3 Re  | querimientos4                                         |
| 1.4 Dir | igido a4                                              |
| 2. LO C | QUE DEBES DE CONOCER                                  |
| 3. ING  | RESO AL SISTEMA6                                      |
| 3.1     | Como acceder al sistema Infor Cloud Suite Industrial6 |
| 4.2     | Ingresar al sistema con usuario y contraseña6         |
| 4. OPE  | RACIÓN DEL SISTEMA7                                   |
| 4.1     | Accesos rápidos7                                      |
| 4.2     | Creación de carpetas9                                 |
| 4.3     | Buscar cualquier tipo de registro – Data Search11     |
| 5. Mod  | dulo CRM12                                            |
| 5.1     | SALESPERSON HOME                                      |
| 5.1.1   | Salesperson Home:                                     |
| 5.2     | Leads                                                 |
| 5.2.1   | Registro de Lead20                                    |
| 5.2.2   | Registro de Interacción con referencia a un Lead21    |
| 5.3     | Contactos de Venta25                                  |
| 5.3.1   | Dar de alta y/o editar contactos de venta25           |
| 5.3.2   | Sales Contact Interactions:27                         |
| 5.3.3   | Customer Sales Contact Cross Reference                |
| 5.3.4   | Prospect Sales Contact Cross Reference:               |
| 5.3.5   | Salespersons Cross Reference:                         |
| 5.3.6   | Solicitud para dar de alta Prospecto33                |
| 5.3.7   | Registro de Interacción con Prospecto34               |
| 5.3.8   | Generar una oportunidad a partir de un Lead37         |
| 5.3.9   | Generar una oportunidad a partir de una Campaña39     |

| Código      | No. de Revisión | Vigente a Partir de |
|-------------|-----------------|---------------------|
| GJAR-MAN-01 | 03              | Enero-2021          |

| 5.3.10    | Generar una oportunidad41                                           |
|-----------|---------------------------------------------------------------------|
| 5.3.11    | Crear tareas en la oportunidad43                                    |
| 5.4 E     | stimaciones                                                         |
| 5.4.1     | Entrada rápida de estimaciones44                                    |
| 5.4.2     | Impresión de Estimación46                                           |
| 5.4.3     | Actualización del Status Etapa y Valor estimado de la oportunidad47 |
| 5.4.4     | Copiar una estimación en otra estimación48                          |
| 5.4.5     | Cerrar Oportunidad50                                                |
| 5.5 C     | convertir a Cliente                                                 |
| 5.5.1     | Solicitar convertir prospecto en cliente51                          |
| 5.5.2     | Convertir estimación en orden de cliente51                          |
| 6. Revisi | ones del Documento                                                  |

| Código      | No. de Revisión | Vigente a Partir de |
|-------------|-----------------|---------------------|
| GJAR-MAN-01 | 03              | Enero-2021          |

# 1. INTRODUCCIÓN

### 1.1 Objetivo

Establecer los pasos específicos para **CRM** a través del Sistema Infor Cloud Suite Industrial, comúnmente llamado SyteLine.

## **1.2 Definiciones**

- Líderes de Proceso: Vigilan la integridad y conocimiento de las definiciones del proceso. Motivan y guían equipos se subproceso.
- Usuario Clave: Aprenden el funcionamiento del sistema volviéndose expertos en su área de negocios. Capacitan a usuarios finales.
- Usuario Final: Interactúan de manera directa con el sistema para cumplir con sus actividades operativas.
- **ERP:** Se le llamará de manera sencilla al sistema Infor Cloud Suite Industrial, el cual gestiona la información de manera automatizada de las distintas áreas de la empresa.
- **CRM:** CRM es una solución de administración de relaciones con los clientes que proporciona un método eficaz para administrar el proceso completo de ventas dentro de CloudSuite Industrial, desde el origen de la generación del cliente y el seguimiento de las oportunidades de venta hasta la conversión de clientes potenciales en clientes y, finalmente, realizar una orden.
- Lead: usuario que ha estregado sus datos a la empresa y que, como consecuencia, pasa a ser un registro de nuestra base de datos con el que la organización puede interactuar. Un lead se puede generar en cualquier momento, ya sea a través de un evento, campaña o a través de una solicitud de nuestras redes sociales.

#### **1.3 Requerimientos**

- Conexión a Internet
- Conexión a la VPN de la empresa
- Tener usuario y password en el sistema, con permisos a los formularios de CRM.

#### 1.4 Dirigido a

Este manual está orientado a los usuarios involucrados en el proceso de Campañas, Prospección, Oportunidades, Estimaciones.

| Código      | No. de Revisión | Vigente a Partir de |
|-------------|-----------------|---------------------|
| GJAR-MAN-01 | 03              | Enero-2021          |

# 2. LO QUE DEBES DE CONOCER

Los conocimientos mínimos que deben tener los usuarios que operan el sistema SyteLine y deberán utilizar este manual son:

- Conocimiento del proceso de negocio que lleva su rol.
- Conocimiento de las definiciones y términos utilizados en el negocio.
- Haber leído y comprendido *GJAR-POL-01-Política de uso y administración de sistema ERP*

Adicional deberá conocer la botonería, el significado y para qué sirve cada uno de estos:

| Name            | Nombre                                                                  | Icono    |
|-----------------|-------------------------------------------------------------------------|----------|
| Add             | Añadir                                                                  | +        |
| Cancel Close    | Cerrar form, cancelar cambios no guardados                              | 0        |
| Data Search     | Buscar                                                                  | Q≣       |
| Data View       | Enviar datos de la colección actual a Data View                         | Ð        |
| Delete          | Eliminar nuevo objeto en colección actual                               | Ō        |
| Design Mode     | Entrar o salir del modo de diseño en este form                          | 1        |
| Details         | Realizar detalle para obtener valor campo actual                        | •        |
| Documents       | Mostrar documentos del objeto actual                                    | ۵        |
| Email           | Enviar mensaje para el objeto actual                                    | ≥        |
| Event Status    | Ver estado de evento                                                    | 4        |
| Filter In Place | Hay filtro                                                              | Ŧ        |
| Find            | Realizar búsqueda para obtener valor campo actual                       | Q        |
| Get More Rows   | Obtener más filas en la colección actual                                |          |
| Help            | Obtener ayuda en form actual                                            | 0        |
| Move Firt       | Ir al primer objeto en la colección actual                              | 14       |
| Move Last       | Ir al último objeto en la colección actual                              | ▶1       |
| Move Next       | Ir al siguiente objeto en la colección actual                           | •        |
| Move Prev       | Ir al objeto anterior en la colección actual                            | •        |
| New             | Crear un nuevo objeto en la colección actual                            | <b>(</b> |
| Notes           | Mostrar notas del objeto actual                                         | ŧ        |
| Refresh Current | Descartar cambios de la colección actual y cargar<br>valores originales | Ð        |
| Refresh         | Actualizar la colección actual                                          | C        |
| Regen Form      | Volver a generar form                                                   | θ        |
| Revert Run Time |                                                                         |          |
| Run Form        | Abrir formulario                                                        |          |
| Runtime Builder | Runtime Builder                                                         | *        |
| Save Close      | Guardar datos modificados y cerrar form                                 | 69       |
| Save            | Guardar                                                                 | Ē        |
| To Excel        | Exportar datos de la colección actual a Excel                           | Ð        |

| Código      | No. de Revisión | Vigente a Partir de |
|-------------|-----------------|---------------------|
| GJAR-MAN-01 | 03              | Enero-2021          |

# 3. INGRESO AL SISTEMA

## 3.1 Como acceder al sistema Infor Cloud Suite Industrial

Para acceder al sistema, deberá buscar en la barra de tareas de su máquina o en el buscador de Windows: **Infor Cloud Suite Industrial** con el icono en color rojo que dice INFOR.

| <b>Todo</b> Aplicaciones Documentos W                          | /eb Ma | ás <del>~</del> 戶 …                                |
|----------------------------------------------------------------|--------|----------------------------------------------------|
| Mejor coincidencia                                             |        |                                                    |
| Infor CloudSuite Industrial Client<br>Aplicación               |        | infor                                              |
| Buscar en Internet<br>P INFOR - Ver resultados web<br>Carpetas | >      | Infor CloudSuite Industrial Client<br>Aplicación   |
| . INFOR - en PCI                                               | >      | □ Abrir                                            |
| Infor - en 15. Facturas                                        | >      | 🗟 Ejecutar como administrador                      |
| Licencias Infor                                                | >      | Abrir ubicación de archivo                         |
| CONTRATOS FIRMADOS INFOR                                       | >      | A Desanclar de Inicio                              |
| Contratos Infor Licenciamiento y<br>Soporte JAR 9-Octubre-19   | >      | 🔏 Desanclar de la barra de tareas<br>🗐 Desinstalar |
| Contratos Infor Licenciamiento y<br>Soporte JAR 6-Agosto-19    | >      |                                                    |
| Fotos                                                          |        |                                                    |
| Infor Instancias.jpg                                           | >      |                                                    |
| Aplicaciones (2)                                               |        |                                                    |
| Configuración (7+)                                             | Habla  | ir con Cortana                                     |
| ➢ INFOR CloudSuite Industrial Client                           |        | O                                                  |

## 4.2 Ingresar al sistema con usuario y contraseña

Al seleccionar la aplicación, el sistema comprobará que esté conectado a la **VPN de la empresa**. En caso de que no lo esté, el sistema arrojará un error de conexión.

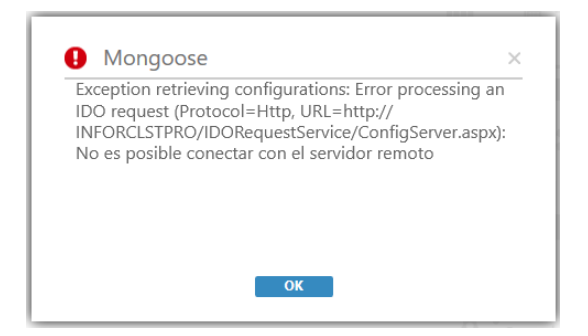

| Código      | No. de Revisión | Vigente a Partir de |
|-------------|-----------------|---------------------|
| GJAR-MAN-01 | 03              | Enero-2021          |

Una vez que se haya conectado a la red de la empresa y haya seleccionado de nuevo la aplicación, el sistema mostrará una pantalla para que ingrese el usuario y contraseña que le fue asignado.

| * | Ini. ses.                               | × |
|---|-----------------------------------------|---|
|   | _                                       |   |
|   | infor                                   |   |
|   |                                         |   |
|   | Ini. ses.                               |   |
|   | Usar reg. est. trabajo                  |   |
|   | iliana.morales [Contraseña JAR_Piloto + |   |
|   |                                         |   |
|   | OK Cancelar                             |   |
|   |                                         |   |

Es importante mencionar que deberá seleccionar la base de datos de la empresa en la cual estará trabajando.

# 4. OPERACIÓN DEL SISTEMA

## 4.1 Accesos rápidos

La aplicación de Infor CloudSuite Industrial está conformada por 4 áreas:

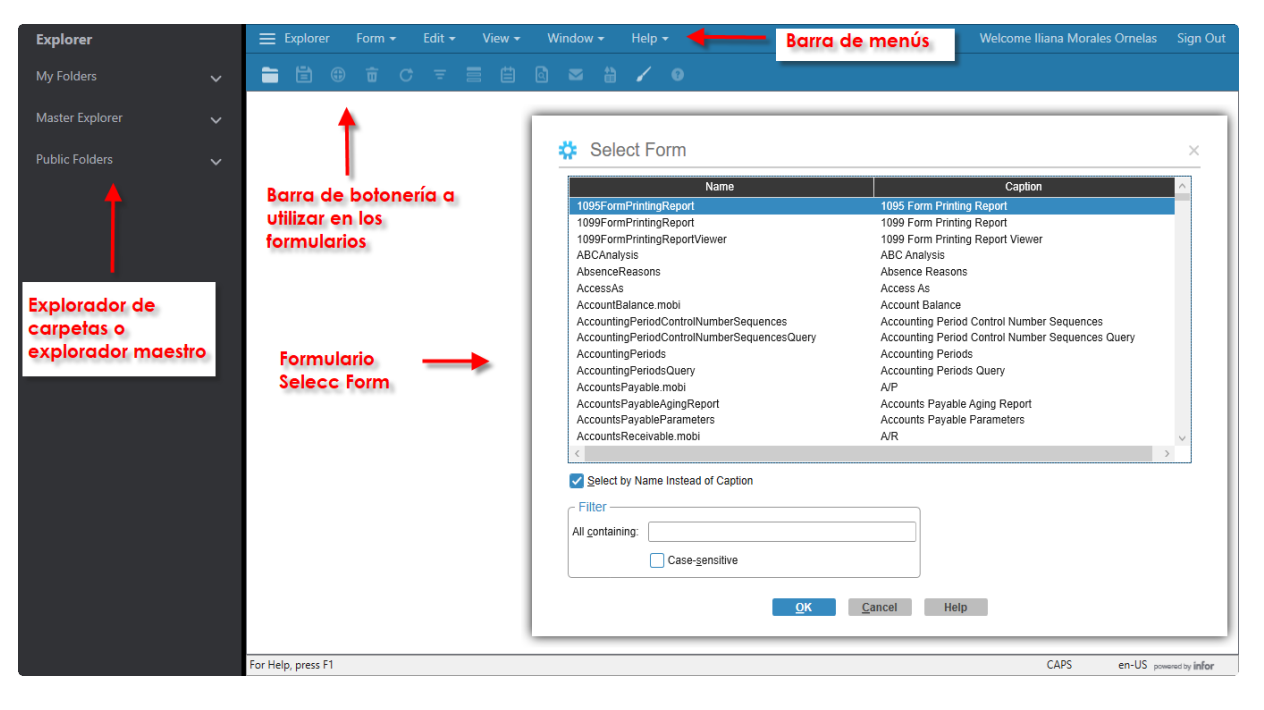

| Código      | No. de Revisión | Vigente a Partir de |
|-------------|-----------------|---------------------|
| GJAR-MAN-01 | 03              | Enero-2021          |

Para acceder a un formulario en particular se puede hacer de 3 maneras:

1. Buscar el formulario a través del explorador maestro, dando doble clic sobre el nombre del formulario.

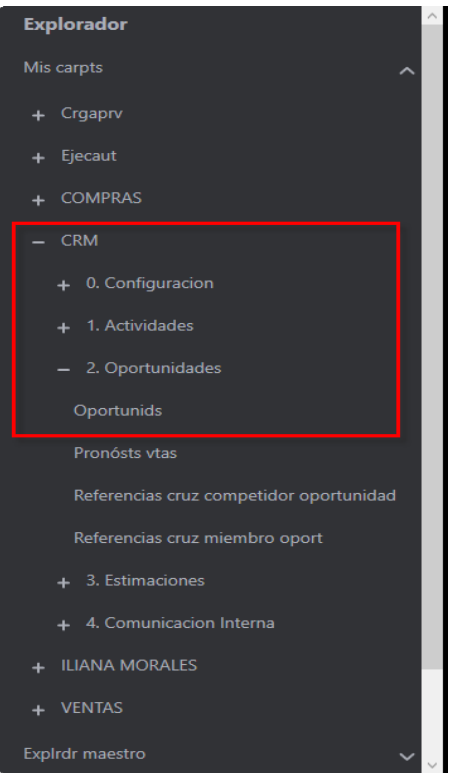

2. Seleccionar de la barra de botones, el icono Run Form o Abrir Formulario. El sistema mostrará el formulario para seleccionar alguna pantalla en particular.

| Nombre                                       | Título                                          |  |
|----------------------------------------------|-------------------------------------------------|--|
| 1095FormPrintingReport                       | Impresión de Formulario 1095                    |  |
| 1099FormPrintingReport                       | Impresión de Formulario 1099                    |  |
| 1099FormPrintingReportViewer                 | Visor informes impresión formulario 1099        |  |
| ABCAnalysis                                  | Análisis ABC                                    |  |
| AbsenceReasons                               | Motivos de ausencia                             |  |
| AccessAs                                     | Acc como                                        |  |
| AccountBalance.mobi                          | Saldo cuentas                                   |  |
| AccountingPeriodControlNumberSequences       | Secuencias n. control del período contable      |  |
| AccountingPeriodControlNumberSequencesQuery  | Consulta secuencias n. control período contable |  |
| AccountingPeriods                            | Períodos contables                              |  |
| AccountingPeriodsQuery                       | Consulta de Períodos contables                  |  |
| AccountsPayable.mobi                         | CP                                              |  |
| AccountsPayableAgingReport                   | Antigüedad de saldos de Cuentas por pagar       |  |
| AccountsPayableParameters                    | Parámetros de Cuentas por pagar                 |  |
| AccountsReceivable mobi                      | ((                                              |  |
| Selec p. Nombre en lugar de Título<br>Filtro |                                                 |  |

| Código      | No. de Revisión | Vigente a Partir de |
|-------------|-----------------|---------------------|
| GJAR-MAN-01 | 03              | Enero-2021          |

Se podrá buscar el nombre de la pantalla o formulario en idioma inglés o en español. Deberá siempre indicar la manera en que lo desea buscar a través del checkbox:

- Select by Name Instead of Caption
- Selec p. Nombre en lugar de Título
- 3. Presionar las teclas CTRL+O para que el sistema muestre la pantalla de Seleccionar Formulario y volver a realizar el procedimiento del paso 2.

#### 4.2 Creación de carpetas

En el apartado de Explorador Maestro cualquier usuario podrá crear sus carpetas con los accesos a los formularios que más acceda.

1. En la opción **Mis Carpetas** deberá dar clic derecho con el mouse, el sistema mostrará las siguientes opciones:

| Nueva carpeta            |  |
|--------------------------|--|
| Nuevo acceso directo     |  |
| Nvo acc dir esp. trabajo |  |
| Copiar                   |  |
| Pegar                    |  |
| Eliminar                 |  |
| Propiedades              |  |

2. Dar clic en la opción **Nueva Carpeta**, el sistema añadirá una carpeta con el nombre New Folder. Deberá renombrarla igualmente dando clic derecho con el mouse y seleccionando la opción **Propiedades**. El sistema arrojará el siguiente formulario para añadir el nombre de la carpeta que se desea tener.

| Título:           | CRM                                                                           | Ŧ      |        |
|-------------------|-------------------------------------------------------------------------------|--------|--------|
| Descripción:      | Esta carpeta contiene todas los formularios<br>correspondientes al módulo CRM | $\sim$ |        |
| Nom. arch imagen: |                                                                               | Exp    | olorar |
|                   |                                                                               |        |        |
|                   |                                                                               |        |        |

Dentro de esta carpeta podrá añadir tantas subcarpetas desee para tener una organización más detallada de los formularios a utilizar.

| Código             | No. de Revisión | Vigente a Partir de |
|--------------------|-----------------|---------------------|
| GJAR-MAN-01        | 03              | Enero-2021          |
| ·                  |                 |                     |
| – CRM              |                 |                     |
| + 0. Configuracion |                 |                     |
| + 1. Actividades   |                 |                     |
| + 2. Oportunidades |                 |                     |
|                    |                 |                     |
| + 3. Estimaciones  |                 |                     |

 Para añadir un formulario especifico que desee forme parte de la carpeta que acaba de crear, deberá dar clic derecho en dicha carpeta y seleccionar la opción de Nuevo Acceso Directo, el sistema mostrará la pantalla para Seleccionar un Formulario.

| Nombre                                                               | Título                                  | ^ |
|----------------------------------------------------------------------|-----------------------------------------|---|
| AddOpportunities                                                     | Agregar oports                          |   |
| CIM_Opportunities                                                    | Oportunids                              |   |
| Opportunities                                                        | Oportunids                              |   |
| Opportunities.mobi                                                   | Oportunidades                           |   |
| OpportunitiesQuery                                                   | Consul oportunids                       |   |
| OpportunityClose.home                                                | % cierre oportunidad                    |   |
| OpportunityCompetitorCrossReferences                                 | Referencias cruz competidor oportunidad |   |
| OpportunityDetails.mobi                                              | Detalles oportunidad                    |   |
| OpportunityLostReasons                                               | Motivos oports perdidas                 |   |
| OpportunityMemberCrossReferences                                     | Referencias cruz miembro oport          |   |
| OpportunitySources                                                   | Orígenes oportunids                     |   |
| OpportunityStages                                                    | Etapas oportunids                       |   |
| OpportunityStatuses                                                  | Estados oportunids                      |   |
| OpportunityTaskDetails.mobi                                          | Detalles tarea oportunid                |   |
| OnnortunitvTasks                                                     | Tareas oportunids                       | > |
| Selec p. Nombre en lugar de Título<br>Filtro<br>íodos contienen: OPP |                                         |   |
| Dist mayús/minús                                                     |                                         |   |

Al seleccionarlo y dar clic en el botón OK, el sistema lo añadirá en la carpeta especifica que usted seleccionó.

4. También puede copiar y pegar formularios desde la vista del menú

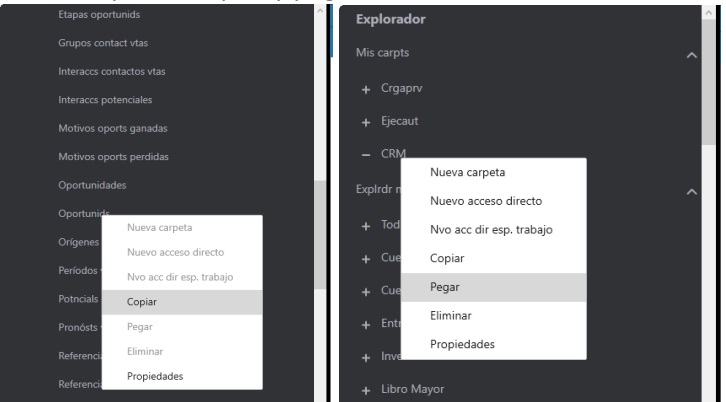

| Código      | No. de Revisión | Vigente a Partir de |
|-------------|-----------------|---------------------|
| GJAR-MAN-01 | 03              | Enero-2021          |

# 4.3 Buscar cualquier tipo de registro – Data Search

Para buscar este formulario tendrá que buscar en la barra de botonería, el icono DataSearch y dar clic sobre él.

| _≡ в | plora  | dor | For | m. <del>-</del> | Edi | tar 👻 | Vista | a <b>-</b> _ \ | /entana | •    | Ayuda | a 🔻   |  |       |   |   |            |  |
|------|--------|-----|-----|-----------------|-----|-------|-------|----------------|---------|------|-------|-------|--|-------|---|---|------------|--|
| -    |        | Ľ   | Ø   |                 |     |       |       |                |         |      |       |       |  | £l q≣ | 2 | • |            |  |
|      |        |     |     |                 |     |       |       |                |         |      |       |       |  |       |   |   | DataSearch |  |
| Bu   | iscar: |     |     |                 |     | C     | Cual  | q de estas     | palabra | is 🔻 | Todos | orig. |  | Ŧ     |   |   |            |  |
|      |        |     |     |                 |     |       |       |                |         |      |       |       |  |       |   |   |            |  |
|      |        |     |     |                 |     |       |       |                |         |      |       |       |  |       |   |   |            |  |
|      |        |     |     |                 |     |       |       |                |         |      |       |       |  |       |   |   |            |  |
|      |        |     |     |                 |     |       |       |                |         |      |       |       |  |       |   |   |            |  |

Si desea buscar cualquier registro dentro de SyteLine, deberá especificar en el recuadro buscar la información que necesita.

| ≡     | Explorador           | Form Editar              | • Vista • V          | entana 👻 Ayuda 👻       |                                           |              |                       | We                                                 | icome Iliana Morales Ornelas | Cerr. ses    |
|-------|----------------------|--------------------------|----------------------|------------------------|-------------------------------------------|--------------|-----------------------|----------------------------------------------------|------------------------------|--------------|
| -     |                      |                          |                      |                        |                                           |              |                       |                                                    |                              |              |
|       |                      |                          |                      |                        |                                           |              | DataSearch            |                                                    |                              |              |
|       | Buscar: sigma*       |                          | Q Cualq de estas     | palabras 👻 Todos orig. |                                           |              |                       |                                                    |                              |              |
| Dis   | ieño <del>-</del> Mo | ostrar <del>-</del> Impr | - Enviar a -         |                        |                                           |              |                       |                                                    |                              |              |
| 0     | rigen                | Cont                     | More                 |                        |                                           |              |                       |                                                    |                              |              |
| + 16  | reas de orden de o   |                          |                      |                        |                                           |              |                       |                                                    |                              |              |
| E Or  | denes de clientes    |                          |                      |                        |                                           |              | <b>1</b>              |                                                    |                              |              |
|       |                      | Fecha orden              | Cliente              | Nomb Factr a           | Contcto                                   | OC cliente   |                       |                                                    |                              |              |
| ľ     | rden ·               | * Status                 | Enviar a             | Nomb envío a           | Tel                                       | Vendedor     |                       |                                                    |                              |              |
| EC    | 00000002             | 08/03/2021               | 2                    | SIGMA ALIMENTOS SA DE  |                                           |              |                       | ordenenes de compra en las que SIGMA está asignado |                              |              |
|       |                      | En proc                  | 0                    | SIGMA ALIMENTOS SA DE  | 8187489200                                | 10018        |                       |                                                    |                              |              |
| EC    | 00000004             | En proc                  | - 0                  | SIGMA ALIMENTOS SA DE  | 8187489200                                | 1001         |                       |                                                    |                              |              |
|       | 100000000            | 16/03/2021               | 2                    | SIGMA ALIMENTOS SA DE  | ILIANAM                                   |              |                       |                                                    |                              |              |
|       | 10000002             | Pindo                    | 0                    | SIGMA ALIMENTOS SA DE  | 8187489200                                | 1001         |                       |                                                    |                              |              |
| IN    | 100000003            | 16/03/2021               | 2                    | SIGMA ALIMENTOS SA DE  | ILIANAM                                   | 1001         |                       |                                                    |                              |              |
|       | -to-m                | En proc                  | Mare                 | SIGMA ALIMENTOS SA DE  | 818/489200                                | 1001         | 1                     |                                                    |                              |              |
| ľ     | igen                 | com .                    | more                 |                        |                                           |              |                       |                                                    |                              |              |
| - 0   | intactos vtas        | Norr correct             | Disserved for 141    | Discustér D            | Carted                                    | D            | Tel effeter           |                                                    |                              |              |
| q     | ontcto               | Cmpañía                  | Dirección [1]        | Dirección [4           | 1 CP                                      | País E       | Email                 |                                                    |                              |              |
|       | 500002               | OROZCO, REYNALD          | D                    |                        |                                           | 8            | 810001209             |                                                    |                              |              |
|       | 00002                | SIGMA ALIMENTOS          | SA DE C              |                        |                                           | MEXICO R     | ROROZCO@SIGMA-ALIN    | contactos de venta realcionado a SIGMA             |                              |              |
| IN    | 100001               | MIRELES SRA, ADRI        | NA CONCE             |                        | MONTERREY                                 | NLE 8        | 8117308414            |                                                    |                              |              |
|       |                      | OROZCO SR. REYNA         | LDO AVE GOMEZ I      | MORIN 1111             | SAN PEDRO GARZA GA                        | NLE 8        | 87489200              |                                                    |                              |              |
|       | 2                    | SIGMA ALIMENTOS          | SA DE C COL. CARRIZA | ALEJO                  | 66254                                     | MEXICO       | orozco@sigma-alimentc |                                                    |                              |              |
| 0     | rigen                | Cont .                   | More                 |                        |                                           |              |                       |                                                    |                              |              |
| - Cli | entes                |                          |                      |                        |                                           |              |                       |                                                    |                              |              |
| C     | liente 🗸 E           | mviar a 🗸 Contact        | o[1] Dirección       | [1] Dirección [2       | ] Gudad Prv/                              | Edo Vendedor |                       |                                                    |                              |              |
|       | lomb                 | Tel[1]                   | Dirección            | [3] Dirección [4       | ) CP País                                 | Nomb         |                       | clientes con nombre SIGMA                          |                              |              |
| 5     | GMA ALIMENTOS        | SA DE CV                 | AVE GOME             | 2 MORIN 111 COL CARRIZ | ALEIO SAN PEDRO GA NLE<br>ENTOS 66254 MEX | 1001A        |                       |                                                    |                              |              |
| 0     | rigen                | Cont .                   | More                 |                        |                                           |              |                       |                                                    |                              |              |
|       |                      |                          |                      |                        |                                           |              |                       |                                                    |                              |              |
|       |                      |                          |                      |                        |                                           |              |                       |                                                    | es-MX ~~                     | entity infor |

| Código      | No. de Revisión | Vigente a Partir de |
|-------------|-----------------|---------------------|
| GJAR-MAN-01 | 03              | Enero-2021          |

# 5. Modulo CRM

**Objetivo**: Administrar el proceso completo de ventas dentro de Infor SyteLine, desde el origen de la generación del cliente y el seguimiento de las oportunidades de venta hasta la conversión de clientes potenciales en clientes y, finalmente, realizar una orden.

# 5.1 SALESPERSON HOME

AE/ISR/SC – Salesperson Home

# 5.1.1 Salesperson Home:

**Objetivo**: Pagina Inicial del vendedor para poder visualizar los registros relacionados con Potenciales, Contactos de Venta, Calendario, Oportunidades, Estimaciones, Interacciones, etc. Este formulario muestra información de ventas clave para un comercial.

Rol: AE/ISR/SC

Periodicidad: Periódicamente

Acceso al formulario: Explorador Maestro/Módulos/Cliente/Inicio vendedor Acceso rápido al formulario: CTRL+O/Salesperson Home

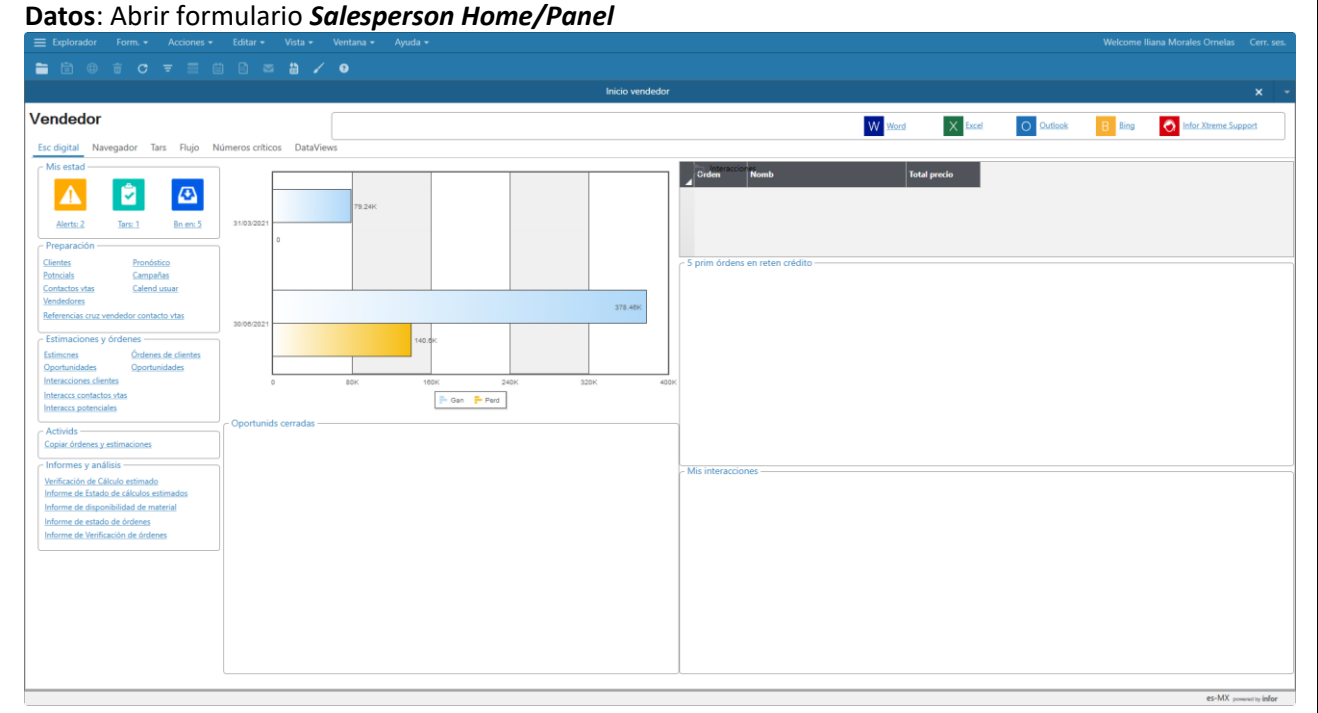

El inicio del vendedor se divide en las siguientes áreas:

• **Esc Digital (Panel):** La ficha Panel tiene vínculos a formularios y actividades que pueden resultar útiles para un comercial. En esta ficha también hay otros tres gráficos, una cuadrícula y un árbol.

| Código      | No. de Revisión | Vigente a Partir de |
|-------------|-----------------|---------------------|
| GJAR-MAN-01 | 03              | Enero-2021          |

- Mis estad: El área Mis estadísticas de esta ficha incluye tres vínculos: Alertas, Tareas y Bandeja de entrada. Si hace clic en cualquiera de los vínculos se le redirige a la ficha Tareas. La ficha Tareas muestra las tareas y los mensajes de la bandeja de entrada. El número de alertas de la ficha Tareas se desglosa en los botones Oportunidades vencidas, Tareas de la oportunidad vencida y Estimaciones a punto de caducar.
- **Gráfcs:** Coloque el puntero del ratón sobre cualquier columna para ver el valor de datos de esa columna.
  - Etapa: Este gráfico muestra el valor total de las oportunidades proyectadas del vendedor en un período de ventas concreto, que se determina calculando la suma del valor estimado de todas las oportunidades en un período de ventas concreto sin fecha de cierre.
  - Oportunidades cerradas: Este gráfico muestra todas las oportunidades cerradas de un período concreto, que se determina calculando la suma del valor estimado de todas las oportunidades en un período de ventas concreto con fecha de cierre.
- **Cuad:** 5 primeras órdenes en retención de crédito: Esta cuadrícula muestra las primeras 5 órdenes (por precio) en retención de crédito para el vendedor.
- Árbol: Mis interacciones: Este árbol muestra todas las interacciones del vendedor. Incluye todas las interacciones con clientes, potenciales y contactos de ventas. La información se agrupa de tres formas diferentes:
  - Hoy: La fecha de contacto es la fecha actual.
  - Últimos 7 días: La fecha de contacto es desde los siete días anteriores hasta hoy.
  - Últimos 30 días: La fecha de contacto es hasta 30 días anteriores hasta hoy.

| Código      | No. de Revisión | Vigente a Partir de |
|-------------|-----------------|---------------------|
| GJAR-MAN-01 | 03              | Enero-2021          |

#### Salesperson Home/Navegador

| ≡ Explorador Form. • Acciones • Editar • Vista • Ventana • Ayuda •                                                                                     |                                     |                          |                                 |             | Welcome Iliana Mora                                    | eles Ornelas Cerr. ses. |  |  |  |  |  |
|----------------------------------------------------------------------------------------------------|-------------------------------------|--------------------------|---------------------------------|-------------|--------------------------------------------------------|-------------------------|--|--|--|--|--|
|                                                                                                    |                                     |                          |                                 |             |                                                        |                         |  |  |  |  |  |
|                                                                                                    | Inicio vendedor                     |                          |                                 |             |                                                        | ×                       |  |  |  |  |  |
| Vendedor                                                                                                    |                                     |                          | W Word X Excel                  | O Outlook   | B Bing 🔿 Ir                                            | for Xtreme Support      |  |  |  |  |  |
| Esc digital Navegador Tars Flujo Números críticos DataViews Grupo multistico Default  Vendedor 1001A  Vendedor 1001A                                   | Incluir informas dirar              |                          |                                 |             |                                                        |                         |  |  |  |  |  |
| CRM Pronósts vtas Información contacto Órdens SRO Estimacs Por cobrar Disponibilidad precio Registros órde E                                           | stado envío órds Comisión ad Intera | icciones contacto Int    | teraccs potenciales Interaccion | clientes    |                                                        |                         |  |  |  |  |  |
| Ø                                                                                                    |                                     |                          |                                 |             |                                                        |                         |  |  |  |  |  |
| Oportunidades Oportunida -                                                                                                    |                                     |                          |                                 |             |                                                        |                         |  |  |  |  |  |
| Sitio Entr Descripción Sitio Oportunidad Desc                                                                                                    | ripción Clien                       | ite Potencial            | Vendedor Contcto                | Territ En   | ntr Origen                                             | Estado Etapa            |  |  |  |  |  |
|                                                                                                    |                                     | 2                        | 1001A 2                         |             | DIRECTO                                                | PROGRESO                |  |  |  |  |  |
|                                                                                                    |                                     |                          |                                 |             |                                                        |                         |  |  |  |  |  |
|                                                                                                    |                                     |                          |                                 |             |                                                        |                         |  |  |  |  |  |
| Tareas oportunid -                                                                                                    |                                     |                          |                                 |             |                                                        | ,                       |  |  |  |  |  |
| Sitio Oportunidad Tar Descripción tar Status Fecha vencimiento Priordad                                                                                | Prop                                | Vendedor Nom             | b                               | Obligtrio D | escripción                                             |                         |  |  |  |  |  |
| 1) JAR2 IM00000001 1 LLAMAR AL PROSPECTO Abto 16/03/2021 Normal     2 JAR2 IM00000001 2 SOLICITAR ESTIMACIÓN A EOLIRO DE VENTAS Abto 16/03/2021 Normal | iliana.morales<br>Iliana morales    | 1001 APELL<br>1001 APELL | LIDOS, , NOMBRE                 | 0           | PORTUNIDAD DE VENTA DE SE<br>RORTUNIDAD DE VENTA DE SE | RVIDOR                  |  |  |  |  |  |
|                                                                                                    |                                     |                          |                                 |             |                                                        |                         |  |  |  |  |  |
|                                                                                                    |                                     |                          |                                 |             |                                                        |                         |  |  |  |  |  |
|                                                                                                    |                                     |                          |                                 |             |                                                        |                         |  |  |  |  |  |
|                                                                                                    |                                     |                          |                                 |             |                                                        |                         |  |  |  |  |  |
|                                                                                                    |                                     |                          |                                 |             |                                                        |                         |  |  |  |  |  |
|                                                                                                    |                                     |                          |                                 |             |                                                        |                         |  |  |  |  |  |
|                                                                                                    |                                     |                          |                                 |             |                                                        |                         |  |  |  |  |  |
|                                                                                                    |                                     |                          |                                 |             |                                                        |                         |  |  |  |  |  |
| (Oportunidade 1 de 1)                                                                                                    |                                     |                          |                                 |             |                                                        | es-MX powered by infor  |  |  |  |  |  |

- Ficha Navegador: Página principal del vendedor incluye los campos y fichas que se describen aquí. Algunas fichas de la ficha Navegador contienen datos del grupo de sitios (datos de varios sitios), mientras que otras solo contienen datos del sitio actual. Si los datos que se muestran en la ficha proceden de varios sitios, el icono de la Tierra se muestra cerca de la esquina superior izquierda de la ficha. Ese icono se muestra incluso si los datos proceden de un solo sitio. El icono simplemente indica que una ficha puede mostrar datos de varios sitios.
- Campos:
  - Grupo multisitio: Este campo le permite ver los datos en todos los grupos Multisitio incluido el grupo en el que ha iniciado sesión el usuario. Este campo es obligatorio y el valor predeterminado es el del grupo multisitio identificado en el formulario *Usuarios* del usuario que ha iniciado sesión. Para ver los datos correctos en el formulario, todos los sitios del grupo deben contener el mismo vendedor en cada sitio con el mismo ID.
  - Vendedor: Seleccione un vendedor. Tanto usted como cualquier comercial que sea su subordinado son selecciones válidas. Los datos de la ficha Navegación se filtran según lo que seleccione.
  - Incluir informes directos: Seleccione este campo para filtrar la ficha Navegación por el vendedor seleccionado y los subordinados del vendedor.

| Código      | No. de Revisión | Vigente a Partir de |
|-------------|-----------------|---------------------|
| GJAR-MAN-01 | 03              | Enero-2021          |

#### • Fichas:

 CRM: Esta ficha muestra información sobre clientes potenciales, oportunidades y tareas para el vendedor seleccionado y todos los subordinados, si se ha seleccionado alguno.

La cuadrícula *Tareas de la oportunidad* solo muestra información para el vendedor asociado a un usuario en el formulario Vendedores.

• **Pronósts vtas:** Esta ficha muestra pronósticos y datos de oportunidades de pronóstico en dos cuadrículas.

Aunque se seleccione el campo *Incluir subordinados*, los pronósticos de ventas solo se muestran para el vendedor seleccionado. Sin embargo, el importe del valor del pronóstico incluye datos de pronóstico de ventas de todos los subordinados.

- Información de contacto: Esta ficha muestra información de contacto de los contactos de ventas, potenciales y clientes. Haga clic en *Mapa* para abrir un explorador de Internet y mostrar un mapa de la dirección del contacto seleccionado.
- Órdenes: Esta ficha muestra información clave sobre las órdenes de los clientes.
- SRO: Esta ficha muestra la información de la orden y la línea de orden para las órdenes de servicio. Utilice los botones Filtro de órdenes para mostrar órdenes vencidas, órdenes con líneas abiertas u órdenes con clientes con retención de crédito.
- o Estimaciones: Esta ficha muestra información clave sobre las estimaciones.
- Por cobrar: Esta ficha muestra una lista de todos los clientes en la cuadrícula de la izquierda. Seleccione un cliente para rellenar los intervalos de antigüedad y la cuadrícula con información clave sobre ese cliente. Seleccione el campo Subordinado para ver además las transacciones registradas de los clientes subordinados. Borre el campo para ver únicamente las transacciones registradas de clientes. La cuadrícula de la derecha muestra datos de cuentas por cobrar para el comercial actual en donde el comercial está vinculado a la orden de cliente asociada con la transacción de CC registrada.
- Precio/Disponibilidad: Esta ficha muestra información de precios y disponibilidad de los artículos. Seleccione un artículo para rellenar las cuadrículas de disponibilidad del artículo e historial de precios. Haga clic en el botón Mostrar para rellenar el área de Precio. Si también selecciona un cliente, las tablas Precio e Historia de precios muestran información específica de ese cliente. A la derecha del campo Cliente y a la derecha de la moneda, hay un campo de solo lectura que muestra quién está conectado actualmente al sitio. El icono de la Tierra se muestra en los cuadros de grupo Disponibilidad del artículo e Historia de precios para indicar que los datos de cada cuadro de grupo son datos multisitio.
- Reservas de órdenes: Esta ficha muestra registros de órdenes para la fecha seleccionada en el campo Fecha de inicio y para los cinco períodos de ventas

| Código      | No. de Revisión | Vigente a Partir de |
|-------------|-----------------|---------------------|
| GJAR-MAN-01 | 03              | Enero-2021          |

anteriores. Deje el campo Fecha de inicio vacío para definir el día actual como fecha predeterminada.

- Interacciones c/cltes: Esta ficha muestra información sobre las interacciones con clientes.
- Interacciones de potenciales: Esta ficha muestra información sobre las interacciones con clientes potenciales.
- **Interacciones de contactos:** Esta ficha muestra información acerca de las interacciones con los contactos de ventas.
- Estado de envío de orden: Esta ficha muestra envíos de órdenes. Utilice el campo Fecha de inicio para mostrar únicamente datos a partir de esa fecha. Deje el campo Fecha de inicio vacío para definir [el día actual 7 días] como fecha predeterminada.
- Comisión adeudada: Esta ficha muestra todas las comisiones que se adeudan. Utilice las casillas Estado de la Comisión (Pagado, Retenido y Completado) que se encuentran sobre la cuadrícula para filtrar aún más la información. De forma predeterminada, se seleccionan Pagado y Retenido.

| Salesperson | Home/ | <b>/</b> Tareas |
|-------------|-------|-----------------|
|-------------|-------|-----------------|

| Inicio windestor x =                  |                                        |                          |                                      |      |          |        |          |                |        |                    |               |
|---------------------------------------|----------------------------------------|--------------------------|--------------------------------------|------|----------|--------|----------|----------------|--------|--------------------|---------------|
| Vendedor                              |                                        |                          |                                      |      |          | W Word | X Excel  | O Outlook      | B Bing | o Infor Xtreme Sup | port          |
| Esc digital Navegador Tars Flujo Núme | eros críticos DataViews                |                          |                                      |      |          |        |          |                |        |                    |               |
| Alerts     Oportunidades vencidas:    | Tareas oportunidad vencidas:           | 1                        | Estimaciones a caducar: 0            |      |          |        |          |                |        |                    |               |
| List tars                             |                                        |                          |                                      |      |          |        |          |                |        |                    |               |
| Tars                                  |                                        |                          |                                      |      |          |        |          |                |        |                    |               |
| Nom tarea                             | Fecha record Descripción               |                          | Elim<br>después d Usuario            |      | ID usro  |        |          |                |        |                    |               |
| 1 TAREA PARA ILIANA                   | prueba de tare                         | as para iliana m         | iliana.morales                       |      | 9        |        |          |                |        |                    |               |
|                                       |                                        |                          |                                      |      |          |        |          |                |        |                    |               |
|                                       |                                        |                          |                                      |      |          |        |          |                |        |                    |               |
|                                       |                                        |                          |                                      |      |          |        |          |                |        |                    |               |
|                                       |                                        |                          |                                      |      |          |        |          |                |        |                    |               |
|                                       |                                        |                          |                                      |      |          |        |          |                |        |                    |               |
|                                       |                                        |                          |                                      |      |          |        |          |                |        |                    |               |
| Bn en                                 |                                        |                          |                                      |      |          |        |          |                |        |                    |               |
| C Bn en                               |                                        |                          |                                      |      |          |        |          |                |        |                    |               |
| From                                  | Tema                                   | Sent                     | Mensaje                              | Leer | Pregunta | Fecha  | respuest | Caduca después | Caducó |                    |               |
| 1) 52                                 | PRUEBA ILIANA M                        | 16/03/2021 05:53:37 p.m. | prueba iliana m                      |      |          |        |          |                |        |                    |               |
| 2 sa                                  | PRUEBA ILIANA M                        | 16/03/2021 05:48:35 p.m. | prueba iliana m                      |      |          |        |          |                |        |                    |               |
| 3 sa                                  | TAREA PARA ILIANA                      | 16/03/2021 05:48:35 p.m. | prueba de tareas para iliana m       |      |          |        |          |                |        |                    |               |
| 4 sa                                  | CITA CON CONTACTO                      | 12/03/2021 11:30:28 a.m. | SE LLEVARÁ A CAMBO LA REUNIÓN CON EL |      |          |        |          |                |        |                    |               |
| 5 sa                                  | CITA: CITA CON CONTACTO DE SIGMA ALIME | 12/03/2021 11:21:26 a.m. |                                      |      |          |        |          |                |        |                    |               |
|                                       |                                        |                          |                                      |      |          |        |          |                |        |                    |               |
|                                       |                                        |                          |                                      |      |          |        |          |                |        |                    |               |
|                                       |                                        |                          |                                      |      |          |        |          |                |        |                    |               |
|                                       |                                        |                          |                                      |      |          |        |          |                |        |                    |               |
|                                       |                                        |                          |                                      |      |          |        |          |                |        |                    |               |
|                                       |                                        |                          |                                      |      |          |        |          |                |        |                    |               |
|                                       |                                        |                          |                                      |      |          |        |          |                |        |                    |               |
|                                       |                                        |                          |                                      |      |          |        |          |                |        |                    |               |
| (Terr unuer 1 de 1)                   |                                        |                          |                                      |      |          |        |          |                |        | ar-MY              | and lafes     |
| (iars usuar i de i)                   |                                        |                          |                                      |      |          |        |          |                |        | es-MX po           | erectly infor |

La ficha Tareas contiene tres secciones:

- Alertas: Los botones de esta sección muestran información sobre las oportunidades y estimaciones con límites de tiempo que expiran.
  - Haga clic en *Oportunidades* vencidas para abrir el formulario Oportunidades, filtrado para mostrar solo las oportunidades para este vendedor con una fecha de cierre proyectada en el pasado y sin fecha de cierre.

| Código      | No. de Revisión | Vigente a Partir de |
|-------------|-----------------|---------------------|
| GJAR-MAN-01 | 03              | Enero-2021          |

- Haga clic en *Tareas de oportunidades vencidas* para abrir el formulario Tareas de oportunidades, filtrado para mostrar solo las tareas de oportunidades para este usuario con una fecha de vencimiento en el pasado y sin fecha de finalización.
- Haga clic en *Estimaciones* a punto de caducar para abrir el formulario Líneas de estimaciones, filtrado para mostrar únicamente las estimaciones de este vendedor que caducan en los próximos siete días y que tienen una estimación y un estado de línea de estimación de Planeado, Cotizado o En proceso.
- **Tareas**: La sección de tareas muestra las tareas que tiene asignadas. Consulte Añadir y visualizar tareas del usuario para obtener más información acerca de las tareas.
- Bandeja de entrada: La sección de bandeja de entrada enumera los mensajes que tiene. Consulte la bandeja de entrada para obtener más información sobre la bandeja de entrada. Haga doble clic en el campo de la cuadrícula Bandeja de entrada para ver todos los correos electrónicos que comparten ese valor. Puede filtrar todos los campos de Bandeja de entrada, menos Leídos y Expirados.

En esta ficha también hay dos vínculos:

- Lista de tareas: Haga clic en este enlace para abrir el formulario Lista de tareas.
- Bandeja de entrada: Haga clic en este enlace para abrir el formulario Bandeja de entrada.

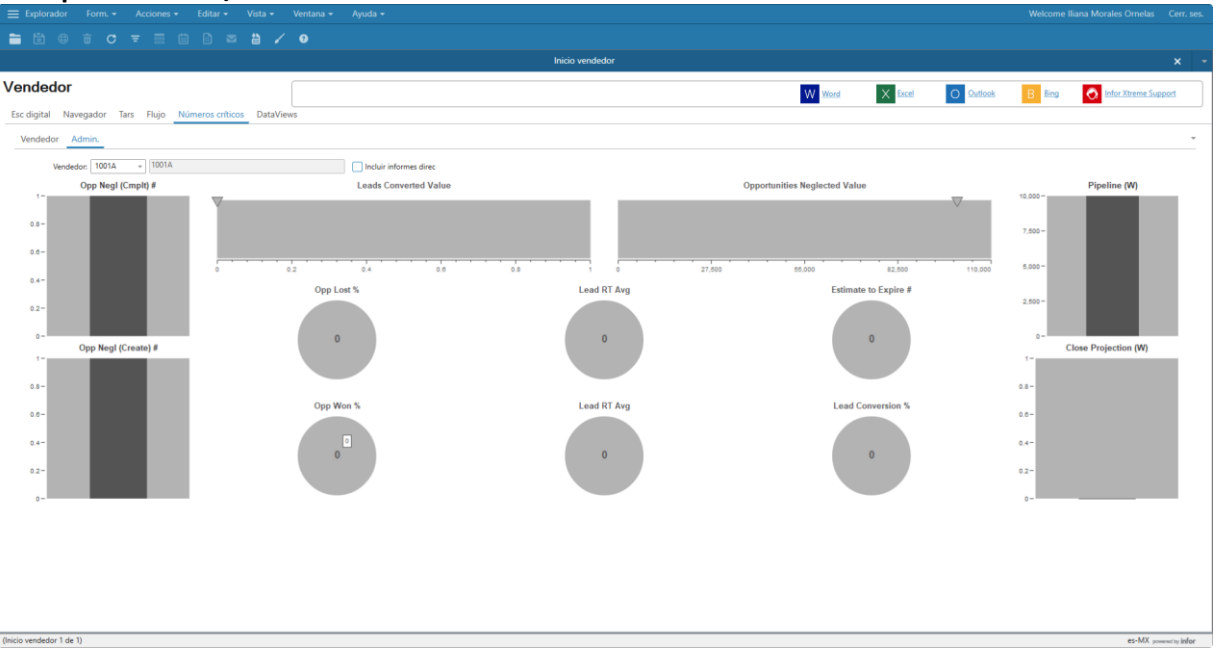

#### Salesperson Home/Números Críticos

- La ficha Números críticos del formulario Página principal del vendedor muestra los indicadores de números críticos del vendedor.
- La ficha Vendedor muestra números críticos relacionados con el vendedor.
- En la ficha Gerente, puede filtrar los números críticos por vendedor e incluir subordinados.

| Código      | No. de Revisión | Vigente a Partir de |
|-------------|-----------------|---------------------|
| GJAR-MAN-01 | 03              | Enero-2021          |

#### • Salesperson Home/Data Views

|               |                      |                  |            |             |                    |            | Inicio vendedor |                                          |          |                   |               |              |           |                    |
|---------------|----------------------|------------------|------------|-------------|--------------------|------------|-----------------|------------------------------------------|----------|-------------------|---------------|--------------|-----------|--------------------|
| dedor         |                      |                  |            |             |                    |            |                 |                                          |          | W Word            | X Excel       | O Outlook    | B Bing    | o Infor Xtreme Sup |
| igital Navega | ador Tars Flujo      | Números críticos | DataViews  |             |                    |            |                 |                                          |          |                   |               |              | _         |                    |
|               |                      |                  |            |             |                    |            |                 |                                          |          |                   |               |              |           |                    |
| DataView: 💿 A | Análisis oportunidad | O Lista evnt     | O Detalles | campaña     | O Deta. estimación |            |                 |                                          |          |                   |               |              |           |                    |
|               |                      |                  |            |             |                    |            |                 |                                          |          |                   |               |              |           |                    |
| Status:       | ٣                    |                  |            |             |                    |            |                 |                                          |          |                   |               |              |           |                    |
| Diseño -      | Master - In          | man Familiana    | - Detes -  | Deservation |                    |            |                 |                                          |          |                   |               |              |           |                    |
| Operturidad   | Entr                 | Cliente          | Potencial  | Vendedor    | Contrito           | Tarrit     | Compaño         | Origen                                   | Ectude   | ftm               | NP referencia | Volor ert    | Corror W. | Eacho cierro provo |
|               | Cito                 | 1                | T OUCHCIAI | VENDEGO     | Conneto            | NORTE      | Campana         | ongen                                    | NUDIO    | crabe             | H TOTOTOKIA   | 0.00         |           | recha Gene proyer  |
| VF00000002    |                      | 1                |            | VF          | VE00001            | NUKIE      | 1               | CAMPAÑA                                  | CERRADA  | NEGOCIACION       |               | 164 250 04   | 0         | 05/05/2021         |
| SMU0000002    |                      | 7770002          |            | CM CM       | SMU0001            | NUEVO LEON | IMS000001       | САМРАЙА                                  | NUEVO    | GANADA            |               | 5,916.00     | 100       | 28/05/2021         |
| SMI 10000003  |                      | CIMODOS          |            | Chi         | 3441,0001          | HOLTO LLON | EV21H10001      | CAMPANA                                  | NUEVO    | RECOLIESTA        |               | 50,000,00    | 20        | 28/05/2021         |
| SMH0000001    |                      | CIMOUUS          | SM60001    | CLA         | 57                 |            | 1121110001      |                                          | NUEVO    | PROPUESTA         |               | 1 000 000 00 | 30        | 05/06/2021         |
| 110           |                      | 4                | 311110001  | Sm          | 21                 |            |                 |                                          | NUEVO    | PROPOLSIN         |               | 0.00         |           | 0.5,00,2021        |
| IM0000002     |                      | 4900001          |            | SM          | 1                  | RAIIO      |                 | COMERCIA                                 | NUEVO    | NEGOCIACION       |               | 0.00         | 61        |                    |
| 1400000001    |                      | 2                |            | 1001        |                    | 000        | CIM0000001      | CAMDAÑA                                  | NUEVO    | GANIADA           | 12245         | 2 659 00     | 100       | 21/02/2021         |
| COMRODODOS    | COM8000002           | -                |            | 1001        | CIM0001            |            |                 | C. C. C. C. C. C. C. C. C. C. C. C. C. C | NUEVO    | C. I. D. L. D. L. | 12010         | 0.00         |           |                    |
| COMRODODO     | COMINGOUSE           | NM00131          |            | 1001        | Cimport            |            |                 |                                          | PROGRESO | CALIFICACIÓN      |               | 100.000.00   | 11        |                    |
| COMR000003    |                      | COMB003          |            | 10018       | 56                 |            |                 | DIRECTO                                  | PROGRESO | PERDIDA           |               | 100,000,00   |           | 28/05/2021         |
| COMR000002    |                      | AP00001          |            | 1001        | 1                  | BAJIO      |                 | DIRECTO                                  | NUEVO    | CALIFICACIÓN      |               | 0.00         | 10        | 1                  |
| COMR000001    |                      | COMR001          |            | 1001        | COMR001            | CDMX       | COMR000001      | DIRECTO                                  | PERDIDA  | GANADA            |               | 40 600.00    | 100       | 30/04/2021         |
| CIM0000003    |                      | CIM0006          |            | 1001        | CIM0001            |            | CIM0000001      | DIRECTO                                  | CERRADA  | GANADA            |               | 174.00       | 100       | 30/04/2021         |
| CIM000002     |                      | CIM0005          |            | 1001        |                    |            | CIM0000001      | DIRECTO                                  | CERRADA  | GANADA            |               | 58.000.00    | 100       | 30/03/2021         |
| CIM0000001    | CIM0000001           | CIM0004          |            | 1001        | CIM0001            | CDMX       | CIM0000001      | DIRECTO                                  | CERRADA  | PROPUESTA         | MFG-ID        | 15,080.00    | 30        | 15/03/2021         |
|               | AP0000002            | AP00001          |            | AP          | 1                  | BAJIO      | COMR000001      | CAMPAÑA                                  | NUEVO    | CALIFICACIÓN      | 2167543       | 289.020.16   | 10        | 30/06/2021         |
| AP0000007     |                      |                  |            |             |                    |            |                 |                                          |          |                   |               |              |           |                    |

La ficha *DataViews* en el formulario Página principal del vendedor muestra DataViews relacionados con el vendedor.

Utilice los botones de opción para seleccionar la DataView que se va a mostrar:

- Análisis oportunidad
- Lista evnt
- Detalles campaña
- Deta. estimación

Seleccione el estado de las órdenes que desee mostrar.

| Código      | No. de Revisión | Vigente a Partir de |
|-------------|-----------------|---------------------|
| GJAR-MAN-01 | 03              | Enero-2021          |

#### Salesperson Home/Botones del Panel

|                                                                                                    | Welcome Iliana Morales Ornelas Cerr. ses.               |
|----------------------------------------------------------------------------------------------------|---------------------------------------------------------|
|                                                                                                    |                                                         |
| Inicio vendedor                                                                                                    | × -                                                     |
| Vendedor                                                                                                    | W Word X Excel O Outlook B Bing O Infor.Xitreme.Support |
| Esc digital Navegador Tars Flujo Nümeros críticos DataViews                                                                                                    |                                                         |
| Contract of Links, of Links, of Lin |                                                         |
| Relia analysis 1 at 10                                                                                                    |                                                         |

Use los botones de la parte superior de los formularios de Inicio para abrir rápidamente aplicaciones complementarias. Si una aplicación no está instalada, el botón no está activo.

- Word: Este botón abre Microsoft Word.
- **Excel**: Este botón abre Microsoft Excel.
- **Outlook**: Este botón abre Microsoft Outlook.
- **Bing**: Este botón abre el navegador de Internet predeterminado y le lleva a la página web de Bing.
- Infor Xtreme Support: Este botón abre el navegador de Internet predeterminado y le lleva a la página web de ayuda.

| Código      | No. de Revisión | Vigente a Partir de |
|-------------|-----------------|---------------------|
| GJAR-MAN-01 | 03              | Enero-2021          |

## 5.2 Leads

Marketing/AE/ISR/SC – Registro de Leads

#### 5.2.1 Registro de Lead

**Objetivo**: Permite registrar los datos generales de un lead, actualizar y/o editar **Rol**: Marketing/AE/ISR/SC

Periodicidad: Por Evento

Acceso al formulario: *Explorador Maestro/Módulos/Cliente/CRM/Oportunidades* Acceso rápido al formulario: *CTRL+O/Leads* 

**Datos**: Abrir formulario *Leads*. Quitar filtro. Crear un registro con los siguientes campos como mínimos:

| 🗮 Explorer Form <del>-</del> Accio | ones 👻 Edit 👻 🕚 | View - Window -  | ✓ Help ✓                                                 |
|------------------------------------|-----------------|------------------|----------------------------------------------------------|
| 🖿 🛱 🕀 🖬 C =                        |                 | = 🗄 🖌 📀          |                                                          |
|                                    |                 |                  | Oportunidades                                            |
| Entr Descripción                   |                 | Entr:            | AP00000001 Sales Contacts                                |
| 1 AP00000001 LEAD PILOTO INGE      | ETEK 05.06.21   | Descripción:     | LEAD PILOTO INGETEK 05.06.21 Customers                   |
| 2 CIM0000001 EJEMPLO INTERES       | DE PROSPECTO    | Cliente:         | ZZZ0001 * INGETEK N.O.S ESTRUCTURALES SA DE CV Prospects |
| 3 CIM0000002 PRUEBAS PRE PILC      | DTO             | Potencial:       | Opportunities                                            |
| 4 COMR000001 LEAD PRUEBA PRE       | PILOTO          | Moneda:          | MXN Estimates                                            |
| 5 COMR000002 DESCRIPCION           |                 | Campaign:        | JMS0000001 V CAMPAÑA PRUEBA TALLER 06.05.21              |
| 6 COMR000003 PRUEBA                |                 | Contcto:         | AP00002 * XALA, LUIS RAFAEL Estimate Projects            |
| 7 SMH0000001 LEAD PARA PILOTO      | 0 6 MAYO 21     | Origen:          | v Projects                                               |
| *                                  |                 | Status:          | ASIGNADO V LEAD ASIGNADO                                 |
|                                    |                 | Quality:         | Alto •                                                   |
|                                    |                 | Territ:          | NL NUEVO LEON                                            |
|                                    |                 | Created By:      | andrea.palomares                                         |
|                                    |                 | Create Date:     | 5/6/2021                                                 |
|                                    |                 | Vendedor:        |                                                          |
|                                    |                 | Date Assigned:   | 2/0/2021                                                 |
|                                    |                 | Onnertunities En | stimmer Ordere Estimate Designte Designte                |
|                                    |                 | opportunities Es | ninacs orders connaterrojecto riojecto                   |
|                                    |                 | Onesturidad      | Description Estade Video and Etern Tarris Correct        |
|                                    |                 |                  | Descripcion Estado Valor esc. Etapa lerrit Cerrar %      |
|                                    |                 |                  |                                                          |

- Descripción: Descripción del Lead
- Cliente: ó Potencial: Si el lead está relacionado a un cliente o a un potencial
- Contcto: Contacto del lead
- **Origen**: Campo de tipo combo, se muestra por default el origen de campaña.
- Status: Cambo de tipo combo, se podrá seleccionar el estatus del lead.
- Calidad: Campo de tipo combo, se podrá seleccionar la calidad del lead
- **Vendedor**: Campo de tipo combo, se podrá seleccionar el vendedor relacionado al lead.

Guardar y cerrar formulario.

| Código      | No. de Revisión | Vigente a Partir de |
|-------------|-----------------|---------------------|
| GJAR-MAN-01 | 03              | Enero-2021          |

| Marketing/AE/ISR/SC – Interacciones con Leads |                                                          |                   |  |  |  |  |
|-----------------------------------------------|----------------------------------------------------------|-------------------|--|--|--|--|
|                                               |                                                          |                   |  |  |  |  |
|                                               |                                                          |                   |  |  |  |  |
| 6.2.2 Registro de Inter                       | acción con referencia a un Lead                          |                   |  |  |  |  |
| bjetivo: Permite registra                     | r interacciones con clientes o prospectos reference      | ciando a un lead  |  |  |  |  |
| ol: Marketing/AF/ISR/SC                       |                                                          |                   |  |  |  |  |
| eriodicidad. Dar Evanta                       |                                                          |                   |  |  |  |  |
| eriodicidad: Por Evento                       |                                                          |                   |  |  |  |  |
| cceso al formulario: Expl                     | orador Maestro/Módulos/Cliente/CRM/Oportuni              | dades             |  |  |  |  |
| cceso rápido al formular                      | io: CTRL+O/Leads                                         |                   |  |  |  |  |
| Datos: Abrir formulario Le                    | ads. Quitar filtro. Seleccione un Lead. Haga clic er     | n el botón        |  |  |  |  |
| teractions (Interaccions)                     |                                                          |                   |  |  |  |  |
|                                               | View - Window - Holp -                                   |                   |  |  |  |  |
|                                               |                                                          |                   |  |  |  |  |
|                                               |                                                          |                   |  |  |  |  |
|                                               | Oportunidades                                            |                   |  |  |  |  |
| Entr Descripción                              | Entr: AP00000001                                         | Sales Contacts    |  |  |  |  |
| 1) AP00000001 LEAD PILOTO INGETEK 05.06.21    | Descripción: LEAD PILOTO INGETEK 05.06.21                | Customers         |  |  |  |  |
| 2 CIM0000001 EJEMPLO INTERES DE PROSPECTO     | Cliente: ZZZ0001 VINGETEK N.O.S ESTRUCTURALES SA DE CV   | Prospects         |  |  |  |  |
|                                               | Potencial:                                               | Opportunities     |  |  |  |  |
| 5 COMR000002 DESCRIPCION                      | Moneda: MXN CAMPANA RELIEPATALLER OF DE DI               | Estimates         |  |  |  |  |
| 6 COMR000003 PRUEBA                           |                                                          | Customer Orders   |  |  |  |  |
| 7 SMH0000001 LEAD PARA PILOTO 6 MAYO 21       |                                                          | Estimate Projects |  |  |  |  |
| *                                             | Status: ASIGNADO T LEAD ASIGNADO                         | Projects          |  |  |  |  |
|                                               | Quality: Alto                                            | Interactions      |  |  |  |  |
|                                               | Territ: NL NUEVO LEON                                    | -                 |  |  |  |  |
|                                               | Created By: andrea.palomares                             |                   |  |  |  |  |
|                                               | Create Date: 5/6/2021                                    |                   |  |  |  |  |
|                                               | Vendedor: AP *                                           |                   |  |  |  |  |
|                                               | Date Assigned: 5/6/2021                                  |                   |  |  |  |  |
|                                               |                                                          | ]                 |  |  |  |  |
|                                               | Opportunities Estimacs Orders Estimate Projects Projects |                   |  |  |  |  |
|                                               | Opertunidad Descripción Estado Valor est Estado          | Territ Carror %   |  |  |  |  |
|                                               |                                                          | Cellal &          |  |  |  |  |

En el formulario *Interacciones Cliente* registre los siguientes campos en el encabezado:

| Código      | No. de Revisión | Vigente a Partir de |
|-------------|-----------------|---------------------|
| GJAR-MAN-01 | 03              | Enero-2021          |

| 😑 Explorer Form <del>-</del>    | Acciones - Edit - View - Wine                                                                                                    | dow 🕶 Help 🕶  | Welcome Iliana Morales Ornelas Sig                                                                            | n Out |
|---------------------------------|----------------------------------------------------------------------------------------------------|---------------|----------------------------------------------------------------------------------------------------|-------|
| <b>- - -</b>                    | C ╤ ☴  ो ळ ≌ ¥ ✓<br>Oportunidades                                                                                                    |               | Interacciones dientes C-9 X                                                                                   |       |
| Interacción De                  | Interacción: ENVIAR M<br>Tema: REUNION REU<br>Cliente: AGM0001 Enviar e:<br>Conversaciones General<br>Secuencia Fecha de contacto<br>11 1 5/25/2021 3/35:11 PM<br>* | EETING A LEAD | Status: Activo Estado Actual:<br>Fecha interacción: 5/25/2021 33511 PM<br>Fecha seguin: 5/19/2021 12:00:00 AM |       |
|                                 | Email<br>Desde:<br>Ac<br>Cer<br>Tema:                                                                                                    |               | Est email:                                                                                                    |       |
| Tino (Detaller de interacción 1 | of 1) (Links of the Operator initial day)                                                                                                    |               | CARE                                                                                                    | ×     |

- **Descripción**: descripción de la interacción
- Status: estatus actual de la interacción
- Tema: Tema de la interacción: cita, seguimiento interno, reunión, tarea
- Fecha interacción: fecha en la que se genera la interacción
- Fecha seguim: fecha de seguimiento de la interacción

En la pestaña Conversaciones() registre los siguientes campos:

|                                                                                                    |                             | - Edit <del>-</del>        | View <del>-</del> Windo | w <del>v</del> Help <del>v</del> |          |                | Welcome Iliana Morales Ornelas Sign C                                                                                                    | Out |
|----------------------------------------------------------------------------------------------------|-----------------------------|----------------------------|-------------------------|----------------------------------|----------|----------------|----------------------------------------------------------------------------------------------------|-----|
|                                                                                                    | छ = 🗏                       |                            | ⊠ <b>ä</b> ∕            | 0                                |          |                | Interactioner direter CD                                                                                                    |     |
|                                                                                                    |                             | Oportunidad                | es                      |                                  | ×        |                |                                                                                                    | Ť   |
| Interacción De<br>1 De<br>2 De<br>2 De<br>2 De<br>2 De<br>2 De<br>2 De<br>2 De<br>2 De<br>2 De<br>2 De<br>2 De<br>2 De<br>2 De<br>2 De<br>2 De<br>2 De<br>2 De<br>2 De<br>2 De<br>2 De<br>2 De<br>2 De<br>2 De<br>2 De<br>2 De<br>2 De<br>2 De<br>2 De<br>2 DE<br>2 DE<br>2 DE | Interacció<br>Tem<br>Client | in: REUNION<br>te: AGM0001 | ENVIAR MEE              | TING A LEAD                      | •        |                | Status:         Actual:         *           Fecha interacción:         5/25/2021 33511 PM         10           Fecha seguin:         5/19/2021 120000 AM         10           Tarea         Cita         * |     |
| La La                                                                                                    | lateración                  | ocherur                    |                         |                                  |          |                |                                                                                                    |     |
|                                                                                                    | Secuer                      | ncia Fec                   | ha de contacto          | Interno                          | Entrante | Nombre mov     | Tipo: Email 👻 Alert suscriptores Responder                                                                                                    |     |
|                                                                                                    | <b>★ 1</b> ▶ 1              | 5/25                       | 5/2021 3:35:11 PM       |                                  |          | iliana.morales | ENVIAR MEETING A LEAD                                                                                                    |     |
|                                                                                                    | *                           |                            |                         |                                  |          |                | Notas                                                                                                    |     |
|                                                                                                    | - Email<br>Desde:           |                            |                         |                                  |          |                | Est email: No env                                                                                                    |     |
|                                                                                                    | A:<br>Cc:<br>Tema:          |                            |                         |                                  |          |                | Añad direcce-mail                                                                                                    | 0   |
| Notas (Detalles de interacción 1                                                                                                    | of 1) (Linked to O          | )<br>Oportunidades)        |                         |                                  |          |                | CAPS en-US powered by info                                                                                                    | br  |

• **Tipo**: establecer el tipo de interacción que se llevará con el lead: llamada, correo, etc

| Código      | No. de Revisión | Vigente a Partir de |
|-------------|-----------------|---------------------|
| GJAR-MAN-01 | 03              | Enero-2021          |

• Notas: notas relacionadas con la interacción

#### En la pestaña *General/sección Cliente* registre los siguientes campos:

| Explorer Form                     |                                                                                                    |                       |                                                                                                    |                |
|-----------------------------------|----------------------------------------------------------------------------------------------------|-----------------------|----------------------------------------------------------------------------------------------------|----------------|
| 🖿 🗄 🌐 🙃                           | C = ≡ ⊞ ⊠ ⊠                                                                                         | ₩ 🖌 🛛                 |                                                                                                    |                |
|                                   |                                                                                                    |                       | Interacciones clientes 🕞                                                                                                    | × -            |
| Interacción De                    | Interacción<br>Tema: REUNION<br>Cliente: AGM0001<br>Conversaciones General<br>Cliente<br>Dirección: | ENVIAR MEETING A LEAD | Status: Activo   Estado Actual:  Fecha interaccion: 5/25/2021 3:35:11 PM (b) Fecha seguin: 5/19/2021 12:00:00 AM (b) Tarea Cita  Contco:: RUEBN DIAZ Tet: 899899200 Fax: Otro: |                |
|                                   | URL Internet:                                                                                       |                       | Iniciar                                                                                                    |                |
|                                   | Contact vtas<br>Conteto:<br>Tel:<br>Email:                                                          | •                     |                                                                                                    |                |
|                                   | Vendedor Vendedor:                                                                                  | •                     |                                                                                                    |                |
| Tel (Interaccioner cliente 1 of 1 | Ref                                                                                                 |                       |                                                                                                    | V              |
| rei (interacciones cliente 1 of 1 | r) (Linked to Oportunidades)                                                                        |                       | CAPS en-US po                                                                                                    | wered by Infor |

- Contcto (opcional): contacto relacionado a la interacción
- Tel (opcional): teléfono relacionado al contacto
- Tel compañía: (en caso de prospectos)

#### En la pestaña General, sección Contact vtas(Sales Contact) registre los siguientes campos:

| Explorer Form                      | ★ Acciones ★ Edit ★ View ★ Window ★ Help ★                                                      | Welcome Iliana Morales Ornelas Sign Ot                                                                                               |
|------------------------------------|-------------------------------------------------------------------------------------------------|----------------------------------------------------------------------------------------------------|
| 🖿 🗄 🌐 🙃                            |                                                                                                 |                                                                                                    |
|                                    | Oportunidades X                                                                                 | Interacciones clientes 👄 🛛 🗙                                                                                                    |
| ▲ Interacción De<br>★ 1 ► EN'<br>★ | Interacción: ENVIAR MEETING A LEAD<br>Tema: REUNION + REUNION<br>Cliente: AGM0001 Enviar a: 0 + | Status: Activo v Estado Actual: v<br>Fecha interacción: 5/25/2021 335:11 PM b<br>Fecha seguim: 5/19/2021 12:00:00 AM b<br>Tarea Cita |
|                                    | Conversaciones General                                                                          |                                                                                                    |
|                                    | Cliente Dirección:                                                                              | Contcto:         RUEBN DIAZ           Tel:         890809200           Fax                                                           |
|                                    | URL Internet:<br>Contact vtas<br>Contact: HGM0001 - MESSI, LIONEL<br>Tet: (8116119876<br>Email: | Iniciar                                                                                                    |
|                                    | Vendedor Vendedor Ref                                                                           |                                                                                                    |
| Contcto (Interacciones cliente     | a 1 of 1) (Linked to Oportunidades)                                                             | en-US powered by infor                                                                                                    |

| Código      | No. de Revisión | Vigente a Partir de |
|-------------|-----------------|---------------------|
| GJAR-MAN-01 | 03              | Enero-2021          |

• Contcto (opcional): contacto de ventas del cliente relacionado a la interacción

| En la pesta            | ña <i>Genei</i>          | ral/sección Vendedor regis                                                           | tre los siguientes campos:                                                    |                          |
|------------------------|--------------------------|--------------------------------------------------------------------------------------|-------------------------------------------------------------------------------|--------------------------|
|                        | Acciones 🗸               | Edit → View → Window → Help →                                                        |                                                                               |                          |
| 🖿 🖹 🤀 📅                | o = ≡ ₫                  | i 🛛 🛥 🛗 🖌 🤮                                                                          |                                                                               |                          |
|                        |                          |                                                                                      |                                                                               | Interacciones clientes 🕞 |
| Interacción De<br>★ 1) | Interacción:<br>Tema: IN | ITERNO SEGUIMIENTO INTERNO                                                           | Status Activo v Current Status v<br>Fecha interacción: S/17/2021 3:11:26 PM b |                          |
| ~                      | Cliente: Zz              | ZZ0001 Enviar a: 0 👻 🕑                                                               | Follow-Up Date: Task Appointment                                              |                          |
|                        | Conversations G          | ieneral                                                                              |                                                                               |                          |
|                        | Cliente                  |                                                                                      |                                                                               |                          |
|                        | Address:                 |                                                                                      | Contcto: RUBEN DIAZ<br>Tel: [318790567<br>Fax:<br>Otro:                       |                          |
|                        | URL Internet:            |                                                                                      | Launch                                                                        |                          |
|                        | Sales Contact — Co       | ntcto: AP00002 + XALA, LUIS RAFAEL<br>Tek: 52559361<br>Emaik: (irxala@ingetek.com.mx |                                                                               |                          |
|                        | C Vendedor -             | PALOMARES, ANDREA                                                                    |                                                                               |                          |
|                        | Reference Nur<br>Descrip | Tipo: Lead mber: AP00000001                                                          | Articulo cliente:                                                             |                          |
|                        | ·                        |                                                                                      |                                                                               |                          |

• Vendedor: vendedor relacionado con la interacción

En la pestaña General/sección Ref(en caso de prospectos) registre los siguientes campos:

| Oportunidades X Interacciones dientes 🔾                          |           | × -            |
|------------------------------------------------------------------|-----------|----------------|
| Conversaciones General                                           |           | ÷ ^            |
| C Cliente                                                        |           |                |
| Dirección: Contct: RUEBN DIAZ                                    |           |                |
| Tel: \$90809200                                                  |           |                |
| Fac                                                              |           |                |
| Otro:                                                            |           |                |
|                                                                  |           |                |
|                                                                  |           |                |
| URL Internet: Iniciar                                            |           |                |
| Contact vtas                                                     |           | _              |
| Contcta: AGM0001 + MESSI, LIONEL                                 |           |                |
| Tel: 01101196/0                                                  |           |                |
| Email                                                            |           |                |
| - Vendedor                                                       |           |                |
| vendedor:                                                        |           |                |
| Ref                                                              |           |                |
| lipe: Evit                                                       |           |                |
| Varietica Articulo cuente:                                       |           |                |
|                                                                  |           |                |
|                                                                  |           |                |
| Contcto (Interacciones cliente 1 of 1) (Linked to Oportunidades) | en-US pos | wered by infor |

| Código      | No. de Revisión | Vigente a Partir de |
|-------------|-----------------|---------------------|
| GJAR-MAN-01 | 03              | Enero-2021          |

• **Numero**: en caso de prospectos relacionados en la interacción, deberá establecer la referencia relacionada a esta interacción

# 5.3 Contactos de Venta

#### AE/ISR/SC – Registro de Contactos

#### 5.3.1 Dar de alta y/o editar contactos de venta

**Objetivo**: Formulario para dar de alta/editar contactos de venta. **Rol:** AE/ISR/SC **Periodicidad:** Por Evento

Acceso al formulario: Explorador Maestro/Módulos/Cliente/CRM/Contactos vtas

Acceso rápido al formulario: CTRL+0/Sales Contact

**Datos**: Abrir formulario *Contactos vtas* (*Sales Contact*). Quitar filtro. Crear un nuevo registro. Registrar los siguientes campos:

| ≡                                                                                                    |                                                                                                    |                                                                                                    |                                                                                                    |                                                                                                    |                                                                                                    |                         |                                                                                                    |                                                      |                                         |                                                                                                    |                    |             |   |
|----------------------------------------------------------------------------------------------------|----------------------------------------------------------------------------------------------------|----------------------------------------------------------------------------------------------------|----------------------------------------------------------------------------------------------------|----------------------------------------------------------------------------------------------------|----------------------------------------------------------------------------------------------------|-------------------------|----------------------------------------------------------------------------------------------------|------------------------------------------------------|-----------------------------------------|----------------------------------------------------------------------------------------------------|--------------------|-------------|---|
| -                                                                                                    |                                                                                                    | 0) <b>d</b> c = = (#                                                                                                    | ) 🖻 📼 🕯                                                                                                    | a / (                                                                                                    | 9                                                                                                    |                         |                                                                                                    |                                                      |                                         |                                                                                                    |                    |             |   |
|                                                                                                    |                                                                                                    |                                                                                                    |                                                                                                    |                                                                                                    |                                                                                                    | Contactos               | s vtas                                                                                                    |                                                      |                                         |                                                                                                    |                    | ×           |   |
| 1<br>2<br>3<br>4<br>5<br>6<br>7<br>8<br>9<br>10<br>111<br>122<br>133<br>14<br>15<br>16<br>17<br>18<br>19<br>20 | Conterventor<br>Conterventor<br>Co | Nom compl JUAN, GONZALEZ OROZCO SR, REYNALDO ACEVEDO, OSCAR ACOSTA, RAFAEL ACOSTA, RAFAEL ACOSTA, RAMUNIDO AGOSTIN, CARLOS AGUERO, ROCIO AGUILAR, CONCEPCIÓN AGUILAR, CONCEPCIÓN AGUILAR, ADAVIEL AGUILERA, DAVID AGUILERA, DAVID AGUIRE, JESUS ALA, MARCO ALANIS, SOPHIA ALCALA, ALEIANDRA | Conteto:<br>Apellido:<br>Nom compl:<br>Dirección [2]:<br>Dirección [2]:<br>Dirección [4]:<br>Ciudad:<br>CP:<br>País:<br>Tel oficina:<br>Tel oficina:<br>Tel oficina:<br>Departamento:<br>Fact a cliente | 2<br>OROZCO<br>OROZCO SR.<br>SIGMA ALIM<br>AVE GOMEZ<br>COL CARRIZ<br>SAN PEDRO<br>66254<br>MEXICO<br>87489200<br>INFRA Y SEG<br>Fact a clie<br>Nom<br>2 SIGM | REYNALDO<br>ENTOS SA DE CV<br>MORIN 1111<br>ALEIO<br>GARZA GARCIA<br>GARZA GARCIA<br>DE TI<br>DE TI<br>nte Potencis<br>b<br>A ALIMENTOS SA DI | Contactos<br>Cargo: [F] | FE DE INFRAESTRUC<br>1* nombre: REYN<br>1* nombre: REYN<br>Prov/St Code: [N<br>a: [<br>Fas:<br>Fas:<br>Fas:<br>Creó:<br>Interacciones<br>Dirección [<br>AVE GOME] | TURA<br>ALDO<br>IIIIIIIIIIIIIIIIIIIIIIIIIIIIIIIIIIII | INE     Surfjor     SR       NUEVO LEON | Ref cruz cintes<br>Ref cruz potenc<br>Ref cruz potenc<br>Interaccions<br>Sinc ent MS Outlook<br>Sinc sal MS Outlook<br>Sinc sal tod MS Outlook | Prov/St Cod<br>NLE | k           | - |
| Contc                                                                                                    | o (Conta                                                                                                    | actos vta 2 of 70)                                                                                                    |                                                                                                    |                                                                                                    |                                                                                                    |                         |                                                                                                    |                                                      |                                         |                                                                                                    | en-US powe         | red by info | r |

- Contacto (Contact): En el formulario Contactos de ventas, introduzca el número que se usará para identificar a esta persona de contacto de ventas, ver GJAR-POL-01-Política de uso y administración de sistema ERP-2. Se usará el número del contacto para identificar los registros de este contacto en todo el sistema. Si no especifica ningún número aquí, el sistema asigna el siguiente número de contacto único disponible cuando guarde el informe.
- Cargo (JobTitle): Puesto que tiene actualmente el contacto en su compañía.

| Código      | No. de Revisión | Vigente a Partir de |
|-------------|-----------------|---------------------|
| GJAR-MAN-01 | 03              | Enero-2021          |

- Apellido (Last Name): Campo obligatorio. Apellido del contacto que se desea dar de alta.
- 1° Nombre (First Name): Campo obligatorio. Nombre del contacto que se desea dar de alta.
- MI/IN:
- Sufijo (Suffix): Como se le mencionara al contacto SR, SRA, etc
- Nom Completo: Campo no editable, el sistema muestra la concatenación del Apellido + Nombre del contacto.
- Compañía (Company): Nombre de la compañía del contacto.
- Dirección [1] (Adress 1): Campo para establecer dirección del contacto
- Dirección [2] (Adress 2): Campo para establecer dirección del contacto
- Dirección [3] (Adress 3): Campo para establecer dirección del contacto
- Dirección [4] (Adress 4): Campo para establecer dirección del contacto
- Ciudad (City): Ciudad relacionada con la dirección del contacto
- **Prov/St Code:** Campo de selección para establecer la provincia relacionada con la dirección del contacto. Deberá seleccionarse primero el País.
- **CP (Postal/ZIP):** Código postal relacionado con la dirección del contacto.
- Informar a (Manager): Establecer a quien informa el contacto que estamos dando de alta.
- País (Country): País relacionada a la dirección del contacto
- Fax: Numero de fax relacionado con el contacto
- Tel oficina (Office Phone): Número de teléfono de la oficina del contacto
- Email: Correo electrónico del contacto
- Tel móvil (Mobile Phone): Numero celular del contacto
- Fecha creación: Campo no editable, el sistema muestra la fecha en que se está creando o se creó el contacto
- Departamento (Departament): Departamento al cual pertenece el contacto.
- Creó: Campo no editable, muestra el usuario que creó el contacto.

En el subformulario que se presenta en el apartado de abajo del contacto se muestran las siguientes pestañas:

- Fact a Cliente (Customer Bill-Tos): En esta pestaña se muestra a los datos del cliente al cual el contacto está relacionado. Visualizando la siguiente información: Identificador del Cliente, Nombre del Cliente, Dirección, Ciudad, Provincia o Estado, CP, Contacto del Cliente y Teléfono.
- Direcciones del Cliente (Customer Ship-Tos): En esta pestaña se muestran los datos de las diferentes direcciones del cliente.
- **Potenciales (Prospects)**: En esta pestaña se muestran los prospectos relacionados con el contacto.
- Vendedores (Salespersons): Pestaña en la que se muestra los vendedores relacionados con el contacto de venta: Identificación del vendedor, nombre del vendedor, rol del vendedor.

| Código      | No. de Revisión | Vigente a Partir de |
|-------------|-----------------|---------------------|
| GJAR-MAN-01 | 03              | Enero-2021          |

- Interacciones (Interactions): Pestaña en la que se visualizan todas las interacciones relacionadas con el contacto, mostrando: fecha y hora de la interacción, tema de interacción, tipo relacionado con el tema, usuario que generó la interacción. Adicional por cada interacción se muestra un recuadro de lado derecho que indica la descripción de la interacción.
- Preferencias (preferences): Pestaña en la que se debe establecer si al contacto se le enviarán promociones, noticias, o alguna otra comunicación. También es posible establecerle si se le harán llamadas, se enviarán correos, correos electrónicos o fax. Deberá establecer la preferencia de la comunicación: Teléfono, Email, Fax, Carta, Otro.

AE/ISR/SC – Interacciones de Contactos de Ventas

#### 5.3.2 Sales Contact Interactions:

**Objetivo**: Permite generar interacciones relacionadas con el contacto de venta (llamadas, citas, tarea, etc).

Rol: AE/ISR/SC

Periodicidad: Por Evento

Acceso al formulario: Explorador Maestro/Módulos/Cliente/CRM/Contactos vtas/Interactions Acceso rápido al formulario: CTRL+0/Sales Contact Interactions

Datos: En el formulario Contactos vtas (Sales Contacts), de clic sobre el botón Interactions (Interaccions):

| ≡        | Explorer                | F              | orm 👻            | Accie                | ones 🔻 | Ed | lit 🔻 | Vie      | ew 🔻                     | Wind        | low <del>-</del> | Help 👻      |          |         |                    |              |                       |        |        |                        |         | Welcome                       | lliana Mo           | orales Ornelas | Sign         | Out |
|----------|-------------------------|----------------|------------------|----------------------|--------|----|-------|----------|--------------------------|-------------|------------------|-------------|----------|---------|--------------------|--------------|-----------------------|--------|--------|------------------------|---------|-------------------------------|---------------------|----------------|--------------|-----|
| -        |                         | <b>æ</b>       | <b>a</b> (       | ;<br>=               |        | ₿  |       |          | #                        | 1           | 0                |             |          |         |                    |              |                       |        |        |                        |         |                               |                     |                |              |     |
|          |                         |                |                  |                      |        |    |       |          |                          |             |                  |             | Contacto | os vtas |                    |              |                       |        |        |                        |         |                               |                     |                |              |     |
| 47       | Nom con<br>ARANA CE     | npl<br>RÓN,    | L<br>IUAN CA     | RLOS                 |        |    |       | La       | Contcto:<br>st Name:     | 62<br>PEREZ |                  |             | Job Titl | e: Fi   | irst Name: 🛙       | PANFIL       | 0                     |        | MI:    | Suffix                 |         | Customers X-<br>Prospects X-F | Ref<br>Ref          |                |              | ^   |
| 48<br>49 | ARANGUR<br>ARCE, CLA    | EN, AL         | FREDO            |                      |        |    |       | Nor      | n compl:<br>Impañía:     | PEREZ       | PANFILO          |             |          |         |                    |              |                       |        |        |                        |         | Salespersons X                | -Ref                | 1              |              |     |
| 50       | ARELLANO                | ), JOR         | 5E               |                      |        |    |       | Dire     | ción [1]:                |             |                  |             |          |         |                    |              |                       |        |        |                        |         | MS Outlook Sy                 | ync In              | 1              |              |     |
| 51       | AREVALO,                | ERNES          | TO               |                      |        |    |       | Dire     | cción [2]:<br>cción [3]: |             |                  |             |          |         |                    |              |                       |        |        |                        |         | MS Outlook Syn                | nc Out<br>: Out All |                |              |     |
| 53<br>54 | HERNAND                 | EZ HE          | RNANDE<br>RNANDE | Z, SARAH<br>Z, SARAH | E      |    |       | Dire     | cción [4]:<br>Ciudad:    |             |                  |             |          |         | Prov/St Cod        | le:          | *                     |        |        |                        |         |                               |                     |                |              |     |
| 55<br>56 | BLANCO, O               |                | ITEMOC<br>TIANO  |                      |        |    |       |          | CP:                      | MEVI        | -0               |             | Ma       | nager:  |                    | <b>E</b> 244 |                       |        |        | -                      |         |                               |                     |                |              |     |
| 57       | LOPEZ, JU               | AN             |                  |                      |        |    |       | Te       | e oficina:               | 81804       | 89200            |             |          | ¥       | E                  | mail:        |                       |        |        |                        |         |                               |                     |                |              |     |
| 58       | GARCIA, N<br>Rocha, No  | e<br>e         | .INO             |                      |        |    |       | 1<br>Dep | el móvil:<br>artment:    |             |                  |             |          |         | Create I<br>Create | Date:        | 5/5/2021<br>sandra.mu | uñiz   |        |                        |         |                               |                     |                |              |     |
| 60<br>61 | HAZAR, EL<br>GONZALE    | DEN<br>Z, JESU | s                |                      |        | _  | 0     | Custor   | ner Bill-                | Tos         | Custom           | er Ship-Tos | Prospect | s Sa    | lesperson          | s In         | teraction             | ns Pre | eferen | ces                    |         |                               |                     |                |              | -   |
| 62       | PEREZ, PA               | NFILO          |                  |                      |        |    | ſ     |          | Fecha de                 | e conta     | icto             | Tema        |          | Ті      | ipo N              | lombr        | e mov                 |        | SE RI  | EALIZARA VISI<br>A UNO | ita par | A REVISION DE M               | IATERIALES          | EN MAQUINA     |              |     |
| 64       | ROBLES, D               | AVID           |                  |                      |        |    |       | 1)       | 5/5/2021                 | 1 12:15:    | 13 PM            | CITA        |          | Ot      | tro sa             | andra.n      | nuñiz                 |        |        |                        |         |                               |                     |                |              |     |
| 65<br>66 | XALA, LUIS<br>PEREZ, PE | s rafa<br>Dro  | EL               |                      |        |    |       |          |                          |             |                  |             |          |         |                    |              |                       |        |        |                        |         |                               |                     |                |              | ~   |
| Nom c    | ompl (Cont              | actos          | rta 62 of        | 70)                  |        | -  |       | -        |                          |             |                  |             |          |         |                    | -            |                       |        |        |                        | -       |                               |                     | en-US pr       | wered by inf | or  |

Registre los siguientes campos en el encabezado:

| Código      | No. de Revisión | Vigente a Partir de |
|-------------|-----------------|---------------------|
| GJAR-MAN-01 | 03              | Enero-2021          |

| ≡ Explorer                 | Form <del>+</del> | Acciones <del>-</del> Edit                                     | t <del>+</del> View <del>+</del> Window              |                        |                                                | Welcome Iliana Morales Ornelas Sign Out                                                                                                    |
|----------------------------|-------------------|----------------------------------------------------------------|------------------------------------------------------|------------------------|------------------------------------------------|----------------------------------------------------------------------------------------------------|
| <b>-</b> • •               | Ū                 | 🗘 = 🚍 🛱<br>Contac                                              | tos vtas                                             | Descripción ×          | Inte                                           | eraccs contactos vtas 🕞 🗙 👻                                                                                                    |
| Interacción  1 21  2 23  * | Des-              | Interacción: 21<br>Tema: INTER<br>Contcto: 1<br>Cmpañía: GRUPO | NO -) SEGUIMIE<br>JUAN, GONZALEZ<br>D FEMSA SA DE CV | ORTESIA<br>NTO INTERNO | Status: Active -<br>Fecha interac<br>Fecha seg | Estado Actual: * ción: 5/4/2021 10:08:54 AM  time: time: tim |
|                            |                   | Interacciones<br>Secuencia                                     | Fecha de contacto                                    | Interno Entrante       | Nombre mov                                     | Tipo: Email Alert suscriptores Responder                                                                                                    |
|                            |                   | 1) 1<br>2 2                                                    | 5/4/2021 10:08:54 AM<br>5/4/2021 10:15:34 AM         |                        | cimatic<br>cimatic                             | LLAMADA DE CORTESIA - DESCRIPCION                                                                                                    |
|                            |                   |                                                                |                                                      |                        | ,                                              |                                                                                                    |
|                            |                   | Email — Desde:                                                 |                                                      |                        |                                                | Est email: No env                                                                                                    |
|                            |                   | A: ejemplo@<br>Cc:<br>Tema: LLAMADA                            | vejempio3.com                                        |                        |                                                | Añad direcc e-mail                                                                                                    |
| Everyting Interaccs of     | contactor vi      | a 1 of 2 (Linked to Contact                                    | or utar)                                             |                        |                                                | Incluir texto interaccion                                                                                                    |

- Descripción: Breve descripción de la interacción
- Status: Estatus de la interacción
- **Tema**: Escoger entre Cita, seguimiento interno, reunión, tarea.
- Fecha interacción: Fecha de la interacción
- Fecha seguim: Fecha en que se le estará dando seguimiento a la interacción

En la pestaña *Conversaciones (Conversations)* registre los siguientes campos:

| = explorer Form •                              | Acciones   Equ                                                                                                    | t view vindow                                                                                                    | • пеір •                                                                                                    | weicome Iliana Morales O                                                                                                    | neias sign Out        |
|------------------------------------------------|----------------------------------------------------------------------------------------------------|----------------------------------------------------------------------------------------------------|----------------------------------------------------------------------------------------------------|----------------------------------------------------------------------------------------------------|-----------------------|
| 🖿 🖹 🌐 📅                                        | c = ≡ 曲                                                                                                    | 🔄 🔤 ដ 🖌 😗                                                                                                    |                                                                                                    |                                                                                                    |                       |
|                                                |                                                                                                    |                                                                                                    |                                                                                                    | Interaccs contactos vtas 🕞                                                                                                    | × -                   |
| Interacción Des<br>1 21 LLAN<br>2 23 SEGI<br>* | Conversaciones<br>Interacción: 21<br>Tema: INTEF<br>Conto: 1<br>Compañía: GRUP<br>Conversaciones<br>Conversaciones<br>Conversaciones<br>Secuencia<br>1<br>1<br>2<br>2<br>* 3<br>3<br>*<br>Conto: Conversaciones<br>Conversaciones<br>Conversacione | (LLAMADA DE CO           NNO         \$SEGUIMEN           [JUAN, GONZALEZ           O FEMSA SA DE CV           neral           Fecha de contacto           5/4/2021 10:08:54 AM           5/25/2021 4:11:43 PM | RTESIA<br>TO INTERNO  Interno Entrante Nombre n Comparison Comparison | Status: Activo v Estado Actual: v<br>Fecha interacción: 5/4/2021 10:08:54 AM<br>Fecha seguint:<br>Tarea Cita<br>Tarea Cita<br>Tipo: Email v Alert suscriptores R<br>CONTACTO REGRESO LLAMADA<br>les | esponder              |
|                                                | Email<br>Desde:                                                                                                    |                                                                                                    |                                                                                                    | Est email No env                                                                                                    |                       |
| Notas (Detalles de interacción 3               | 3 of 3) (Linked to Contactos                                                                                                    | vtas)                                                                                                    |                                                                                                    | Incluir texto interacción CAPS er                                                                                                    | n-US powered by infor |

- **Tipo**: tipo de conversación, escoger entre tel, email, carta, otro, fax
- Notas: notas sobre la interacción

| Código      | No. de Revisión | Vigente a Partir de |
|-------------|-----------------|---------------------|
| GJAR-MAN-01 | 03              | Enero-2021          |

#### AE/ISR/SC – Referencias Cruzadas de Contactos de Ventas

#### 5.3.3 Customer Sales Contact Cross Reference

**Objetivo**: Permite generar una referencia cruzada del contacto de ventas con el cliente. **Rol:** AE/ISR/SC

Acceso al formulario: Explorador Maestro/Módulos/Cliente/CRM/Contactos vtas/Customer X-Ref

Acceso rápido al formulario: CTRL+0/Customer X-Ref

Para visualizar información existente deberá quitar el filtro, seleccionar un contacto y dar clic sobre el botón *Ref Cruz Cintes... (Customer X-Ref...)* 

| -      | H (           |                     |      | ₿    |          | <b>N</b>    | 1       | . 0        |          |            |                |         |        |          |         |        |                         |              |                |
|--------|---------------|---------------------|------|------|----------|-------------|---------|------------|----------|------------|----------------|---------|--------|----------|---------|--------|-------------------------|--------------|----------------|
|        |               |                     |      |      |          |             |         |            |          | Cont       | actos vtas     |         |        |          |         |        |                         |              | × -            |
|        |               |                     |      |      |          |             |         |            |          | cont       |                |         |        |          |         |        |                         |              | <u> </u>       |
|        | Contcto       | Nom compl           | Ĥ    |      | Cont     | cto: 1      |         | 1          |          | Cargo: JEF | E DE COMPRAS   |         |        |          |         |        | Ref cruz clntes         |              | <u>^</u>       |
| 1)     | 1             | JUAN , GONZALEZ     |      |      | Anell    | ido: JUAN   |         | ,          |          |            | 1* nombre: GOI | VZALEZ  |        | IN:      | Sufiio: | -1     | Ref cruz potenc         |              |                |
| 2      | 2             | OROZCO SR, REYNA    | .DO  | N    | lom co   | mpl: JUAN   | GONZ/   | ALEZ       |          |            |                |         |        |          |         |        | Ref cruz vendedors      |              |                |
| 3      | 3             | ACEVEDO, OSCAR      |      |      | <i>.</i> | GRUP        | D FEMS  | A SA DE CV | /        |            |                |         |        | _        |         |        | Interaccions            |              |                |
| 4      | 4             | ACOSTA, RAFAEL      |      |      | Cmpa     | (11)        |         |            |          |            |                |         |        |          |         |        | Sinc ent MS Outlook     |              |                |
| 5      | 5             | ACOSTA, ISMAEL      |      |      | reccion  |             |         |            |          |            |                |         | -      |          |         |        |                         |              |                |
| 6      | 6             | ACOSTA, RAYMUND     | C    | Di   | reccion  | [2]:        |         |            |          |            |                |         | -      |          |         |        | Sinc sal MS Outlook     |              |                |
| 7      | 7             | AGOSTINI, CARLOS    |      | Di   | rección  | [3]:        |         |            |          |            |                |         | _      |          |         |        | Sinc sal tod MS Outlook |              |                |
| 8      | 8             | AGUERO, ROCIO       |      | Di   | rección  | [4]:        |         |            |          |            | (              |         | _      |          |         |        |                         |              |                |
| 9      | 9             | AGUILAR, CONCEPCI   | ÓN   |      | Ciu      | dad:        |         |            |          |            | Prov/St Code:  | CMX ·   | CIUDA  | AD DE MI | EXI     | _      |                         |              |                |
| 10     | 10            | AGUILAR, JOSUE      |      |      |          | CP:         |         |            |          | Informa a: |                |         |        |          |         | -      |                         |              |                |
| 11     | 11            | AGUILERA, DANIEL    |      |      | 1        | País: MEXI  | 0       |            |          | *          | Fax            | •       |        |          |         |        |                         |              |                |
| 12     | 12            | AGUILERA, DAVID     |      |      | Tel ofic | tina: 55-38 | 29-3948 |            |          |            | Emai           | l:      |        | _        |         |        |                         |              |                |
| 13     | 13            | AGUILERA MORALES    | , AN |      | Tel m    | óvil:       |         |            |          |            | Fecha creace   | 1/25/20 | 21     |          |         |        |                         |              |                |
| 14     | 14            | AGUILLAR COLLIN, IS | RAI  | Dep  | artame   | nto: DEPAF  | TAMEN   | то         |          |            | Cred           | sa      |        |          |         |        |                         |              |                |
| 15     | 15            | AGUIRRE, ALFREDO    |      | Fact | a clier  | nte Fact    | a clien | ite Pote   | encls Ve | ndedores   | Interaccione   | s Prefe | erencs |          |         |        |                         |              | -              |
| 16     | 16            | AGUIRRE, JESUS      |      |      |          |             |         |            |          |            |                |         |        |          |         |        |                         |              |                |
| 17     | 17            | ALA, MARCO          |      |      | Clie     | nte         | Nomb    | ,          |          |            | Direcció       | n [1]   |        |          |         | Ciudad |                         | Prov/St Code | State          |
| 18     | 18            | ALANIS, SOPHIA      |      |      |          | AD00001     | GRUP    | EEMSA C    | A DE CV  |            |                |         |        |          |         |        |                         | CMX          | CIUD           |
| 19     | 19            | ALBARRAN, MARIA     |      |      | .,       | APUUUUI     | GRUPC   | reiviSA S/ | N DE CV  |            |                |         |        |          |         |        |                         | CIVIA        | CIUDA          |
| 20     | 20            | ALCALA, ALEJANDRA   |      |      |          |             |         |            |          |            |                |         |        |          |         |        |                         |              |                |
| 21     | 21            |                     |      |      |          |             |         |            |          |            |                |         |        |          |         |        |                         |              | ~              |
| (Conta | ctos vta 1 of | 70)                 |      |      |          |             |         |            |          |            |                |         |        |          |         |        |                         | en-US pow    | wered by infor |

Datos: En el formulario *Referencias cruz contacto ventas cliente (Customer Sales Contact Cross References),* registre la clave del Cliente en el campo Cliente.

| Código      | No. de Revisión | Vigente a Partir de |
|-------------|-----------------|---------------------|
| GJAR-MAN-01 | 03              | Enero-2021          |

| 🤍 Ir       | for Cloud   | Suite In | dustrial (J/ | AR_Piloto    | o2) - Refe         | erencias o | cruz cont        | cto venta  | is cliente ( | (Linked)          |       |                 |                      |                      | 147.1 II.       | -               | d<br>C      | ×       |
|------------|-------------|----------|--------------|--------------|--------------------|------------|------------------|------------|--------------|-------------------|-------|-----------------|----------------------|----------------------|-----------------|-----------------|-------------|---------|
| =          |             |          | Form +       |              | iones <del>-</del> |            | lit <del>v</del> | View -     |              | ndow <del>-</del> |       | p <del>*</del>  |                      |                      | Welcome Iliana  | Morales Ornelas | Sigi        | n Out   |
|            |             |          | 亩(           | <b>ट</b> र च |                    |            |                  | <b>a</b> ( | <b>)</b> /   | 0                 |       |                 |                      |                      |                 |                 |             |         |
|            |             |          |              |              |                    |            |                  |            |              |                   |       |                 | Referencias cru      | iz contcto ventas cl | iente 🔿         |                 | ×           |         |
|            | Cliente     |          | Fact a/Er    | iviar a      | Nomb               | ore cite   |                  |            |              | Con               | itcto | Nom compl       | Compañ contacto      |                      | Cargo           |                 |             | Tel ofi |
| 1          | AF          | P00001   |              | (            | 0 GRUPO            | D FEMSA    | SA DE C          | v          |              | 1                 |       | JUAN , GONZALEZ | GRUPO FEMSA SA DE CV | 1                    | JEFE DE COMPRAS |                 |             | 55-382  |
| <b>*</b> 2 |             | Ŧ        |              | (            | 0                  |            |                  | 1          |              | 1                 | I.    |                 |                      |                      |                 |                 |             |         |
| *          |             | 1        | YAZA         | KI NORT      | 'H AMER            | ICA INC    | ^                |            |              |                   |       |                 |                      |                      |                 |                 |             |         |
|            |             | 2        | SIGM         | IA ALIME     | ENTOS SA           | A DE CV    |                  |            |              |                   |       |                 |                      |                      |                 |                 |             |         |
|            |             | 3        | (            | SRUPO F      | EMSA SA            | A DE CV    |                  |            |              |                   |       |                 |                      |                      |                 |                 |             |         |
|            | AGM000      | 4        | FL           | TROL CL      | UR BAR             | FLONA      |                  |            |              |                   |       |                 |                      |                      |                 |                 |             |         |
|            | AP0000      | 01       | (            | SRUPO F      | EMSA S             | A DE CV    |                  |            |              |                   |       |                 |                      |                      |                 |                 |             |         |
|            | СІМООС      | 01       | CIMAT        | IC DE M      | EXICO SA           | A DE CV    |                  |            |              |                   |       |                 |                      |                      |                 |                 |             |         |
|            | СІМООС      | 02       |              | CIMAT        | IC DESDI           | e Multi    |                  |            |              |                   |       |                 |                      |                      |                 |                 |             |         |
|            | CIM000      | 04 SIS   | TEMAS INT    | EGRALE       | S GRP, S/          | A DE CV    |                  |            |              |                   |       |                 |                      |                      |                 |                 |             |         |
|            | CIM000      | 05       | (            | GRUPO F      | EMSA SA            | A DE CV    |                  |            |              |                   |       |                 |                      |                      |                 |                 |             |         |
|            | CIM000      | 06 CI    | MATIC DE     | MEXICO       | SA DE C            | V - USD    |                  |            |              |                   |       |                 |                      |                      |                 |                 |             |         |
|            | CIM000      | 07       | EMP          | RESA DE      | PRUEBA             | , S. R. L. |                  |            |              |                   |       |                 |                      |                      |                 |                 |             |         |
|            | CIM000      | 10       | CMUD         | ECV DE I     |                    |            | $\checkmark$     |            |              |                   |       |                 |                      |                      |                 |                 |             |         |
|            | -           |          |              |              |                    |            |                  |            |              |                   |       |                 |                      |                      |                 |                 |             |         |
|            |             |          |              |              |                    |            |                  |            |              |                   |       |                 |                      |                      |                 |                 |             |         |
|            |             |          |              |              |                    |            |                  |            |              |                   |       |                 |                      |                      |                 |                 |             |         |
|            |             |          |              |              |                    |            |                  |            |              |                   |       |                 |                      |                      |                 |                 |             |         |
|            |             |          |              |              |                    |            |                  |            |              |                   |       |                 |                      |                      |                 |                 |             |         |
|            |             |          |              |              |                    |            |                  |            |              |                   |       |                 |                      |                      |                 |                 |             |         |
|            |             |          |              |              |                    |            |                  |            |              |                   |       |                 |                      |                      |                 |                 |             |         |
|            |             |          |              |              |                    |            |                  |            |              |                   |       |                 |                      |                      |                 |                 |             |         |
|            |             |          |              |              |                    |            |                  |            |              |                   |       |                 |                      |                      |                 |                 |             |         |
| <          |             |          |              |              |                    |            |                  |            |              |                   |       |                 |                      |                      |                 |                 |             | >       |
| Clien      | te (Referen | ncias cr | uz contcto   | ventas o     | cliente 2          | of 2) (Lin | iked to C        | ontactos   | vtas)        |                   |       |                 |                      |                      |                 | en-US pr        | owened by § | infor   |

Posteriormente de clic en Guardar y Cerrar Formulario

#### 5.3.4 Prospect Sales Contact Cross Reference:

**Objetivo**: Permite generar una referencia cruzada del contacto de venta con un potencial. **Rol:** AE/ISR/SC

Periodicidad: Por Evento

Acceso al formulario: Explorador Maestro/Módulos/Cliente/CRM/Contactps vtas/Prospect X-Ref

Acceso rápido al formulario: CTRL+0/Prospect X-Ref

**Datos**: En el formulario **SalesContact** de clic sobre el botón *Prospect Sales Contact Cross References / Referencias cruz contacto vtas potenc,* 

| Código      | No. de Revisión | Vigente a Partir de |
|-------------|-----------------|---------------------|
| GJAR-MAN-01 | 03              | Enero-2021          |

Para visualizar información existente deberá quitar el filtro, seleccionar un contacto y dar clic sobre el botón **Ref Cruz Potenc... (Prspects X-Ref...)** 

|                             | Explorer            | Form - Acciones -                                                                                                    | Edit - View - Wi                                                                                                 | indow <del>-</del> Help <del>-</del> |                                   |          | Welcome Iliana Morales Ornelas                                                                  | Sign Out       |
|-----------------------------|---------------------|----------------------------------------------------------------------------------------------------|----------------------------------------------------------------------------------------------------|--------------------------------------|-----------------------------------|----------|-------------------------------------------------------------------------------------------------|----------------|
|                             | <b>b</b> (          |                                                                                                    | 🛱 🖸 🛥 齝 🖌                                                                                                    | ́ 0                                  |                                   |          |                                                                                                 |                |
|                             |                     |                                                                                                    | Contactos vtas                                                                                                   |                                      | ×                                 |          | ontactos vtas potenc 😋                                                                          |                |
| 1)<br>2<br>3<br>4<br>5<br>6 | Contcto 1 2 3 4 5 6 | Nom compl<br>JUAN, GONZALEZ<br>OROZCO SR, REYNALDO<br>ACEVEDO, OSCAR<br>ACOSTA, RAFAEL<br>ACOSTA, ISMAEL<br>ACOSTA, RAYMUNDO | Conteto: 1<br>Apellido: 7UAN<br>Nom compl: JUAN GONZ/<br>Cmpañía: GRUPO FEMS<br>Dirección [1]:<br>Dirección [2]: | Cargo: 2<br>ALEZ<br>A SA DE CV       | IFFE DE COMPRAS                   |          | Ref cruz chtes<br>Ref cruz potenc<br>Interaccions<br>Sinc ent MS Outlook<br>Sinc sal MS Outlook |                |
| 7                           | 7                   | AGOSTINI, CARLOS<br>AGUERO, ROCIO                                                                                            | Dirección [4]:                                                                                                   |                                      |                                   | <u> </u> | Sine sai tou ins outlook                                                                        |                |
| 9<br>10                     | 9<br>10             | AGUILAR, CONCEPCIÓN<br>AGUILAR, JOSUE                                                                                        | Ciudad:                                                                                                    | Informa                              | Prov/St Code: CMX                 |          |                                                                                                 |                |
| 11                          | 11<br>12            | AGUILERA, DANIEL                                                                                                    | País: MEXICO<br>Tel oficina: 55-3829-3948                                                                        | 3                                    | Fax:                              |          |                                                                                                 |                |
| 13                          | 13                  | AGUILERA MORALES, AN                                                                                                    | Tel móvil:<br>Departamento: DEPARTAMEN                                                                           | то                                   | Fecha creacn: 1/25/20<br>Creó: sa | )21      |                                                                                                 |                |
| 15                          | 15                  | AGUIRRE, ALFREDO                                                                                                    | Fact a cliente Fact a clien                                                                                      | nte <u>Potencis</u> Vendedore        | es Interacciones Prefe            | erencs   |                                                                                                 | -              |
| 16                          | 10                  | ALA, MARCO                                                                                                    | Potencial Cmpañí                                                                                                 | ia                                   | Vendedor Tel                      |          | URL Internet                                                                                    |                |
| 18<br>19                    | 18<br>19            | ALANIS, SOPHIA<br>ALBARRAN, MARIA                                                                                            |                                                                                                    |                                      |                                   |          |                                                                                                 |                |
| 20                          | 20                  | ALCALA, ALEJANDRA                                                                                                    |                                                                                                    |                                      |                                   |          |                                                                                                 |                |
| (Conta                      | ctos vta 1 o        | F 70)                                                                                                    |                                                                                                    |                                      |                                   |          | en-US po                                                                                        | wared by infor |

Registre la clave del Prospecto en el campo Potencial.

| 🌹 Inf | or CloudSui | te Industrial | (JAR_Piloto2) | ) - Referer | ncias cruz cor | ntactos vtas po | tenc (Linked) |                |               |                       |         | -           | ٥ | $\times$ |
|-------|-------------|---------------|---------------|-------------|----------------|-----------------|---------------|----------------|---------------|-----------------------|---------|-------------|---|----------|
| ≡     |             |               |               |             |                |                 |               |                |               |                       |         |             |   |          |
| -     |             | Ð 🛈           | c ≞           |             |                | ⊠ #             | / 0           |                |               |                       |         |             |   |          |
|       |             |               |               |             |                |                 |               |                | Referencias c | ruz contactos vtas po | otenc 👄 |             | × |          |
|       | Potencial   | Compañí       | a potenci     |             |                | Contcto         | Nom compl     | Compañ contact | 0             | Cargo                 |         | Tel oficina |   |          |
| ★1)   | •           |               |               |             |                | 1               |               |                |               |                       |         |             |   |          |
| *     | SMH0001     | AUTOMATIZ     | ACION JAR S   | A DE CV     |                |                 |               |                |               |                       |         |             |   |          |
|       | -           |               |               |             |                |                 |               |                |               |                       |         |             |   |          |
|       |             |               |               |             |                |                 |               |                |               |                       |         |             |   |          |

Guardar y Cerrar Formulario

**Nota**: No se podrán eliminar prospectos que tengas referencias cruzadas, se tiene que eliminar primero la referencia cruzada.

| Código      | No. de Revisión | Vigente a Partir de |
|-------------|-----------------|---------------------|
| GJAR-MAN-01 | 03              | Enero-2021          |

## 5.3.5 Salespersons Cross Reference:

**Objetivo**: Permite generar una referencia cruzada del contacto de venta con un vendedor **Rol:** AE/ISR/SC

Periodicidad: Por Evento

Acceso al formulario: Explorador Maestro/Módulos/Cliente/CRM/Contactps vtas/Salesperson X-Ref

Acceso rápido al formulario: CTRL+0/Salesperson X-Ref

Datos: En el formulario Contactos vtas (SalesContact) da clic en el Ref cruz

#### vendedors...(Salesperson X-Ref...)

| ≡     |         |          |             |                |    |          |   |          |          |        |        |              |                                         |          |                |              |                |        |           |        |                     |           |              |          |
|-------|---------|----------|-------------|----------------|----|----------|---|----------|----------|--------|--------|--------------|-----------------------------------------|----------|----------------|--------------|----------------|--------|-----------|--------|---------------------|-----------|--------------|----------|
| -     |         | ۲        | <b>m</b> c  | ) <del>-</del> |    | 曲        |   |          | #        | 7      | 0      |              |                                         |          |                |              |                |        |           |        |                     |           |              |          |
| _     |         |          |             |                |    |          |   |          |          |        |        |              |                                         |          |                |              |                |        |           |        |                     |           |              |          |
|       |         |          |             |                |    | _        |   |          |          |        |        |              | Conta                                   | ctos vta | s              |              |                |        |           |        |                     |           | ×            | <b>–</b> |
|       | Nom     | compl    |             |                |    | <b>^</b> | Ì | Co       | ntetor   | 58     |        |              | Job T                                   | itle:    |                |              |                |        |           | Cust   | tomers X-Ref        |           |              | -        |
| 47    | ADAN    |          |             | 200            |    |          |   | Lact N   | lamo     | GARCIA |        |              | ,,,,,,,,,,,,,,,,,,,,,,,,,,,,,,,,,,,,,,, |          | First Name: MA | RCELINO      | MI             | Suffix | - 1       | Pro    | spects X-Ref        |           |              |          |
| 40    | ADAN    | CUDEN    |             |                |    |          |   | Nema     | omnle.   | GARCIA | MARC   | FLINO        |                                         |          |                |              |                |        | — lí      | Sales  | persons X-Ref       |           |              |          |
| 40    | ANAIN   | GUREN,   | ALFREDO     |                |    |          |   | Nom o    | ompi.    |        |        |              |                                         |          |                |              |                | -      | - 4       |        | nteractions         |           |              |          |
| 49    | ARCE,   | CLAUDI   | A<br>       |                |    |          |   | Cmp      | pañía:   |        |        |              |                                         |          |                |              | ۲              |        | - 12      |        |                     |           |              |          |
| 50    | ARELL   | ANO, JC  | RGE         |                |    |          |   | Direcció | on [1]:  |        |        |              |                                         |          |                |              |                |        |           | MSC    | Jutiook Sync In     |           |              |          |
| 51    | ARENA   | AS, GAB  | RIELA       |                |    |          |   | Direcció | on [2]:  |        |        |              |                                         |          |                |              |                |        |           | MS O   | utlook Sync Out     |           |              |          |
| 52    | AREVA   | LO, ERN  | ESTO        |                |    |          |   | Direcció | in [3]:  |        |        |              |                                         |          |                |              |                |        |           | MS Out | tlook Sync Out All  |           |              |          |
| 53    | HERNA   | ANDEZ I  | IERNANDE    | , SARAH        | 11 |          |   | Direcció | on [4]:  |        |        |              |                                         |          |                |              | ]              |        |           |        |                     |           |              |          |
| 54    | HERNA   | ANDEZ    | IERNANDE    | , SARAH        | IE |          |   | Ci       | udad:    |        |        |              |                                         |          | Prov/St Code:  | v            |                |        |           |        |                     |           |              |          |
| 55    | BLANG   | CO, CUA  | UHTEMOC     |                |    |          |   |          | CP:      |        |        |              | N                                       | Manager: |                |              |                |        | Ŧ         |        |                     |           |              |          |
| 56    | RONA    | LDO, CF  | ISTIANO     |                |    |          |   |          | País:    | MEXIC  | С      |              |                                         | *        | Fax            | c            |                |        |           |        |                     |           |              |          |
| 57    | LOPEZ   | , JUAN   |             |                |    |          |   | Tel of   | ficina:  | 551500 | 0777   |              |                                         |          | Emai           | I: tallercrm | @tallercrm.cor | n      |           |        |                     |           |              |          |
| 58)   | GARCI   | IA, MAR  | CELINO      |                |    |          |   | Tel r    | móvil:   |        |        |              |                                         |          | Create Date    | : 5/5/2021   |                |        |           |        |                     |           |              |          |
| 59    | Rocha   | , Noe    |             |                |    |          |   | Departi  | ment:    |        |        |              |                                         |          | Created B      | /: cimatic3  |                |        |           |        |                     |           |              |          |
| 60    | HAZA    | R, EDEN  |             |                |    |          |   |          |          |        |        |              |                                         |          |                |              |                |        |           |        |                     |           |              |          |
| 61    | GONZ    | alez, je | SUS         |                |    | ۰.       | C | ustome   | r Bill-1 | Tos (  | Custom | er Ship-Tos  | Prospe                                  | ects S   | alespersons    | Interactio   | ons Prefere    | ences  |           |        |                     |           |              | 1        |
| 62    | PEREZ   | PANFIL   | 0           |                |    |          | 1 |          |          |        |        |              |                                         |          |                |              |                |        |           |        |                     |           |              |          |
| 63    | MESSI   | LIONE    |             |                |    |          |   | V€       | endedo   | or     | Nomi   | •            |                                         |          | Addres         | s            |                |        | Clasifica | ación  | Descripción         |           |              |          |
| 64    | ROBLE   | S, DAVI  | 0           |                |    |          |   | 1 10     | 01       |        | APELL  | IDOS, , NOME | BRE                                     |          | APELLID        | OS, , NOME   | RE             |        | AE        |        | EJECUTIVO DE CUENTA |           |              |          |
| 65    | XALA,   | LUIS RA  | FAEL        |                |    |          |   |          |          |        |        |              |                                         |          |                |              |                |        |           |        |                     |           |              |          |
| 66    | PEREZ   | PEDRO    |             |                |    |          |   |          |          |        |        |              |                                         |          |                |              |                |        |           |        |                     |           |              |          |
| Nom c | ompl (0 | Contacto | s vta 58 of | 70)            | _  | -        |   | -        | _        | _      | _      |              |                                         |          |                |              |                |        |           | _      |                     | en-US pow | ered by info | pr       |

#### Registre la clave del vendedor en el campo Vendedor.

|      |    | 0       |              |         |        |   |     |       |   |                    |  |                               |            |                   |                     |   |  |
|------|----|---------|--------------|---------|--------|---|-----|-------|---|--------------------|--|-------------------------------|------------|-------------------|---------------------|---|--|
|      |    |         |              |         |        |   |     |       |   | Help 👻             |  |                               |            | Welco             |                     |   |  |
|      | -  |         | च <u>ि</u> ( | ; =     |        | ۵ | 8   |       | 0 |                    |  |                               |            |                   |                     |   |  |
|      |    |         |              |         |        |   |     |       |   |                    |  | Referencias cru               | ız vendedo | r contacto vtas G | Ð                   | × |  |
|      |    | Contcto | Contac       | t's Nam | e      |   | Ven | dedor |   | Salesperson's Name |  | Address                       |            | Clasificación     | Descripción         |   |  |
| ſ    | 1) | 56      | RONAL        | DO, CRI | STIANO |   | VF  |       |   | FLORES, VICTOR     |  | FLORES, VICTOR Nuevo Leon NLE |            | AE                | EJECUTIVO DE CUENTA |   |  |
|      | *  |         |              |         |        |   | -   |       |   |                    |  |                               |            |                   |                     |   |  |
| - 62 |    |         |              |         |        |   |     |       |   |                    |  |                               |            |                   |                     |   |  |

| Código      | No. de Revisión | Vigente a Partir de |
|-------------|-----------------|---------------------|
| GJAR-MAN-01 | 03              | Enero-2021          |

#### AE/ISR/SC – Solicitar Alta de Prospecto

## 5.3.6 Solicitud para dar de alta Prospecto

**Objetivo**: Enviar solicitud a Marketing para alta de prospecto en SyteLine.

Rol: AE/ISR/SC

Periodicidad: Por Evento

**Datos**: Deberá usarse la siguiente liga de surveymonkey para hacer la solicitud de alta de prospecto. <u>https://es.surveymonkey.com/r/SolicitudMktJAR</u>

| Flash | Forwar                 | d                  |                 |                                |                            | EL FUTURO<br>ES AHORA |
|-------|------------------------|--------------------|-----------------|--------------------------------|----------------------------|-----------------------|
|       |                        | So                 | licitud de Marl | keting                         |                            |                       |
|       | * Elija la solicitud q | ue desea realizar: |                 |                                |                            |                       |
|       | ⊖ Techday              | O Eventos Deck     | O Tour virtual  | O Tarjetas de acceso           | O Tarjetas de presentación |                       |
|       | O Firmas de correo     | O Uniformes        | O Promocionales | Alta de<br>Prospecto en<br>CRM | Asignación de cuenta CRM   |                       |
| 8     |                        |                    | Siguiente       |                                |                            |                       |

| Código      | No. de Revisión | Vigente a Partir de |
|-------------|-----------------|---------------------|
| GJAR-MAN-01 | 03              | Enero-2021          |

AE/ISR/SC – Interacciones con Prospecto

# 5.3.7 Registro de Interacción con Prospecto

**Objetivo**: Permite registrar interacciones con el prospecto. **Rol:** AE/ISR/SC

Periodicidad: Por Evento

Acceso al formulario: *Explorador Maestro/Módulos/Cliente/CRM/Potncials* Acceso rápido al formulario: *CTRL+O/Prospects* 

Datos: Abrir formulario *Potncials (Prospects).* Seleccionar un prospecto. Hacer clic en el botón *Interacciones (Interactions).* 

| 😑 Explorer Form 🕶 Acciones 🕶 Edi |                                                                             |                          |
|----------------------------------|-----------------------------------------------------------------------------|--------------------------|
| 💼 🖹 🌐 🔠 C = 🚍 🖽                  | ⊠ ∞ # / 0                                                                   |                          |
|                                  | Potncials                                                                   | × -                      |
| Centro de                        |                                                                             |                          |
| Potencial Costos Potencial       | SMH0001 Centro de Costos:                                                   | Ref cruz contac vtas     |
| 1 SMH0001 Cmpañía                | AUTOMATIZACION JAR SA DE CV                                                 | Eventos                  |
| * Dirección [1]                  | Vendedor: v                                                                 | Oportunids               |
| Dirección [2]                    | Idioma: 🔹                                                                   | Estimacs                 |
| Tax Id/VAT Id                    | SIC:                                                                        | Estimar proys            |
| Nombre Comercial                 | Moneda: MXN                                                                 | Interacciones            |
| Ciudad                           | Prov/St Code:                                                               | Trasl a cliente          |
| CP                               | Municipio:                                                                  | Enviar comunicac         |
| País                             | MEXICO Código UE: Tipo: 💌                                                   | Miembros del equipo      |
| Territ                           | •                                                                           |                          |
| Equip vtas                       | • Validar                                                                   |                          |
| Tel                              | Código Geo pref:                                                            |                          |
| URL Internet                     |                                                                             |                          |
| Cliente corp                     | •                                                                           |                          |
| Ingresos compañ                  | 0.00 Cant de empleados: 0                                                   |                          |
| Creó                             | sandra.muñiz Fecha creacn: 5/4/2021                                         |                          |
| Contacts vtas Evot               | Oportunidades Estimacs Estimar provs Interacciones Códs Miembros del equipo |                          |
|                                  | ,                                                                           |                          |
| Nom compl                        | Contcto Cargo Tel oficina                                                   | Tel móvil Teléf part     |
| 1 LOPEZ, JUAN                    | 57 GERENTE DE PROYECTOS 80489200                                            |                          |
| (Potncial 1 of 1)                |                                                                             | enally assessed to infor |

En el formulario *Interaccs potenciales (Prospect Interactions)* registre los siguientes campos en el encabezado:

| Código      | No. de Revisión | Vigente a Partir de |
|-------------|-----------------|---------------------|
| GJAR-MAN-01 | 03              | Enero-2021          |

| ≡ Explorer | Form <del>•</del> | Action                      | s <del>-</del>                                                         | Edit <del>-</del> | View                  | <del>-</del> W | Vindow |          | •        |                              |                                       | Welcome Iliana Morales Ornelas                                | Sign Out |
|------------|-------------------|-----------------------------|------------------------------------------------------------------------|-------------------|-----------------------|----------------|--------|----------|----------|------------------------------|---------------------------------------|---------------------------------------------------------------|----------|
|            | Û                 | C ≂                         | = (                                                                    | 🖹 🖻               | ) 💌                   | <b>ä</b>       | /      | 0<br>Des | cripción | ×                            |                                       | Prospect Interactions C                                       | × -      |
| * 1)       | De                | Pot<br>Conversa<br>Interact | acción:<br>Tema:<br>tencial:<br>mpany:<br>ciones<br>ciones<br>ecuencia | SMH0001<br>Genera | 1<br>al<br>Fecha de e | contacto       | PM     | Interno  | Entrante | Nombre mov<br>iliana.morales | Status: Active<br>Fecha inte<br>Fecha | Etado Actual:                                                 | er       |
|            |                   | - Email -<br>De<br>Te       | sde:<br>A:<br>Cc:<br>ema:                                              |                   |                       |                |        |          |          |                              | ]                                     | Est email:<br>Añad direcc e-mail<br>Incluir texto interacción |          |

- **Descripción**: Descripción de la interacción con el prospecto
- Status: Estatus actual de la interacción
- Tema: Tema de la interacción, Cita, llamada, seguimiento interno, tarea
- Fecha interacción: Fecha de la interacción
- Fecha seguim: Fecha de seguimiento de la interacción

En la pestaña Conversaciones registre los siguientes campos:

| 🚡 🖹 🌐 📅                                        | ° ¢ = =                                                                                         | 📋 🖻 📨 齝<br>Potncials                                                    | / 0                | ×                                     | Interaccs potenciales CO                                                                                                    | × -           |
|------------------------------------------------|-------------------------------------------------------------------------------------------------|-------------------------------------------------------------------------|--------------------|---------------------------------------|----------------------------------------------------------------------------------------------------|---------------|
| Interactión         D           * 11         * | Interacción<br>Tema<br>Potencial<br>Conversacione<br>Interacciones<br>\$ secuent<br>* 1> 1<br>* | c<br>c<br>c<br>c<br>c<br>c<br>c<br>Fecha de contac<br>5/25/2021 5:56:55 | to Interno<br>6 PM | Entrante Nombre mov<br>iliana.moraies | Status: Activo   Fecha interacción: 5/25/2021 5:56:56 PM  Fecha seguim:  Tarea Cita  Lamar a Prospecto Lamar a Prospecto Notas | x             |
|                                                | Email                                                                                           |                                                                         |                    |                                       | Est email: No env                                                                                                    |               |
|                                                | A:                                                                                              |                                                                         |                    |                                       |                                                                                                    |               |
|                                                | Cci                                                                                             |                                                                         |                    |                                       | Añad direcc e-mail                                                                                                    |               |
|                                                | Tema:                                                                                           |                                                                         |                    |                                       | Incluir texto interacción                                                                                                    | ~             |
| Notas (Detalles de interacci                   | ión 1 of 1) (Linked to Po                                                                       | tncials)                                                                |                    |                                       | en-US pow                                                                                                    | ared by infor |

- Tipo: tipo de interacción
- Notas: notas relacionadas con la interacción

| Código      | No. de Revisión | Vigente a Partir de |
|-------------|-----------------|---------------------|
| GJAR-MAN-01 | 03              | Enero-2021          |

| En la | pestaña | General, | sección | Cliente | registre | los sig | guientes | camp | oos: |
|-------|---------|----------|---------|---------|----------|---------|----------|------|------|
|       |         |          |         |         |          |         |          |      |      |

| Explorer Form - Acciones                                                | ► Edit ▼ View ▼ Window ▼ Help ▼                                                                                                    | Welcome Iliana Morales Ornelas | Sign Out        |
|-------------------------------------------------------------------------|----------------------------------------------------------------------------------------------------|--------------------------------|-----------------|
|                                                                         |                                                                                                    |                                |                 |
|                                                                         | Potncials X Interaccs potenciales                                                                                                    | Θ                              | × -             |
| Interacción De<br>1 Interacción De<br>2 Interacción Te<br>Poten<br>Cmpr | ión: Status: Activo v Estado Actual: ma: v Status: Activo v Estado Actual: S/25/2021 5:56:<br>icial: SMH0001 Fecha interacción: S/25/2021 5:56:<br>fília: Tarea |                                |                 |
| Conversacio<br>- Cliente<br>Direcció                                    | nes General<br>AUTOMATIZACION JAR SA DE CV<br>MEXICO                                                                                                    |                                | •               |
| URL Inter                                                               | lniciar                                                                                                    |                                |                 |
| - Contcto -                                                             | Contete:  Tel: Email:                                                                                                    |                                |                 |
| Vendedor                                                                | Vendedor: •                                                                                                    |                                |                 |
| Ref                                                                     | iak)                                                                                                    | en-US                          | werent by infor |
| - (                                                                     |                                                                                                    | en oo pa                       |                 |

• **Tel Compañía (Company Phone):** teléfono de la compañía del cliente relacionado a la interacción.

| 😑 Explorer 🛛 Form 🗸               |                                                           |                                                                                                    |         |
|-----------------------------------|-----------------------------------------------------------|----------------------------------------------------------------------------------------------------|---------|
| 🖿 🖹 🌐 🙃                           | C = = = = 0 🛥 🗎 🖌 🛛                                       |                                                                                                    |         |
|                                   | Potncials                                                 | × Interaccs potenciales 🔿 >                                                                                                    | < -     |
| Interacción De                    | Interacción:<br>Tema: v<br>Potenciał: SMH0001<br>Cmpañía: | Status:     Activo <ul> <li>Estado Actual:</li> <li>Fecha interacción:</li> <li>5/25/2021 5:56:56 PM</li> <li>Echa seguin:</li> <li>Cita</li> </ul> |         |
|                                   | Conversaciones General                                    |                                                                                                    | -       |
|                                   | Dirección: AUTOMATIZACION JAR SA DE CV<br>MEXICO          | Tel compañía:                                                                                                    |         |
|                                   | URL Internet:                                             | Iniciar                                                                                                    |         |
|                                   | Contcto-<br>Contcto:                                      |                                                                                                    |         |
|                                   | Vendedor Vendedor:                                        |                                                                                                    | j.      |
|                                   | C Ref                                                     |                                                                                                    | - ×     |
| Tel (Interaccs potenciale 1 of 1) | (Linked to Potncials)                                     | en-US powerday                                                                                                    | y infor |

En la pestaña General/sección Contacto registre los siguientes campos:

• Contacto: contacto relacionado en esta interacción

| Código      | No. de Revisión | Vigente a Partir de |
|-------------|-----------------|---------------------|
| GJAR-MAN-01 | 03              | Enero-2021          |

| En la | pestaña | General/s | ección V | /endedor | registre | los sig | guientes | camp | oos: |
|-------|---------|-----------|----------|----------|----------|---------|----------|------|------|
|       |         |           |          |          |          |         | ,        |      |      |

| 🗮 Explorer 🛛 Form 👻                                                                                             | Acciones + Edit + View + Window + Help +                        | Welcome Iliana Morales Ornelas | Sign C | Dut |
|----------------------------------------------------------------------------------------------------|-----------------------------------------------------------------|--------------------------------|--------|-----|
|                                                                                                    |                                                                 |                                |        |     |
|                                                                                                    | Potncials X Interaccs potencia                                  | les 🕞                          | ×      |     |
| *                                                                                                    | Potencial: SMH0001 Fecha seguim: Tarea                          | Cita                           |        | ^   |
| (                                                                                                    | Conversaciones General<br>- Cliente                             |                                |        |     |
|                                                                                                    | Dirección: ALITOMATIZACION JAR SA DE CV Tel compañía:           |                                |        |     |
|                                                                                                    | URL Internet Iniciar                                            |                                |        |     |
| F                                                                                                    | Contcto<br>Contcto: 157  LOPEZ, JUAN<br>Tet: 80489200<br>Email: |                                |        |     |
| l                                                                                                    | Vendedor: Vendedor:                                             |                                |        |     |
|                                                                                                    | Nén origen: * Núm origen: * Descripción:                        |                                |        | ~   |
| and the first second second second second second second second second second second second second second second | 43.0211 12 05 2 113                                             |                                |        |     |

• Vendedor: vendedor relacionado en esta interacción.

Guardar y cerrar formulario

AE/ISR/SC – Registro de Oportunidades

### 5.3.8 Generar una oportunidad a partir de un Lead

**Objetivo**: Permite registrar una oportunidad, de igual manera se pueden actualizar y/o editar. **Rol:** AE/ISR/SC

Periodicidad: Por Evento

Acceso al formulario: *Explorador Maestro/Módulos/Cliente/CRM/Oportunidades* Acceso rápido al formulario: *CTRL+O/Leads* 

**Datos**: Abrir formulario *Oportunidades (Leads)*. Quitar filtro. Seleccione un Lead. Haga clic en el botón Oportunidades.

| Código      | No. de Revisión | Vigente a Partir de |
|-------------|-----------------|---------------------|
| GJAR-MAN-01 | 03              | Enero-2021          |

| ≡      | Explorer         | Form 👻       | Acciones <del>-</del> | Edit    | t∓ \       | View <del>-</del> | Window        | <b>-</b> + | Help 🗸   |       |           |       |    |         |         | Welcor   | me Iliana Morales Orr | nelas     | Sign O     | Dut |
|--------|------------------|--------------|-----------------------|---------|------------|-------------------|---------------|------------|----------|-------|-----------|-------|----|---------|---------|----------|-----------------------|-----------|------------|-----|
| -      |                  | 亩 C          |                       |         | 0          | ∞ #               | ) / 0         |            |          |       |           |       |    |         |         |          |                       |           |            |     |
|        |                  |              |                       |         |            |                   |               |            |          | Oport | unidades  |       |    |         |         |          |                       |           | ×          |     |
|        | Entr             | Descri       |                       | Entr:   |            | 1                 |               |            |          |       |           |       |    |         | Contact | os vtas  |                       |           |            | ^   |
| 1)     |                  | 1 Iliana N   | Descrip               | ción:   | lliana Moi | rales             |               |            |          |       | 1         |       |    |         | Clier   | ites     |                       |           |            |     |
| 2      | AP0000000        | 1 LEAD P     | Cli                   | ente:   | AGM000     | 1 - FL            | JTBOL CLUB BA | RCELON     | ٨٨       |       |           |       |    |         | Pote    | ncls     |                       |           |            |     |
| 3      | CIM000000        | 1 EJEMPI     | Pote                  | ncial:  |            |                   |               |            |          |       |           |       |    |         | Oportur | idades   |                       |           |            |     |
| 4      | CIM0000002       | 2 PRUEB.     | Mor                   | neda:   | USD        |                   |               |            |          |       |           |       |    | 1       | Estin   | acs      |                       |           |            |     |
| 5      | COMR00000        | 1 LEAD P     | Camp                  | paña: [ | 2          | Ŧ                 | Campaña Pi    | oto        |          |       |           |       |    |         | Órdenes | cliente  |                       |           |            |     |
| 6      | COMR000002       | 2 DESCR      | Cor                   | ntcto:  | AGM000     | 1 - M             | IESSI, LIONEL |            |          |       |           |       |    |         | Estimar | provs    |                       |           |            |     |
| /      | COMR00000        | S PRUEB.     | Or                    | igen:   | САМРАЙ     | ia -              | CAMPAÑA DE I  | ARKETI     | ING      |       |           |       |    | 17      | Prov    | er-y-    |                       |           |            |     |
| 8      | SMH000000        | I LEAD P     | St                    | tatus:  | ASIGNAE    | DO -              | LEAD ASIGNAD  | 0          |          |       |           |       |    |         | 1109    |          |                       |           |            |     |
| *      |                  |              | Cal                   | idad:   | Medio      | •                 |               |            |          |       |           |       |    | 11      | Interac | cions    |                       |           |            |     |
|        |                  |              | 1                     | Ferrit: | NL         |                   | NUEVO LEON    |            |          |       |           |       |    |         |         |          |                       |           |            |     |
|        |                  |              |                       | Creó:   | iliana.mo  | orales            | _             |            |          |       |           |       |    |         |         |          |                       |           |            |     |
|        |                  |              | Fecha cr              | eacn:   | 5/18/202   | 1                 |               |            |          |       |           |       |    |         |         |          |                       |           |            |     |
|        |                  |              | Vend                  | edor:   | VF         | <b>T</b>          |               |            |          |       |           |       |    |         |         |          |                       |           |            |     |
|        |                  |              | Fecha a               | isign:  | 5/18/202   | 1                 |               |            |          |       |           |       |    |         |         |          |                       |           |            |     |
|        |                  |              | Onortunidade          | is Fo   | timacs     | Órde              | ins Provect   | os estir   | mac Pro  | wects |           |       |    |         |         |          |                       |           | ~          |     |
|        |                  |              | oportamadade          |         | , and co   | orac              | ins moyee     | 00 000     | inde Tro | yccus |           |       |    |         |         |          |                       |           |            |     |
|        |                  |              | Oportup               | bebi    | Descrip    | vión              |               |            | Estado   |       | Valor est | Etan  | 12 | Territ  |         | Cerrar % |                       |           |            |     |
|        |                  |              |                       | alard.  | baschip    |                   |               |            | Bhado    |       |           | - Cob |    | - Child |         |          |                       |           |            |     |
|        |                  |              |                       |         |            |                   |               |            |          |       |           |       |    |         |         |          |                       |           |            | ~   |
| Descri | pción (Oportunic | dade 1 of 8) |                       |         |            |                   |               |            |          |       |           |       |    | _       |         |          | en                    | US powere | d by infor |     |

En el formulario **Oportunidades /Oportunids** complete los siguientes campos:

| ≡   |             |     |   |         |          |          |          |            |           |          |       |         |         |             |          |      |             |          |     |       |       |           |          |      |        |
|-----|-------------|-----|---|---------|----------|----------|----------|------------|-----------|----------|-------|---------|---------|-------------|----------|------|-------------|----------|-----|-------|-------|-----------|----------|------|--------|
|     | Ë @         | Ō   | c |         |          |          |          |            | <b>::</b> |          | 9     |         |         |             |          |      |             |          |     |       |       |           |          |      |        |
|     |             |     |   |         |          |          |          |            |           |          |       |         |         |             |          |      |             |          |     |       |       |           |          |      |        |
|     | Oportunidad | Орр | ſ | Oport   | unidad:  |          |          |            |           |          |       |         |         |             |          | 1    |             |          |     |       |       | I         | ars      |      |        |
| ★1► |             |     |   |         | Entr:    | COM      | R00000   | 3          | PRUEBA    | L.       |       |         |         |             |          | 1    |             |          |     |       |       | Esti      | mates    |      |        |
| *   |             |     |   | (       | Cliente: |          |          |            | Pot       | tencial: | SMH00 | 01      |         |             |          |      | Origen:     | :        |     | •     |       | Estimat   | e Projec | ts   |        |
|     |             |     |   |         |          | AUTO     | MATIZA   | CION J     | AR SA D   | E CV     |       |         |         |             |          |      | Status:     | :        |     | *     |       | Custon    | er Orde  | rs   |        |
|     |             |     |   | Ver     | dedor:   |          |          | Ŧ          |           |          |       |         |         |             |          |      | Etapa:      | :        |     |       | -     | Pro       | jects    |      |        |
|     |             |     |   | C       | ontcto:  | 57       |          | Ŧ          |           |          |       |         |         |             |          |      | Id Opp Mfg: | :        |     |       |       | Team      | /lember: | s    | i      |
|     |             |     |   |         | Territ:  |          |          |            |           |          |       |         |         |             |          |      |             | <u> </u> | IBI |       |       | Sale      | s Team   |      |        |
|     |             |     |   | Can     | npaign:  |          | 1        |            |           |          |       |         |         |             |          |      |             |          |     |       |       |           |          |      |        |
|     |             |     |   |         |          |          |          |            |           |          |       |         |         |             |          |      |             |          |     |       |       |           |          |      |        |
|     |             |     | _ | General | Task     | is Es    | stimate  | es E       | stimate   | Lines    | Estin | nate Pi | rojects | Order       | 5 Líneas | ordn | Projects    | s Ite    | ems | Compe | titor | s Team Me | mbers    | Sale | s Team |
|     |             |     |   |         |          |          |          | _          |           |          |       |         |         |             |          |      |             |          |     |       |       |           |          |      |        |
|     |             |     |   |         |          | V        | alor est |            |           |          |       | 0.00    | R       | eason Won   |          |      |             |          |     |       |       |           |          |      |        |
|     |             |     |   |         |          | C        | Cerrar % | -          | 0         |          |       |         | R       | leason Lost |          |      |             |          |     |       |       |           |          |      |        |
|     |             |     |   |         |          | 1        | Moneda   | : MXI      | N         |          |       |         | 0       | Cost Center | -        | -    |             |          |     |       |       |           |          |      |        |
|     |             |     |   |         |          | Crea     | ate Date | : 5/17     | /2021     | **       |       |         | Re      | quote date  | ·        | (    |             |          |     |       |       |           |          |      |        |
|     |             |     |   |         | Projec   | ted Clo  | se Date  | : <u> </u> |           |          |       |         |         | Close Date  |          |      |             |          |     |       |       |           |          |      |        |
|     |             |     |   |         | С-т      | roj Clos | se vveek |            |           | 0.00     |       |         |         | Created By  | sa       |      |             |          |     |       |       |           |          |      |        |
|     |             |     |   |         | Com      | pentor   | amoun    | " <u> </u> |           | 0.00     |       |         |         |             |          |      |             |          |     |       |       |           |          |      |        |

- **Descripción:** descripción corta de la oportunidad
- **Origen:** origen de la oportunidad
- Status: estatus actual de la oportunidad
- Vendedor: vendedor relacionado con la oportunidad
- Etapa: etapa en la que se encuentra actualmente la oportunidad
- **Contcto:** contacto relacionado con la oportunidad
- Id Opp Mfg: Oportunidad del fabricante

| Código      | No. de Revisión | Vigente a Partir de |
|-------------|-----------------|---------------------|
| GJAR-MAN-01 | 03              | Enero-2021          |

• NBI:

| En la pestaña Gener                                | al:                                                                 |                                                                |
|----------------------------------------------------|---------------------------------------------------------------------|----------------------------------------------------------------|
| Explorer Form - Acciones -                         |                                                                     |                                                                |
|                                                    |                                                                     |                                                                |
| (                                                  |                                                                     | Oportunids 👄 🗙 👻                                               |
|                                                    |                                                                     |                                                                |
| Oportunidad Des Oportunidad:                       |                                                                     | lars                                                           |
| * 1> Entr:                                         | 1 Iliana Morales                                                    | Estimaciones                                                   |
| * Cliente:                                         | AGM0001 Potencial:                                                  | Origen: Estimar proys                                          |
|                                                    | PUIBOL CLUB BARCELONA                                               | Status:                                                        |
| Vendedor:                                          | *                                                                   | Pryctos                                                        |
| Contcto:                                           |                                                                     | Miembros del equipo                                            |
| lemt:                                              |                                                                     | Equipo Ventas                                                  |
| Campana:                                           | 2                                                                   |                                                                |
| General Tars                                       | Estimars Líneas estimación Provertos estimar Órdens Líneas or       | In Provectos Artículos Competidores Miembs equip Equipo Ventas |
|                                                    | Estimates Elifeas estimation integration estimate ordens Elifeas or | in rivectos Antenios competitores miemos equip Equipo ventas   |
|                                                    | Valor est: 0.00 Motivo gan:                                         |                                                                |
|                                                    | Cerrar %: 0 Motivo pérdida:                                         |                                                                |
|                                                    | Moneda: USD Centro de Costos:                                       |                                                                |
|                                                    | Fecha creach: 5/25/2021 Fecha Recotización:                         | 6                                                              |
| Fecha                                              | cierre proyect: 👘 Fecha de cierre:                                  |                                                                |
| Semi                                               | ina Cierre Proy: Creada por: sa                                     |                                                                |
| Monto                                              | lel competidor: 0.00                                                |                                                                |
|                                                    |                                                                     |                                                                |
|                                                    |                                                                     |                                                                |
|                                                    |                                                                     | · · · · · · · · · · · · · · · · · · ·                          |
| Executing, Oportunid 1 of 1 (Linked to Oportunidad | 25)                                                                 | en-US powered by infor                                         |

- Valor est: valor estimado de la oportunidad
- Centro de Costos: centro de costos relacionado con la oportunidad
- Fecha cierre proyect: fecha proyectada de cierre de la oportunidad

Guardar y Cerra formulario

Nota: Como esta oportunidad viene de un Leads actualizar el estatus del Lead

• Status: Convertido a Oportunidad

#### 5.3.9 Generar una oportunidad a partir de una Campaña

**Objetivo**: Permite registrar una oportunidad, de igual manera se pueden actualizar y/o editar. **Rol:** AE/ISR/SC

Periodicidad: Por Evento

Acceso al formulario: *Explorador Maestro/Módulos/Cliente/CRM/Campañas* Acceso rápido al formulario: *CTRL+O/Campaigns* 

**Datos**: Abrir formulario *Campañas (Campaigns)*. Quitar filtro. Seleccione una campaña. Haga clic en el botón *Oportunids*.

| Código      | No. de Revisión | Vigente a Partir de |
|-------------|-----------------|---------------------|
| GJAR-MAN-01 | 03              | Enero-2021          |

| ≡  | Explorer   | Form |                                                             |                                     | Welcome Iliana Morales Ornelas | Sign Out |
|----|------------|------|-------------------------------------------------------------|-------------------------------------|--------------------------------|----------|
| -  |            | ŵ    | c = = 🟥 🙆 💌 🛗 🖌 🕑                                           |                                     |                                |          |
|    |            |      | Camp                                                        | añas                                |                                | ×        |
| _  | Campaña    | De   | Campaña: 1                                                  | Ingresos esp: 250,000.00            | Agreg contact vtas             |          |
| 1) | 2          | Ca   | Descripción: CAMPANA MAILING<br>Tipo: EQD V Moneda: MXN     | Coste campaña: 0.00<br>Eventis esp: | Evnts                          |          |
| 3  | CIM0000001 | EJE  | Status: ACTIVO - Tipo de cambio: 1.0000                     | Generado events: 1                  | Oportunids                     |          |
| 4  | COMR000001 | PR   | Fecha inic: 5/4/2021 💼 Op                                   | ortunidades creadas: 0              | Enviar comunicacs              |          |
| 5  | FY21H10001 | Ca   | Fecha fin: 5/6/2021 💼                                       | Valor oportunidad: 0.00             |                                |          |
| 6  | FY21H10002 | Ca   |                                                             |                                     |                                |          |
| 7  | JMS000001  | CA   | Contactos Arts campaña Eventos Oportunidades Comunicaciones |                                     |                                | *        |
| *  |            | T    | Contcto Nom compl Cargo                                     | Email                               | Cmpañía                        |          |
|    |            |      |                                                             | ľ                                   |                                |          |

En el formulario **Oportunids** complete los siguientes campos:

| ≡ Explorer          |               |                                                                                                    | Edit 🛨                                                                                                    | View <del>-</del> | Window     | ← Help <del>+</del>                                                                                        | Welcome Iliana Morales Ornelas | Sign Out  |
|---------------------|---------------|----------------------------------------------------------------------------------------------------|----------------------------------------------------------------------------------------------------|-------------------|------------|----------------------------------------------------------------------------------------------------|--------------------------------|-----------|
| <b>-</b> + +        | t C           |                                                                                                    |                                                                                                    | ≥ #               | / 0        | Descripción                                                                                                | Oportunids ¢9                  | × -       |
| Oportunidad         |               | Oportunidad:<br>Entr:<br>Cliente:<br>Vendedor:<br>Contoto:<br>Territ:<br>Campaña:<br>General Tars<br>General Tars<br>Sem<br>Monto | Campañas<br>Campañas<br>Campañ | *                 | Potencial: | Proyectos estimac Órc<br>0.00 Motivo ga<br>Motivo pérdid<br>Centro de Costo<br>Fecha de cierr<br>Creada po | Oportunids C5)                 | × •       |
| Origen (Oportunid 1 | of 1) (Linked | to Campañas)                                                                                                    |                                                                                                    |                   |            |                                                                                                    | en-US powera                   | aby infor |

- **Descripción:** descripción corta de la oportunidad
- **Origen:** origen de la oportunidad
- Status: estatus actual de la oportunidad
- Vendedor: vendedor relacionado con la oportunidad
- **Etapa:** etapa en la que se encuentra actualmente la oportunidad
- Contcto: contacto relacionado con la oportunidad
- Id Opp Mfg: Oportunidad del fabricante
- NBI:

En la pestaña General:

| Código      | No. de Revisión | Vigente a Partir de |
|-------------|-----------------|---------------------|
| GJAR-MAN-01 | 03              | Enero-2021          |

| Image: Company       X       Opertunids       Der         Opertunids       Der       Opertunids       Image: Company       Image: Company       Ima                                                                                                    | ≡ Explorer  | Form <del>+</del> | Acciones                                                  | ← Edit                                                                                                    | τ V                                                                                                    | /iew <del>-</del> | Window     | Help                                                                                                    |             |                                             |      |                                                                                | Welcome                                        | lliana Morales Ornelas | Sign C | Dut |
|----------------------------------------------------------------------------------------------------|-------------|-------------------|-----------------------------------------------------------|----------------------------------------------------------------------------------------------------|----------------------------------------------------------------------------------------------------|-------------------|------------|----------------------------------------------------------------------------------------------------|-------------|---------------------------------------------|------|--------------------------------------------------------------------------------|------------------------------------------------|------------------------|--------|-----|
| Campañas ×     Oportunidad     Oportunidad     Image: Cliente     Oportunidad     Image: Cliente     Oportunidad     Image: Cliente     Image: Cliente <td>🗎 🗄 🌐</td> <td>te c</td> <td></td> <td></td> <td></td> <th>s 🌐</th> <td>/ 0</td> <td></td> <td></td> <td></td> <td></td> <td></td> <td></td> <td></td> <td></td> <td></td>                                                                                                    | 🗎 🗄 🌐       | te c              |                                                           |                                                                                                    |                                                                                                    | s 🌐               | / 0        |                                                                                                    |             |                                             |      |                                                                                |                                                |                        |        |     |
| Opertunidad     Image: Description of the second second |             |                   |                                                           |                                                                                                    |                                                                                                    |                   |            |                                                                                                    |             |                                             | Opor | tunids 🕒                                                                       |                                                |                        | ×      |     |
| Driven (Docturid 1 of 1) (Joked to Campañas) endly                                                                                                    | Oportunidad | Des-              | Oportunid<br>Elier<br>Vendec<br>Contr<br>Campa<br>General | lad:<br>intr:<br>dor:<br>cto:<br>cto:<br>Tars Estim<br>Tars Estim<br>Cer<br>Mc<br>Fecha c<br>echa clerre pr<br>Semana Clerre pr<br>Semana Clerre pr | Trank: Trank: T | *                 | Potencial: | Proyectos estimac Órdea<br>0.00 Motivo párcida:<br>Centro de Costos:<br>Fecha Recotización:<br>Fecha de cierre:<br>Creada por | s Líneas ou | Origen:<br>Status:<br>Etapa:<br>Id Opp Mfg: | Comp | Tars<br>Estimaci<br>Stimar p<br>Ordenes C<br>Prycte<br>Miembros de<br>Equipo V | iones iones icliente os el equipo liembs equip | Equipo Ventas          |        |     |

- Valor est: valor estimado de la oportunidad
- Centro de Costos: centro de costos relacionado con la oportunidad
- Fecha cierre proyect: fecha proyectada de cierre de la oportunidad

Guardar y Cerra formulario

#### 5.3.10 Generar una oportunidad

**Objetivo**: Permite registrar una oportunidad, de igual manera se pueden actualizar y/o editar. **Rol:** AE/ISR/SC

Periodicidad: Por Evento

Acceso al formulario: *Explorador Maestro/Módulos/Cliente/CRM/Oportunids* Acceso rápido al formulario: *CTRL+O/Opportunities* 

**Datos**: Abrir formulario **Oportunids (Opportunities)**. Quitar filtro. Crear un registro nuevo, registrar mínimo los siguientes campos:

| Código      | No. de Revisión | Vigente a Partir de |
|-------------|-----------------|---------------------|
| GJAR-MAN-01 | 03              | Enero-2021          |

| ≡             | Explorer F      | orm 🛨    |           | Accion  | es 🔻    | Edi     | t <del>v</del> | View           | / -      | Windo    | ow <del>-</del> wo | Help 👻           |               |          |          |            |       |           |              |      |           |          | Welcor    | me Ilia | ana Mo | orales Orr | ielas  | Sign C   | Dut |
|---------------|-----------------|----------|-----------|---------|---------|---------|----------------|----------------|----------|----------|--------------------|------------------|---------------|----------|----------|------------|-------|-----------|--------------|------|-----------|----------|-----------|---------|--------|------------|--------|----------|-----|
| -             |                 | ō        | c         |         |         |         |                |                | ä        |          | 0                  | Descrij          | pción         |          |          |            |       |           |              |      |           |          |           |         |        |            |        |          |     |
|               |                 |          |           |         |         |         |                |                |          |          |                    | 1                | Oport         | unids    |          |            |       |           |              |      |           |          |           |         |        |            |        | ×        |     |
|               | Descripción op  | or       | $\square$ | Oportu  | nidad:  |         |                | 1              | RENOVA   | ACIÓN V  | /RTX               |                  |               |          |          |            |       |           |              |      |           | Tars     |           |         |        |            |        |          | ^   |
| 1)            | RENOVACIÓN V    | (RT      |           |         | Entr:   |         |                |                |          |          |                    |                  |               |          |          |            |       |           |              |      | Es        | timacio  | nes       |         |        |            |        |          |     |
| 2             | EQUIPO DE COM   | ИР       |           | с       | liente: | 2       | Ŧ              | 1              | Pot      | encial:  |                    |                  |               |          |          | Origer     | n: D  | DIRECTO   | Ŧ            |      | Est       | timar p  | roys      |         |        |            |        |          |     |
| 3             | RUN RATE W11    |          |           |         |         | SIGMA   | ALIME          | NTOS           | SA DE C  | V        |                    |                  |               |          |          | Statu      | is: P | ROGRESO   | <b>v</b> - C | li   | Órd       | lenes cl | iente     |         |        |            |        |          |     |
| 4             | COTIZACION DE   | W        |           | Ven     | dedor:  | 10014   | 4              | *              |          |          |                    |                  |               |          |          | Etap       | a: C  | CALIFICAC | IÓN          | -    |           | Prycto   | ç         |         |        |            |        |          |     |
| 5             | VENTAS EQUIPO   | D        |           | Co      | ntcto:  | 2       |                | *              | OROZCO   | O SR, RE | YNALDO             |                  |               |          |          | ld Opp Mfg | ig: M | IFG-ID    |              | 51   | Miem      | aros del | -         |         |        |            |        |          |     |
| 6             | PROPUESTA CO    | MF       |           |         | Territ: |         |                |                |          |          |                    |                  |               |          |          |            |       | NBI       |              |      | r         | ·        | , cquipo  |         |        |            |        |          |     |
| 7             | SEGUIMIENTO O   | CLII     |           | Can     | npaña:  | FY21H   | 10001          | Ŧ              | Campañ   | ia Prueb | a Taller Mi        | кт               |               |          |          |            |       |           |              |      | Eq        | uipo ve  | intas     |         |        |            |        |          |     |
| 8             | LATITUDE 7420   | 21       |           |         |         |         |                |                |          |          |                    |                  |               |          |          |            |       |           |              |      |           |          |           |         |        |            |        |          |     |
| 9             | CLIENT 7420 2 I | N        | 6         | anoral  | Tare    | Feti    | imace          | Líne           | aac acti | maciór   | Prove              | actos estin      | aac Órd       | one Lí   | neas or  | In Prov    | vecto | os Ar     | tículos      | Con  | netidore  | e Mi     | ombs oru  | uin     | Equip  | o Vontas   |        |          |     |
| 10            | UPS NO BREAK    | UP       | -         | enerai  | Idis    | LSU     | iniacs         | LIIR           | eas esu  | macion   | i rioye            | ectos estin      |               | ens Li   | neas on  | in Flog    | yecu  | .05 /11   | liculos      | COII | ipeliuore | 5 111    | enios equ | uip     | Lquip  | o ventas   |        |          |     |
| - 11          | OPPTY PILOTO (  | 05.0     |           |         |         |         |                |                |          |          | 100.000            | 00               |               |          |          |            |       |           |              |      |           |          |           |         |        |            |        |          |     |
| 12            | EJEMPLO OPOR    | TU       |           |         |         | Va      | alor est.      |                | 10       |          | 100,000            | .00              | Motivo gan    |          |          |            |       |           |              |      |           |          |           |         |        |            |        |          |     |
| 13            | OPORTUNIDAD     | DE       |           |         |         |         | errar %        | 6 L D /2       | 10       |          |                    | Mot              | tivo perdida  |          |          |            | 4.010 |           |              | 14   |           |          |           |         |        |            |        |          |     |
| 14            | EJERCICIO 2021  | 03(      |           |         |         |         | Moneda         | IXINI :        | N        | _        |                    | Centr<br>Eacha P | o de Costos   | U3CNN    | <u> </u> |            | ACIO  | INAL PESC | JS ITTES     | N    |           |          |           |         |        |            |        |          |     |
| 15            | PRUEBA PRE PIL  | .OT      |           |         |         | Fecha   | creacn         | : 3/8/         | 2021     | -        |                    | Fecha P          | les de sierre |          |          | 1          |       |           |              |      |           |          |           |         |        |            |        |          |     |
| 16            | DESC OPORTUN    | IID      |           |         | Fecha   | cierre  | proyect        | : 4/10<br>- 15 | /2021    |          |                    | rec              | na de cierre  |          |          |            |       |           |              |      |           |          |           |         |        |            |        |          |     |
| 17            | DESC OPORTUN    | IID      |           |         | sema    | ana Cie | rre Proy       | CII3           |          | 0.00     |                    |                  | Creada por    | victor.f | iores    |            |       |           |              |      |           |          |           |         |        |            |        |          |     |
| 18            | OPORTUNIDAD     | нс       |           |         | nonto c | uei com | iheridoi       | ·              |          | 0.00     |                    |                  |               |          |          |            |       |           |              |      |           |          |           | J       |        |            |        |          |     |
| 19            | DPORTUNIDAD     | DE       |           |         |         |         |                |                |          |          |                    |                  |               |          |          |            |       |           |              |      |           |          |           |         |        |            |        |          |     |
| 20            | OPORTUNIDAD     | DE       |           |         |         |         |                |                |          |          |                    |                  |               |          |          |            |       |           |              |      |           |          |           |         |        |            |        |          |     |
| 21<br>Descrip |                 | d (Oport | tunid     | 1 of 25 |         |         |                |                |          |          |                    |                  |               |          |          |            | _     |           |              |      |           |          |           |         |        | en-        | 115    | din info | ~   |
|               |                 | - (-)-   |           |         |         |         |                |                |          |          |                    |                  |               |          |          |            |       |           |              |      |           |          |           |         |        | - Chi      | pomere | , ////01 |     |

- Descripción: descripción corta de la oportunidad
- **Origen:** origen de la oportunidad
- Status: estatus actual de la oportunidad
- Vendedor: vendedor relacionado con la oportunidad
- Etapa: etapa en la que se encuentra actualmente la oportunidad
- **Contcto:** contacto relacionado con la oportunidad
- Id Opp Mfg: Oportunidad del fabricante
- NBI:

#### En la pestaña General:

| ≡                 |                                                                     |                      |        |            |                                         | Ed                 | lit <del>+</del>     | Viev      |                    | Wine                     | iow <del>-</del> | Help    |                 |           |            |                        |                         |                                         |      |     |                     | We                                                        |       | lliana Morales C | )rnelas    | Sign C             | Dut |
|-------------------|---------------------------------------------------------------------|----------------------|--------|------------|-----------------------------------------|--------------------|----------------------|-----------|--------------------|--------------------------|------------------|---------|-----------------|-----------|------------|------------------------|-------------------------|-----------------------------------------|------|-----|---------------------|-----------------------------------------------------------|-------|------------------|------------|--------------------|-----|
| -                 | <b>i</b> ()                                                         | ) 亩                  | с      |            |                                         | ₿                  | ۵                    |           | #                  |                          | 0                |         |                 |           |            |                        |                         |                                         |      |     |                     |                                                           |       |                  |            |                    |     |
|                   |                                                                     |                      |        |            |                                         |                    |                      |           |                    |                          |                  |         | Ор              | ortunids  |            |                        |                         |                                         |      |     |                     |                                                           |       |                  |            | ×                  |     |
| 1)<br>2<br>3<br>4 | Descripción<br>RENOVACIO<br>EQUIPO DE O<br>RUN RATE W<br>COTIZACION | N VRT<br>COMP<br>/11 |        | Oport      | unidad:<br>Entr:<br>Cliente:<br>ndedor: | 2<br>SIGM/         | !                    | 1<br>NTOS | RENO<br>P<br>SA DE | VACIÓN<br>otencial<br>CV | VRTX             |         |                 |           |            | Orige<br>Statu<br>Etap | en: [<br>us: [<br>pa: ] | DIRECTO +<br>PROGRESO +<br>CALIFICACIÓN | Ť    |     | Est<br>Esti<br>Órde | Tars<br>imaciones<br>mar proys<br>enes cliente<br>Proctos |       |                  |            |                    | ľ   |
| 5                 | VENTAS EQU<br>PROPUESTA                                             | JIPO D<br>COMF       | L      | C          | Contcto:<br>Territ:                     | 2                  |                      | Ŧ         | OROZ               | CO SR, I                 | REYNALD          | 0       |                 |           |            | Id Opp Mf              | fg: [                   | MFG-ID<br>NBI                           |      |     | Miemb               | ros del equip                                             | 00    |                  |            |                    |     |
| 7                 | SEGUIMIENT                                                          | TO CLIE<br>120 2 1   | L      | Ca         | mpaña:                                  | FY21               | H10001               | Ŧ         | Camp               | aña Pru                  | ba Taller        | MKT     |                 |           |            |                        |                         |                                         |      |     | Equ                 | ipo Ventas                                                |       |                  |            |                    |     |
| 9<br>10           | CLIENT 7420<br>UPS NO BRE                                           | 2 IN<br>AK UP        |        | General    | Tars                                    | Est                | timacs               | Lín       | eas es             | timaci                   | ón Pr            | oyectos | estimac Ć       | Ördens    | Líneas     | ordn Pro               | yec                     | tos Artículo                            | s C  | omp | etidores            | Miembs                                                    | equip | Equipo Venta     | IS         |                    |     |
| 11<br>12          | OPPTY PILO                                                          | ro 05.(<br>Portu     |        |            |                                         | V                  | /alor est            |           | 10                 |                          | 100,0            | 00.00   | Motivo o        | gan:      | -          |                        |                         |                                         |      |     |                     |                                                           |       |                  |            |                    |     |
| 13<br>14          | OPORTUNID                                                           | AD DE<br>02103(      |        |            |                                         |                    | Moneda               | n MX      | N                  |                          |                  |         | Centro de Cos   | stos: 103 | CNM •      | CLIENTE N              | IACI                    | ONAL PESOS TI I                         | TESM |     |                     |                                                           |       |                  |            |                    |     |
| 15<br>16          | PRUEBA PRE                                                          | PILOT                |        |            | Fecha                                   | Fech<br>cierre     | a creacr<br>proyec   | t: 3/8/   | 2021<br>)/2021     | ÷                        |                  | ,       | Fecha Recotizac | erre:     |            |                        |                         |                                         |      |     |                     |                                                           |       |                  |            |                    |     |
| 17<br>18          | DESC OPOR                                                           | TUNID                |        |            | Sem:<br>Monto e                         | ana Cie<br>del con | erre Proj<br>mpetido | r: 15     |                    | 0.00                     |                  |         | Creada          | por: vict | tor.flores |                        |                         |                                         |      |     |                     |                                                           |       |                  |            |                    | I   |
| 19<br>20          | DPORTUNID<br>OPORTUNID                                              | AD DE                |        |            |                                         |                    |                      |           |                    |                          |                  |         |                 |           |            |                        |                         |                                         |      |     |                     |                                                           |       |                  |            |                    |     |
| Descri            | pción oportur                                                       | nidad (Op            | oortur | nid 1 of 2 | 5)                                      |                    |                      |           |                    |                          |                  |         |                 |           |            |                        |                         |                                         |      | _   |                     |                                                           |       |                  | en-US powe | red by <b>info</b> | r   |

| Código      | No. de Revisión | Vigente a Partir de |
|-------------|-----------------|---------------------|
| GJAR-MAN-01 | 03              | Enero-2021          |

- Valor est: valor estimado de la oportunidad
- Centro de Costos: centro de costos relacionado con la oportunidad
- Fecha cierre proyect: fecha proyectada de cierre de la oportunidad

Guardar y Cerra formulario

#### 5.3.11 Crear tareas en la oportunidad

**Objetivo**: Permite registrar tareas de una oportunidad, de igual manera se pueden actualizar y/o editar.

Rol: AE/ISR/SC

Periodicidad: Por Evento

Acceso al formulario: Explorador Maestro/Módulos/Cliente/CRM/Oportunids

Acceso rápido al formulario: CTRL+O/Opportunities

**Datos**: Abrir formulario *Oportunids* (*Opportunities*). Quitar filtro. Seleccionar una oportunidad, dar clic en el botón *Tars* 

| ≡   |                  |              |                     |                    |                            |               |                               |                                 |
|-----|------------------|--------------|---------------------|--------------------|----------------------------|---------------|-------------------------------|---------------------------------|
| -   |                  |              |                     | ∞ 🏭 🖌              | 0                          |               |                               |                                 |
|     |                  |              |                     |                    |                            |               | Of                            | portunids                       |
|     | Opportunity De   | Oportunidad: | AP00000001          | PROPUESTA COMPU    | UTO COLOMBIA               |               |                               | Tars                            |
| 1   | RENOVACIÓN VE    | Entr:        |                     |                    |                            |               |                               | Estimates                       |
| 2   | EQUIPO DE CON    | Cliente:     | AP00001 -           | Potencial:         |                            |               | Origen: DIRECTO 👻             | Estimate Projects               |
| 3   | RUN RATE W11     |              | GRUPO FEMSA SA E    | DE CV              |                            |               | Status: PROGRESO -            | Customer Orders                 |
| 4   | COTIZACION DE    | Vendedor:    | AP -                | PALOMARES, ANDR    | EA                         |               | Etapa: COMPROMISO             | <ul> <li>Projects</li> </ul>    |
| 5   | VENTAS EQUIPO    | Contcto:     | 1 -                 | JUAN , GONZALEZ    |                            |               | Id Opp Mfg: 2100842           | Team Members                    |
| 6 🕨 | PROPUESTA CON    | Territ:      | BJX                 | BAJIO              |                            |               | NBI                           |                                 |
| 7   | SEGUIMIENTO C    | Campaign:    |                     |                    |                            |               |                               | Sales leam                      |
| 8   | LATITUDE 7420 2  | i l          |                     |                    |                            |               |                               |                                 |
| 9   | CLIENT 7420 2 IN | Canaral Task | e Estimatos I       | Estimate Lines - F | estimata Deciante - Ordare | l (none orde  | Brojecto Itemo Comp           | etiters Team Members Salas Team |
| 10  | UPS NO BREAK U   | General lask | ts Estimates t      | Estimate Lines E   | csumate Projects Orders    | Lineas ordi   | i Projecis items comp         | etitors ream members Sales leam |
| 11  | OPPTY PILOTO 0   |              |                     |                    | 10,000,00                  |               |                               |                                 |
| 12  | EJEMPLO OPORT    | j.           | Valor est.:         |                    | Reason Won:                | · ·           |                               |                                 |
| 13  | OPORTUNIDAD I    | l l          | Cerrar %:           | 90                 | Reason Lost:               |               |                               |                                 |
| 14  | EJERCICIO 20210  |              | Moneda: MX          | (N                 | Cost Center:               | 102CNM -      | CLIENTE NACIONAL PESOS TI CEB | -MTY                            |
| 15  | PRUEBA PRE PILO  | 1            | Create Date: 5/4,   | /2021              | Requote date:              | 5/14/2021     | <b></b>                       |                                 |
| 16  | DESC OPORTUN     | Projec       | ted Close Date: 5/2 | 8/2021 🛗           | Close Date:                |               |                               |                                 |
| 17  | DESC OPORTUN     | F            | Proj Close Week: 22 |                    | Created By:                | andrea.paloma | ires                          |                                 |
| 18  | OPORTUNIDAD      | Com          | petitor amount:     | 0.00               |                            |               |                               |                                 |
| 19  | DPORTUNIDAD I    | i            |                     |                    |                            |               |                               |                                 |

En el formulario *Tareas Oportunids (Opportunity Task)* crear un nuevo registro. Registrar mínimo los siguientes campos:

| Código      | No. de Revisión | Vigente a Partir de |
|-------------|-----------------|---------------------|
| GJAR-MAN-01 | 03              | Enero-2021          |

| ≡  | Explorer  | F  | orm <del>+</del> |   | Accior | nes <del>-</del> | Ec      | lit <del>+</del> | Viev     | v <del>-</del> | Wir   | ndow <del>-</del> | Help <del>-</del>     | Weld                |
|----|-----------|----|------------------|---|--------|------------------|---------|------------------|----------|----------------|-------|-------------------|-----------------------|---------------------|
| -  |           | €  | ΰ                | c |        |                  | ₿       | ٩                |          | <b>:</b>       |       | •                 |                       |                     |
|    |           |    |                  |   |        |                  |         |                  |          |                |       |                   |                       | Tareas oportunids 🕒 |
|    | Oportunid | ad | Descri           |   |        |                  |         | _                |          |                |       |                   |                       |                     |
| 1) |           | 1  | RENOV            | 4 |        | Oport            | unidad  | :                | 1        |                | RENG  | OVACION           | N VRTX                |                     |
| 2  |           | 1  | RENOV            | 4 |        |                  | Tar     |                  | 1        | COTIZ          | ar eq | UIPOS             |                       |                     |
| 3  |           | 1  | RENOV            | 4 |        | Tipo             | objeto  | TAR              | EA       | ~              |       |                   |                       |                     |
| 4  |           | 1  | RENOV            | 0 |        |                  | Status  | : Cerr           | ado      | -              |       |                   |                       |                     |
| *  |           |    |                  |   |        | Ve               | ndedor  | 100              | IA       |                |       |                   |                       |                     |
|    |           |    |                  |   |        |                  |         |                  |          |                |       |                   |                       |                     |
|    |           |    |                  |   |        |                  |         |                  |          |                |       |                   |                       |                     |
|    |           |    |                  |   |        |                  | Prop    | and              | rea.palo | mi =           |       | Fe                | echa creacn: 3/8/2021 |                     |
|    |           |    |                  |   |        | P                | riordad | : Alto           |          | *              |       |                   | Creó: victor.flores   |                     |
|    |           |    |                  |   | Fech   | a venci          | miento  | 3/15             | /2021    | ÷              |       |                   | Obligtrio             |                     |
|    |           |    |                  |   |        | Fecha            | termin  | : 3/8/3          | 2021     | ä              |       |                   |                       |                     |
|    |           |    |                  |   |        |                  |         |                  |          |                |       |                   |                       |                     |
|    |           |    |                  |   |        |                  |         |                  |          |                |       |                   |                       |                     |
|    |           |    |                  |   |        |                  |         |                  |          |                |       |                   |                       |                     |
|    |           |    |                  |   |        |                  |         |                  |          |                |       |                   |                       |                     |
|    |           |    |                  |   |        |                  |         |                  |          |                |       |                   |                       |                     |
|    |           |    |                  |   |        |                  |         |                  |          |                |       |                   |                       |                     |
|    |           |    |                  |   |        |                  |         |                  |          |                |       |                   |                       |                     |

- Tar: descripción de la tarea
- Tipo de tarea: tipo de tarea: interna, llamada, reunión, análisis de riesgo
- Status: Abto/Abierto, cerrado
- **Prop**: propietario de la tarea
- **Prioridad:** prioridad que tendrá la tarea
- Fecha vencimiento: fecha de vencimiento de la tarea
- Obligtrio (opcional)

Guardar y cerrar

## 5.4 Estimaciones

#### 5.4.1 Entrada rápida de estimaciones

**Objetivo**: Permite registrar el encabezado y líneas de una estimación. Se registran los datos generales de una estimación, así como de sus partidas, de igual manera se pueden actualizar y/o editar.

Rol: AE/ISR/SC

Periodicidad: Por Evento

**Acceso al formulario**: *Explorador Maestro/Módulos/Cliente/Estimaciones/Entrada rápida de estimaciones* 

Acceso rápido al formulario: CTRL+O/Estimates Quick Entry

Nota: se habilitará el botón desde el form de Oportunids (Opportunities)

| Código      | No. de Revisión | Vigente a Partir de |
|-------------|-----------------|---------------------|
| GJAR-MAN-01 | 03              | Enero-2021          |

**Datos**: Abrir formulario *Estimate Quick Entry*. Quitar filtro. Registrar mínimo los siguientes siguientes campos:

| ≡  |                         |       |                |            |           |                |           |                     |                      |               |            |                                  |              |           |     |                 |               |            |                   |      |
|----|-------------------------|-------|----------------|------------|-----------|----------------|-----------|---------------------|----------------------|---------------|------------|----------------------------------|--------------|-----------|-----|-----------------|---------------|------------|-------------------|------|
| -  |                         |       | ਰ ਵ ≣          |            | ⊠ #       | 14             |           |                     |                      |               |            |                                  |              |           |     |                 |               |            |                   |      |
|    | Estimates Quick Entry X |       |                |            |           |                |           |                     |                      |               |            |                                  |              |           |     |                 |               |            |                   |      |
|    | Estimación              | ^     | Estimación:    | AGM0000002 |           |                | Stat      | us: Working +       | Fecha de cotización: | 5/4/2021      | ä          | CEstimación<br>Quick Response Fo | rm           |           |     |                 |               |            |                   |      |
| 1) | AGM00                   | 00002 | Cliente:       | 4GM0001 +  | FUTBOL C  | LUB BARCELONA  | 1         |                     | Expiration Date:     | 6/3/2021      | ö          | Quick Workshee                   | t            |           |     |                 |               |            |                   |      |
| 2  | AGM00                   | 00003 | Enviar a:      | 0          | + FUTB    | OL CLUB BARCEL | ONA.      |                     | Vendedor             | AG            | *          | Generate Docume                  | ent          |           |     |                 |               |            |                   |      |
| 3  | AP000                   | 00001 | Potencial:     |            |           |                |           |                     | Taken By:            | AGM           |            | c Línea                          |              |           |     |                 |               |            |                   |      |
| 4  | AP000                   | 00003 | Oportunidad:   | AGM0000001 | *         |                |           |                     | Total precio:        | 23            | ,000.00    | Source                           |              |           |     |                 |               |            |                   |      |
| 5  | AP000                   | 00005 | Cost Center    | I02CNU     | + CLIEN   | ITE NACIONAL D | OLARES TI | CEB-MTY             |                      |               |            | Get CTP                          |              |           |     |                 |               |            |                   |      |
| 6  | AP000                   | 00007 | Delivery Terms | FOB +      | LIBRE A B | ORDO           |           |                     |                      |               |            | Reprice                          |              |           |     |                 |               |            |                   |      |
| 7  | AP000                   | 80000 |                |            |           |                |           | Country Datas       | 5/4/2021 Cre         | ated By: alei | andro.garc | incprice .                       | _            |           |     |                 |               |            |                   |      |
| 8  | CIM00                   | 00001 |                |            |           |                |           | Create Date:        | 5/4/2021             |               |            | Contigure                        |              |           |     |                 |               |            |                   |      |
| 9  | CIM00                   | 00002 | Selec          | t/Deselect |           | Copy Orders    | 5         | Update Date:        | 5/4/2021 Up          | date By: alej | andro.garc | Printing Estimat                 | e            |           |     |                 |               |            |                   |      |
| 10 | CIM00                   | 00007 |                |            |           |                |           |                     |                      |               |            |                                  |              |           |     |                 |               |            |                   |      |
| 11 | CIM00                   | 00009 | Select         | CO Nur     |           | OLine          | Línea     | Artículo            |                      | ltem D        | escription |                                  | Cant. pedida |           | J/M | Precio unitario | Precio extend |            | Print Quote Price |      |
| 12 | CIM00                   | 00011 |                | CWINDO     | 0006 0    |                |           | 1 1 4 5/20 15 25605 | SD 16G 20S           | LARTON        |            | TUDE 5420                        |              | 200.000   | 74  | 100             | 0.00000       | 200.000.00 |                   | 0.00 |
| 13 | COMRD                   | 00001 | - 17 🔛         | 010000     | 0000 0    |                |           | 1 04.3420.13.23003  | 30.100.353           | DAPTON        | DELE DAII  | 1002 3420                        |              | 200.000 P | 24  | 1,00            | 0.00000       | 200,000.00 |                   | 0.00 |
| 14 | COMRO                   | 00002 | *              |            |           |                |           |                     |                      |               |            |                                  |              |           |     |                 |               |            |                   |      |
| 15 | COMRO                   | 00004 |                |            |           |                |           |                     |                      |               |            |                                  |              |           |     |                 |               |            |                   |      |

En encabezado:

- Estimación: Consecutivo generado por el sistema. *Ver GJAR-POL-01-Política de uso y administración de sistema ERP-2* para la definición de identificador de estimaciones
- Status: Estatus actual de la estimación, En proc
- Fecha de cotización: Fecha en que se está generando la estimación/cotización
- Cliente: ó Potencial: Especificar si la estimación está relacionada a un prospecto o a un cliente
- Fecha caducidad: fecha de vigencia de la estimación
- Vendedor: vendedor relacionado con la estimación
- **Oportunidad**: oportunidad relacionada con la estimación
- Centro de Costos: centro de costos al cual aplica la estimación
- Cond entrega: Términos de entrega

Guardar registro.

En líneas:

- Articulo: artículos establecidos en la estimación
- Cant. pedida: cantidad solicitada del producto en la estimación
- Precio unitario: precio unitario del producto
- Status: En proc
- **Tipo origen**: Orden de compra
- **Moneda Estimada**: moneda del producto en la estimación, debe ser la misma que la moneda del cliente. No se pueden mezclar monedas
- Costo Estimado: costo estimado del producto
- **T.C. Estimado**: tipo de cambio estimado del producto, si el costo es en moneda diferente a la de la estimación. En el caso de que no sea otra moneda, se utiliza 1.
- Referencia:
- F. Utilidad: utilidad entre el costo y el precio de venta expresado en importe.

| Código      | No. de Revisión | Vigente a Partir de |
|-------------|-----------------|---------------------|
| GJAR-MAN-01 | 03              | Enero-2021          |

Guardar registro.

### 5.4.2 Impresión de Estimación

**Objetivo**: Formulario para generar PDF de la Estimación

Rol: AE/ISR/SC

Periodicidad: Por Evento

**Acceso al formulario**: *Explorador Maestro/Módulos/Cliente/Estimaciones/Entrada rápida de estimaciones* 

Acceso rápido al formulario: CTRL+O/Estimates Quick Entry

Datos: Abrir formulario *Estimate Quick Entry.* Quitar filtro. Seleccionar Estimación. Dar clic sobre el botón *Formulario RespRap (Quick Response Form)* 

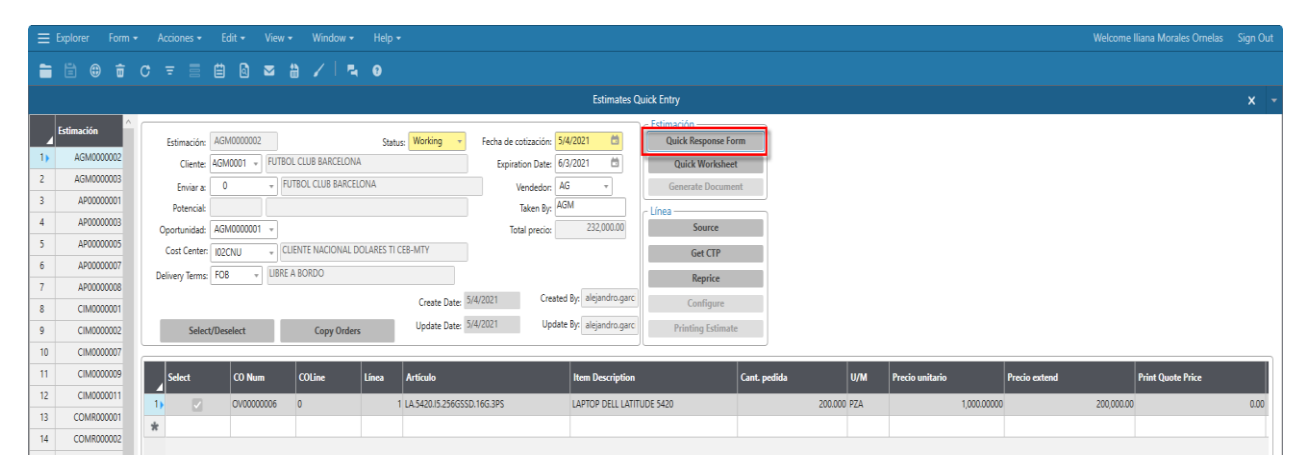

| Código      | No. de Revisión | Vigente a Partir de |
|-------------|-----------------|---------------------|
| GJAR-MAN-01 | 03              | Enero-2021          |

|                                                                | CIOII                                                              |                                                |                 | (JA                         | (R)            |
|----------------------------------------------------------------|--------------------------------------------------------------------|------------------------------------------------|-----------------|-----------------------------|----------------|
| /05/2021 05:2                                                  | 20:20 p. m.                                                        |                                                |                 | DATIONAL AND                | Danisa ne Cr   |
| AR ELECTRO<br>VENIDA LAZ<br>ALLE DE SA<br>AN PEDRO G<br>IEXICO | NICA APLICAD<br>ZARO CARDEN/<br>N AGUSTIN<br>ARZA GARCIA           | A SA DE CV<br>AS1007 LOCAL 201 36<br>NLE 66278 |                 |                             |                |
| 52 (81) 8048 9                                                 | 200                                                                |                                                |                 |                             |                |
| Clien                                                          | te: COMR001                                                        |                                                |                 |                             |                |
| ALTO<br>CAMI<br>BARE<br>TULT<br>MEXI                           | INO A TULTEPE<br>NO A TULTEPE<br>NO ANTIGUO<br>EPEC MEX 0204<br>CO | MEXICO, SA DE CV<br>C#1<br>0                   |                 |                             |                |
| 1                                                              | fet 55150007                                                       | 71                                             |                 |                             |                |
| Estimación                                                     | Cond                                                               | Fecha de<br>cotización                         | Fecha caducidad | Vendedor                    | Moneda cliente |
| COMR0000<br>01                                                 |                                                                    | 27/04/2021                                     | 27/05/2021      | 1001                        | MXN PESOS      |
|                                                                | Cantidad                                                           | Artic<br>ulo                                   |                 | Precio unitario             | Precio extend  |
|                                                                | 1.000                                                              |                                                |                 | 10,000.00000                | 10,000.00      |
|                                                                | PZA                                                                | CIM                                            |                 |                             |                |
|                                                                |                                                                    | EQUIPO DE PRUEBA                               |                 |                             |                |
|                                                                | 1.000                                                              |                                                |                 | 30,000.00000                | 30,000.00      |
|                                                                | PZA                                                                | D2300                                          |                 |                             |                |
|                                                                |                                                                    | MULTIFUNCIONAL XER                             | OX MOD 30394    |                             |                |
|                                                                |                                                                    |                                                |                 |                             |                |
|                                                                |                                                                    |                                                |                 | Importe venta:              | 40,000.00      |
|                                                                |                                                                    |                                                | Desc            | orden( 0.0000%):            | 0.00           |
|                                                                |                                                                    |                                                |                 | Recargo:                    | N/D            |
|                                                                |                                                                    |                                                |                 |                             |                |
|                                                                |                                                                    |                                                |                 | Imp vtas:                   | 6,400.00       |
|                                                                |                                                                    |                                                |                 | Imp vtas:<br>Cargos varios: | 6,400.00       |

# 5.4.3 Actualización del Status Etapa y Valor estimado de la oportunidad

**Objetivo**: Formulario para actualizar información relacionada a la oportunidad **Rol:** AE/ISR/SC

Periodicidad: Por Evento

Acceso al formulario: *Explorador Maestro/Módulos/Cliente/CRM/Opportunities* Acceso rápido al formulario: *CTRL+O/Opportunities* 

**Datos**: Abrir formulario *Opportunities*. Quitar filtro. Seleccionar la oportunidad. En el encabezado actualice:

| Código      | No. de Revisión | Vigente a Partir de |
|-------------|-----------------|---------------------|
| GJAR-MAN-01 | 03              | Enero-2021          |

| ≡  | Explorer F  | orm <del>-</del> Acciones | ← Edit ←            | View 👻 Wir       | ndow <del>+</del> - F | Help <del>-</del> |               |             |                      |                             |  |
|----|-------------|---------------------------|---------------------|------------------|-----------------------|-------------------|---------------|-------------|----------------------|-----------------------------|--|
| -  |             | ± c =                     |                     | a 🖁 🗸            | 0                     |                   |               |             |                      |                             |  |
|    |             |                           |                     |                  |                       |                   |               |             | Oport                | unids                       |  |
|    | Oportunidad | Oportunidad               | 1                   | RENOVACIÓN V     | RTX                   |                   |               |             |                      | Tars                        |  |
| 1) |             | Entr                      |                     |                  |                       |                   |               |             |                      | Estimates                   |  |
| 2  |             | Cliente                   | 2 -                 | Potencial:       |                       |                   |               | Origen:     | DIRECTO +            | Estimate Projects           |  |
| 3  |             |                           | SIGMA ALIMENTO      | S SA DE CV       |                       |                   |               | Status:     | PROGRESO -           | Customer Orders             |  |
| 4  |             | Vendedor                  | 1001A -             |                  |                       |                   |               | Etapa:      | CALIFICACIÓN -       | Projects                    |  |
| 5  | AGM000000   | Contcto                   | 2 -                 | OROZCO SR, RE    | YNALDO                |                   |               | ld Opp Mfg: | MFG-ID               | Team Members                |  |
| 6  | AP0000000   | Territ                    |                     |                  |                       |                   |               |             | NBI                  | Color Terr                  |  |
| 7  | AP0000000   | Campaign                  | FY21H10001 -        | Campaña Prueb    | a Taller MKT          |                   |               |             |                      | Sales leam                  |  |
| 8  | AP0000000   | 1                         |                     |                  |                       |                   |               |             |                      |                             |  |
| 9  | AP000000    | General Tas               | ks Estimatos        | Estimate Lines   | Estimate P            | Projects Orders   | Líneas ordn   | Projects    | Items Competito      | ors Team Members Sales Team |  |
| 10 | AP0000000   | General las               | ks Estimates        | LSUITIBLE LITIES | LSUITIALE F           | Tojects Orders    | Lineas orun   | i Flojecis  | items competito      | Sales learn                 |  |
| 11 | AP0000000   | i )                       |                     |                  | 100.000.00            |                   |               |             |                      |                             |  |
| 12 | CIM000000   | 1                         | Valor est.:         | 10               | 100,000.00            | Reason Won:       |               |             |                      |                             |  |
| 13 | CIM000000   |                           | Cerrar %:           | 10               |                       | Reason Lost:      |               |             |                      |                             |  |
| 14 | CIM000000   | 1                         | Moneda: M           | XN               |                       | Cost Center:      | I03CNM +      | CLIENTE NAC | JONAL PESOS TI ITESM |                             |  |
| 15 | COMR00000   | 1                         | Create Date: 3/4    | 8/2021           |                       | Requote date:     |               |             |                      |                             |  |
| 16 | COMR00000   | Proje                     | cted Close Date: 4/ | 10/2021          |                       | Close Date:       |               | _           |                      |                             |  |
| 17 | COMR00000   | 1                         | Proj Close Week: 15 |                  |                       | Created By:       | victor.flores |             |                      |                             |  |
| 18 | COMR00000   | Cor                       | petitor amount:     | 0.00             |                       |                   |               |             |                      |                             |  |
| 19 | COMR00000   | i                         |                     |                  |                       |                   |               |             |                      | )                           |  |

- Status: estatus en la que se encuentra la oportunidad
- Etapa: etapa en la que se encuentra la oportunidad

En pestaña General actualice:

• Valor est.: valor actual estimado de la oportunidad

Guardar y cerrar.

#### 5.4.4 Copiar una estimación en otra estimación

**Objetivo**: Formulario para copiar estimaciones en estimaciones, estimaciones en órdenes, ordenes en estimaciones u ordenes en órdenes.

Rol: AE/ISR/SC

Periodicidad: Por Evento

**Acceso al formulario**: *Explorador Maestro/Módulos/Cliente/Estimaciones/Actividades/Copiar órdenes y estimaciones* 

Acceso rápido al formulario: CTRL+O/ Copy Orders and Estimate

**Datos**: Abrir formulario *Copiar órdenes y estimaciones* **(Copy Orders and Estimate)**. En la columna Form/Desde registre:

| Código      | No. de Revisión | Vigente a Partir de |
|-------------|-----------------|---------------------|
| GJAR-MAN-01 | 03              | Enero-2021          |

| ≡ Explorer Form <del>-</del> Edit <del>-</del>                                                        | View - Window - Help -                                                                                               |                                                                                              | Welcome                       |
|----------------------------------------------------------------------------------------------------|----------------------------------------------------------------------------------------------------|----------------------------------------------------------------------------------------------|-------------------------------|
| 🗎 🖹 🌐 🛱 C \Xi                                                                                         | i i i 🛛 🛥 计 🖌 💿                                                                                                    |                                                                                              |                               |
| Entra                                                                                                 | da rápida de estimaciones                                                                                            | ×                                                                                            | Copiar órdenes y estimaciones |
| Desde<br>Tipo orden: Estimación •<br>Nro orden: CIM000002 •<br>Línea inicial: 1 •<br>Línea final: 2 • | A<br>Tipo orden: Estimación •<br>Nro orden: IM •<br>Opción: Instr rango •<br>Vol. calcular fecha de vto por<br>linea | Procesar<br>Órdenes clientes<br>Estimaciones<br>Historial de órdenes<br>Hist. de estimacione |                               |
| Orden ant Línea<br>anterior Orden                                                                     | Línea Artículo                                                                                                    | Cant. pedida Mensaje                                                                         |                               |

- Tipo orden: Estimación
- Nro orden: número de estimación actual
- Línea inicial: línea inicial a copiar
- Línea final: línea final a copiar

#### En la columna To/A registre:

|                                                                                         | <i>,</i>                                                                                                    |                                                                                             |                               |
|-----------------------------------------------------------------------------------------|----------------------------------------------------------------------------------------------------|---------------------------------------------------------------------------------------------|-------------------------------|
| 😑 Explorer 🛛 Form 🕶 Edit 🕶                                                              | View - Window - Help -                                                                                              |                                                                                             | Welcome                       |
| 🗎 🗄 🌐 📅 C 🖛 🗐                                                                           | i i i 🖂 🗎 🖌 3                                                                                                    |                                                                                             |                               |
| Entrac                                                                                  |                                                                                                    |                                                                                             | Copiar órdenes y estimaciones |
| Desde Tipo orden: Estimación   Nro orden: CIM000002   Línea inicial: 1   Línea final: 2 | A<br>Tipo orden: Estimación •<br>Nro orden: IM •<br>Opción: Instr rango •<br>Vol. calcular fecha de vto po<br>linea | Procesar<br>Órdenes clientes<br>Estimaciones<br>Historial de órdene<br>Hist. de estimacione |                               |
| ☐ Orden ant Línea<br>anterior Orden                                                     | Línea Artículo                                                                                                    | Cant. pedida Mensaje                                                                        |                               |

- Tipo orden: Estimación
- **Opción**: order number/Instr rango
- [X] Recalculate Line Due Date/Vol. Calcular fecha de vto por línea

#### Accionar botón [Procesar]

En la cuadricula inferior podrá consultar el numero de la nueva estimación en la columna "Orden".

| Código      | No. de Revisión | Vigente a Partir de |
|-------------|-----------------|---------------------|
| GJAR-MAN-01 | 03              | Enero-2021          |

| ≡ Explorer Form • Edit • View • Window • H                                                                                                    | Help 🔻                                                                                           | Welcome Iliana Morales Ornel                                                                  |
|----------------------------------------------------------------------------------------------------|--------------------------------------------------------------------------------------------------|-----------------------------------------------------------------------------------------------|
|                                                                                                    | / 0                                                                                              |                                                                                               |
| Entrada rápida de estimaciones                                                                                                    | ×                                                                                                | Copiar órdenes y estimaciones                                                                 |
| Desde         A           Tipo orden:         Estimación •         Tipo orden:         Estimación •           Nro orden:         CIM000009 •         Nro orden:         IM •           Línea inicial:         1 •         Opción:         Instr rago           Línea final:         1 •         Vol. calcular fe | e<br>•<br>•<br>•<br>•<br>•<br>•<br>•<br>•<br>•<br>•<br>•<br>•<br>•<br>•<br>•<br>•<br>•<br>•<br>• | Procesar<br>Órdenes clientes<br>Estimaciones<br>Historial de órdenes<br>Hist. de estimaciones |
| Orden ant Línea anterior Orden Línea Artículo                                                                                                    | Cant. pedida                                                                                     | a Mensaje                                                                                     |
| 1 CIM0000009 1 IM 1 M100                                                                                                    |                                                                                                  | 10.000 [Copr] tuvo éxito.                                                                     |
|                                                                                                    |                                                                                                  |                                                                                               |

**Nota**: no es necesario volver a relacionarla a la oportunidad.

### 5.4.5 Cerrar Oportunidad

**Objetivo**: Formulario para actualizar información relacionada a la oportunidad **Rol:** AE/ISR/SC

Periodicidad: Por Evento

Acceso al formulario: *Explorador Maestro/Módulos/Cliente/CRM/Opportunities* Acceso rápido al formulario: *CTRL+O/Opportunities* 

**Datos**: Abrir formulario *Opportunities*. Quitar filtros. Seleccionar oportunidad. En el encabezado actualice:

| ≡  |             | rm + Acciones + Edit + View + Window + Help +                                                                                  |   |
|----|-------------|----------------------------------------------------------------------------------------------------|---|
| -  | 🗄 🌐 i       | ± c = = = = 0 ∞ a / 0                                                                                                    |   |
|    |             | Oportunids                                                                                                    |   |
|    | Oportunidad | Oportunidad: 1 RENOVACIÓN VRTX Tars                                                                                            |   |
| 1) | 1           | Entr: Estimates                                                                                                    |   |
| 2  | 2           | Cliente: 2 v Potencial: Origen: DIRECTO v Estimate Projects                                                                    |   |
| 3  | 3           | SIGMA ALIMENTOS SA DE CV Status: PROGRESO - Customer Orders                                                                    |   |
| 4  | 4           | Vendedor: 1001A * Etaps: CALIFICACIÓN * Projects                                                                               |   |
| 5  | AGM0000001  | Contcto: 2 * OROZCO SR, REYNALDO Id Opp Mfg: MFG-ID Team Members                                                               |   |
| 6  | AP00000001  | Territ NBI CL-T-                                                                                                    |   |
| 7  | AP0000002   | Campaign: FY21H10001 V Campaña Prueba Taller MKT                                                                               |   |
| 8  | AP0000003   |                                                                                                    |   |
| 9  | AP00000004  | General Taske Estimates Estimate lines Estimate Projects Orders Lineas order Projects Items Competitors Team Members Sales Tea | m |
| 10 | AP00000005  | Central Issos Guinates Guinate Lines Guinate Trojeca Orders Lines ordin Trojeca Items Competitors realinimembers Jales ea      |   |
| 11 | AP0000006   | 000000                                                                                                    |   |
| 12 | CIM0000001  | Valor est:                                                                                                    |   |
| 13 | CIM000002   | Cerrar %: IU Reason Lost *                                                                                                    |   |
| 14 | CIM0000003  | Moneda: MXN Cost Center: 103CNM - CLENTE NACIONAL PESOS TI ITESM                                                               |   |
| 15 | COMR000001  | Create Date: 3/8/2021 Requote date:                                                                                            |   |
| 16 | COMR000002  | Projected Close Date: 4/10/2021                                                                                                |   |
| 17 | COMR000003  | Proj Close Week: 15 Created By: victor.flores                                                                                  |   |
| 18 | COMR000004  | Competitor amount: 0.00                                                                                                    |   |
| 19 | COMR000005  |                                                                                                    |   |
| 20 | IM0000001   |                                                                                                    |   |

• Status: estatus actual de la estimación

| Código      | No. de Revisión | Vigente a Partir de |
|-------------|-----------------|---------------------|
| GJAR-MAN-01 | 03              | Enero-2021          |

• Etapa: etapa actual de la estimación

En pestaña General:

- Registrar el motivo por el que se ganó, en el campo Motivo gano: o
- Registrar el motivo por el que se perdió, en el campo Motivo pérdida:

Guardar y cerrar.

### 5.5 Convertir a Cliente

#### 5.5.1 Solicitar convertir prospecto en cliente

**Objetivo**: Solicitar convertir un prospecto en cliente para generar órdenes de venta **Rol:** ASR

Periodicidad: Por Evento

**Datos**: Deberá usarse la siguiente liga de surveymonkey para hacer la solicitud de alta de cliente. <u>https://es.surveymonkey.com/r/SolicitudAltaCliente</u>

### 5.5.2 Convertir estimación en orden de cliente

**Objetivo**: Formulario para convertir estimación en orden de cliente **Rol:** ASR

Periodicidad: Por Evento

**Acceso al formulario**: *Explorador Maestro/Módulos/Cliente/Estimaciones/Entrada rápida de estimaciones* 

Acceso rápido al formulario: CTRL+O/ Estimates Quick Entry

**Datos**: Abrir formulario *Estimates Quick Entry*. Quitar filtro. Seleccionar la estimación. Activar el check box en la columna. Seleccionar de todas las líneas que se quiere convertir

| ≣  |                          |                         |            |                                     |            |                    |                                          |                     |                                                     |          |        |       |                 |               |                   |      |
|----|--------------------------|-------------------------|------------|-------------------------------------|------------|--------------------|------------------------------------------|---------------------|-----------------------------------------------------|----------|--------|-------|-----------------|---------------|-------------------|------|
|    | 🗄 🕀 💼                    |                         | ₿ @ ♥      | a 🛔 🖌 🗖                             | 4 0        |                    |                                          |                     |                                                     |          |        |       |                 |               |                   |      |
|    | Estimates Quick Entry    |                         |            |                                     |            |                    |                                          |                     |                                                     |          |        |       |                 |               |                   |      |
| 1  | Éstimación ^             | Estimación:<br>Cliente: | AP0000005  | VENTAS MOSTRADOR                    | Statu      | IS Planned v       | Fecha de cotización:<br>Expiration Date: | 5/5/2021 🛗          | - Estimación<br>Quick Response Fo<br>Quick Workshee | erm      |        |       |                 |               |                   |      |
| 2  | AGM0000003<br>AP00000001 | Enviar a:               | 0          | <ul> <li>VENTAS MOSTRADO</li> </ul> | R          |                    | Vendedor:                                | ΑΡ +<br>ΔΡΔ         | Generate Docume                                     | nt       |        |       |                 |               |                   |      |
| 4  | AP00000003               | Oportunidad:            | AP00000005 | ×                                   |            |                    | Total precio:                            | 89,900.00           | Source                                              |          |        |       |                 |               |                   |      |
| 5) | AP00000005<br>AP00000007 | Cost Center             | I02CNU     | CLIENTE NACIONAL                    | DOLARES TI | CEB-MTY            |                                          |                     | Get CTP                                             |          |        |       |                 |               |                   |      |
| 7  | AP00000008               | Delivery lerms          |            | _                                   |            | Create Date:       | 5/5/2021 Cre                             | ated By: andrea.pak | Configure                                           |          |        |       |                 |               |                   |      |
| 9  | CIM0000001               | Selec                   | t/Deselect | Copy Orde                           | rs         | Update Date:       | 5/5/2021 Up                              | date By: andrea.pal | oma Printing Estimat                                | e        |        |       |                 |               |                   |      |
| 10 | CIM0000007               |                         |            | -                                   |            |                    |                                          |                     |                                                     | _        |        | _     |                 |               |                   |      |
| 11 | CIM0000009               | Select                  | CO Num     | COLine                              | Línea      | Artículo           |                                          | Item Descript       | ion                                                 | Cant. pe | dida   | U/M   | Precio unitario | Precio extend | Print Quote Price |      |
| 12 | CIM0000011               | 1) 💟                    | 4P000000   | 06 3                                |            | 1 BE600M1-LM       |                                          | APC BACK-UPS        | ES 600VA, 120V,1 USB CHARGI                         |          | 50.00  | D PZA | 150.000         | 00 7,500.     | 10                | 0.00 |
| 13 | COMR000001               | 2                       | 4P000000   | 06 4                                |            | 2 E2216H           |                                          | MONITOR DEL         | L DE 22 PULGADAS, E2216H                            |          | 200.00 | D PZA | 250.000         | 00 50,000.    | 10                | 0.00 |
| 14 | COMR000002               | 3                       |            |                                     |            | B PE.R740.X6266.48 | DGSSD.16G.7PSP                           | SERVIDOR DEL        | L POWEREDGE R740                                    |          | 2.00   | D PZA | 10,000.000      | 20,000.       | 10                | 0.00 |
| 15 | COMR000004               | *                       |            |                                     |            |                    |                                          |                     |                                                     |          |        |       |                 |               |                   |      |

| Código      | No. de Revisión | Vigente a Partir de |
|-------------|-----------------|---------------------|
| GJAR-MAN-01 | 03              | Enero-2021          |

Puede utilizar el botón [Seleccionar / Deseleccionar] para afectar todas las líneas. Accionar botón [Copiar Orden]

**Nota**: Solo se pueden convertir estimaciones que estén dirigidas a clientes, en caso contrario se deberá convertir el prospecto en cliente primero. Si no se crea el cliente primero, se tendrá que volver a realizar la estimación.

# 6. Revisiones del Documento

| Versión | Fecha      | Descripción                 | Autor          |
|---------|------------|-----------------------------|----------------|
| 00      | Febrero 21 | Elaboración del documento   | Iliana Morales |
| 01      | Mayo 21    | Actualización del documento | Iliana Morales |
| 02      | Mayo 21    | Revisión por Javier García  | Iliana Morales |
| 03      | Mayo 21    | Versión para AE/ISR/SC/ASR  | Iliana Morales |